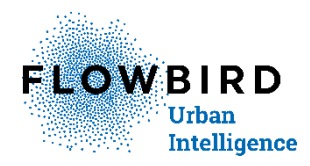

# Flowbird GO- ANPR - Camera solution

For version 1.30

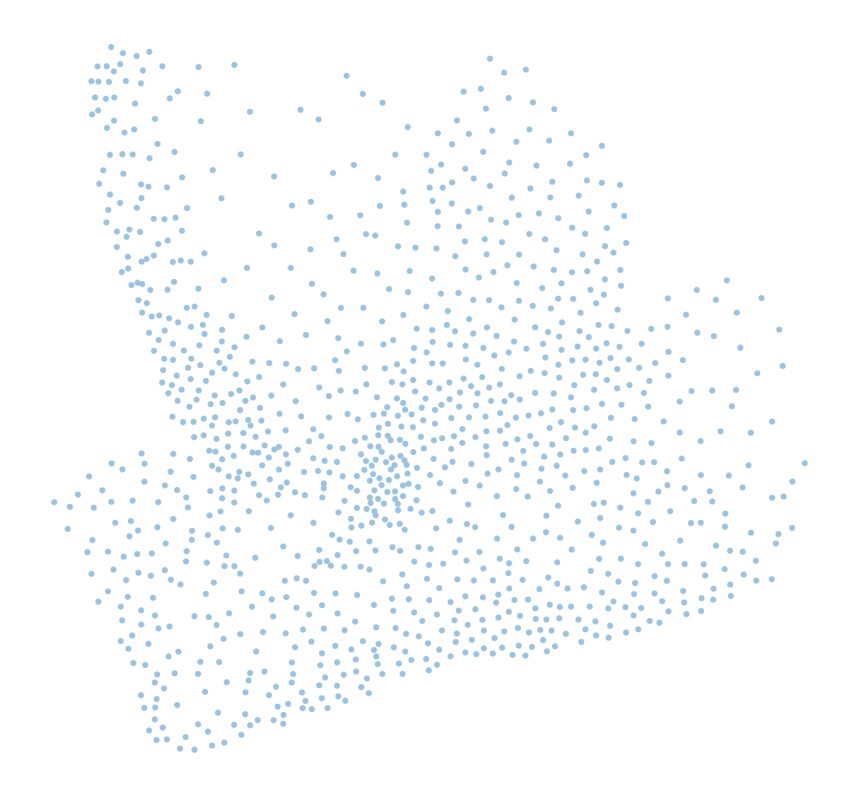

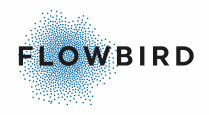

Flowbird GO- ANPR 1.30.0 Issue 31, Published: 2024-01-17.

© 2024 Flowbird Group. All rights reserved. Flowbird reserves all proprietary rights relating to the contents of this document. Flowbird reserves all rights over usage, reproduction, representation, marketing, translation, adaptation or modification, and generally all rights over present and future utilisation by any means, for any purpose and in any territory, throughout the period of protection. All use of the contents of this document requires the prior written permission of Flowbird. Flowbird reserves the right to change data, drawings and descriptions without prior notice. Certain characteristics may vary according to customer requirements and do not represent a commitment by Flowbird.

#### Flowbird

| Headoffice | 2 Ter rue du Château       |
|------------|----------------------------|
|            | 3e etage                   |
|            | 92200 NEUILLY-SUR-SEINE    |
|            | FRANCE                     |
| Website:   | www.flowbird.group         |
| Support    | https://flowbird.force.com |
|            |                            |

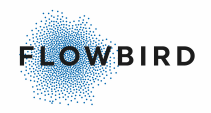

# **Table of content**

| 1. | Introc  | duction<br>About Flowbird GO ANPR             | 7<br>7   |
|----|---------|-----------------------------------------------|----------|
|    | 1.1.1   | Intended users of the guide                   | 7        |
|    | 1.1.2   | Payment options                               | 7        |
|    | 1.2     | List of major changes                         | 7        |
|    | 1.2.1   | List of previous major changes                | 8        |
|    | 1.3     | Structure of this book                        | 8        |
|    | 1.4     | System Requirements                           | 9        |
|    | 1.5     | Terminology                                   | 9        |
| 2. | Gene    | eral functions                                | 10       |
|    | 2.1     | Log in                                        | 10       |
|    | 2.2     | Menu structure                                | 12       |
|    | 2.3     | Filter functions                              | 13       |
|    | 2.3.1   | Filter types                                  | 13       |
|    | 2.4     | Show record details                           | 14       |
|    | 2.5     | List pages                                    | 15       |
|    | 2.5.1   | Views or Pages                                | 15       |
|    | 2.5.2   | Number of records displayed                   | 15       |
|    | 2.5.3   | Width of the pages                            | 16       |
|    | 2.5.4   | Ordering the list                             | 16       |
|    | 2.5.5   | Changing the details of a record              | 16       |
|    | 2.5.6   | Displaying images                             | 17       |
|    | 2.6     | Version information                           | 17       |
|    | 2.7     | No Data Available                             | 18       |
|    | 2.8     | Exporting data                                | 18       |
|    | 2.9     | Languages                                     | 18       |
|    | 2.10    | Limitations and exception                     | 19       |
| 3. | Dash    | board                                         | 19       |
|    | 3.1     | Uncertain Camera Readings                     | 21       |
|    | 3.1.1   | Verify or edit a License Plate                | 22       |
|    | 3.1.1.1 | Edit the License Plate                        | 23       |
|    | 3.1.1.2 | Cannot verify                                 | 23<br>24 |
|    | 3.2     | Unmatched Camera Readings                     |          |
|    | 3.3     | Overstayed vehicles                           | 25       |
|    | 3.4     | Ongoing Parking Sessions                      | 25       |
|    | 3.5     | Ongoing Parking Sessions with HCP permit      | 25       |
|    | 3.6     | Ongoing Parking Sessions with External Permit | 25       |
|    | 0.0     |                                               | -        |

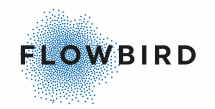

|     | 3.7           | Camera Communication Problems                |                 |
|-----|---------------|----------------------------------------------|-----------------|
|     | 3.8           | Vehicles with 3 or more outstanding invoices | 27              |
| 4.  | Came<br>4.1   | era Readings<br>Camera readings              | 27<br>27        |
|     | 4.2           | Quick Corrections                            |                 |
| 5.  | Parkii<br>5.1 | ng Sessions<br>Start a parking session       | <b>30</b><br>35 |
|     | 5.2           | Stopping a Parking Session manually          | 36              |
|     | 5.3           | Cancel a parking session                     |                 |
|     | 5.4           | Automatic adjustments                        | 37              |
| 6.  | Invoid        | cing                                         | 38              |
| 7.  | Occu          | pancy                                        | 40              |
| 8.  | Statis<br>8.1 | tics<br>Occupancy Statistics                 | 40<br>40        |
|     | 8.2           | Session Statistics                           | 41              |
| 9.  | Came<br>9.1   | era Status<br>Heartbeats                     | 42<br>42        |
|     | 9.2           | Camera Health                                | 43              |
| 10. | Admi<br>10.1  | nistration<br>Barrier manager                | 43<br>44        |
|     | 10.2          | Blocked Camera Readings                      |                 |
|     | 10.3          | Cameras                                      | 45              |
|     | 10.3.1        | Add a Camera                                 |                 |
|     | 10.3.2        | Edit a Camera                                | 46              |
|     | 10.3.3        | Barrier configuration                        | 47              |
|     | 10.4          | Whitelist                                    | 47              |
|     | 10.4.1        | Add a vehicle                                | 48              |
|     | 10.4.2        | Edit a vehicle                               |                 |
|     | 10.5          | Operators                                    |                 |
|     | 10.5.1        | Add Operator                                 |                 |
|     | 10.5.1.1      | 2 Operator settings                          |                 |
|     | 10.5.         | 1.2.1 Invoicing settings                     |                 |
|     | 10.6          | Reprocessing Log                             | 58              |
|     | 10.7          | System Administration                        | 58              |
|     | 10.7.1        | CWO Integration                              | 59              |
|     | 10.7.2        | InfoScreen tokens                            | 59              |
|     | 10.8          | Translation                                  | 60              |

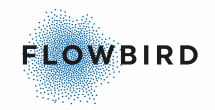

|     | 10.9               | Invoicing Statement      | . 61              |
|-----|--------------------|--------------------------|-------------------|
|     | 10.10              | Tariff Test              | . 62              |
|     | 10.11              | Zone                     | . 63              |
|     | 10.11.1            | Add Zone (Settings tab)  | . 64              |
|     | 10.11.1.           | The Quarantine check box | . 69              |
|     | 1<br>10.11.1.<br>2 | Barriers tab             | . 69              |
|     | -<br>10.11.1.<br>3 | VSM Messages             | . 70              |
|     | 10.12              | Handicap permit          | . 71              |
|     | 10.13              | Blacklist Vehicle        | . 71              |
|     | 10.14              | Occupancy Reference      | . 72              |
|     | 10.14.1            | Add Occupancy reference  | . 73              |
|     | 10.15              | Tariff Discount          | . 73              |
|     | 10.16              | Email Log                | . 74              |
|     | 10.17              | Barrier Event Log        | . 75              |
|     | 10.18              | Reports                  | . 75              |
|     | 10.19              | InfoScreen Editor        | . 76              |
|     | 10.19.1            | The editor               | . 77              |
|     | 10.19.1.           | Using images             | . 79              |
|     | 1<br>10.19.1.<br>2 | Default code             | . 80              |
|     | 10.19.2            | Preview                  | . 85              |
|     | 10.20              | Occupancy Infoscreen     | . 86              |
|     | 10.21              | Access Tokens            | . 87              |
|     | 10.22              | QR Code Validation       | . 88              |
|     | 10.22.1            | QR Generation log        | . 89              |
|     | 10.22.2            | Create a QR code         | . 89              |
|     | 10.22.3            | Printing a QR Code       | . 89              |
| 11. | Accou<br>11.1      | unts<br>User Accounts    | <b>90</b><br>. 90 |
|     | 11.1.1             | Add User Account         | . 91              |
|     | 11.1.1.1           | Details tab              | . 91              |
|     | 11.1.1.2           | Access tab               | . 93              |
|     | 11.1.2             | Ealt User Account        | . 94              |
|     | 11.2               |                          | . 94<br>05        |
|     | 11.3               | Add a Llaar Dala         | . 90              |
|     | 11.3.1             | Auu a User Kole          | . 90              |
| 12. | GO B               | arrier                   | 96                |
| 13. | Log C              | Dut                      | 96                |

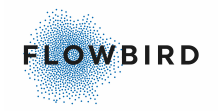

| 14. | Public<br>14.1   | c Web Portal<br>HCP tillstånd               | 96<br> |
|-----|------------------|---------------------------------------------|--------|
| 15. | Intellie<br>15.1 | gent Enforcement "Public" page<br>Dashboard |        |
|     | 15.2             | List page                                   |        |
|     | 15.3             | Filter area                                 | 100    |
| Key | word li          | ndex                                        | 101    |

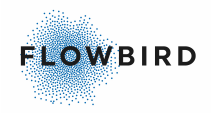

# 1 Introduction

In this chapter:

- About this Manual 7
- List of major changes 7
- Structure of this book 8
- System Requirements
- <u>Terminology</u> 9

# **1.1 About Flowbird GO ANPR**

Flowbird GO - ANPR is a camera bases garage and parking lot parking session and payment system.

This user guide describes the user interface for the Flowbird GO - ANPR web portal.

This portal will display all the scanned license plates both for the incoming and outgoing lanes of the parking area.

On entering the parking area, A camera will take an image. The camera will than try to scan the image with OCR. The result will be listed with a so-called confidence value. If the confidence value is above a specific level currently set to 85, a parking session will be started.

If the confidence is below 85, manual action must be taken to verify the result.

When leaving the parking area another camera will take an image and try to read it. If the confidence is again above 85, the system will finish the parking session.

### **1.1.1** Intended users of the guide

This user guide is intended for all Flowbird's Support administrations. Depending on the role you have in your company, some functions described in this manual will be available to you and some may not be available.

### **1.1.2 Payment options**

The portal has a <u>Public Web Portal</u> [96] where the end-user can pay for the parking within 48 hours. After 48 hours an <u>Invoice</u> [38] will be sent to the registered owner of the car.

### **1.2 List of major changes**

For version 1.30 (Issue 31)

| Area | Page                | Change             |
|------|---------------------|--------------------|
|      | Parking Sessions 30 | Added edit buttons |
|      |                     | Added State field  |

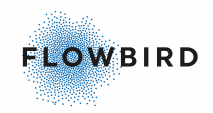

|                | Invoicing [38]      | Added edit buttons                          |
|----------------|---------------------|---------------------------------------------|
|                |                     | Added Country field                         |
|                |                     | Added State field                           |
| Administration | Operator details 52 | Added State field                           |
|                | Occupancy           | Added Occupancy variables                   |
|                |                     | Added option to display "full" instead of 0 |
|                |                     |                                             |

### **1.2.1** List of previous major changes

| Area                    | Page                                            | Change                                            |
|-------------------------|-------------------------------------------------|---------------------------------------------------|
| <u>Dashboard</u> เจ     |                                                 | Added Zone filter option                          |
|                         | Vehicles with 3 or more<br>outstanding invoices | Page added                                        |
| Camera<br>readings [27] |                                                 | added create parking session for a camera reading |
|                         |                                                 | Added zoom features for images                    |
| Administration          | Zone 63                                         | Page <u>VSM Messages</u> 70 <sup>1</sup> added    |
| <u>GO Barrier</u> 96    |                                                 | New filter and sort options added                 |

#### For version 1.28 (Issue 30)

### **1.3 Structure of this book**

The structure of this document is outlined below.

- <u>Introduction</u><sup>7</sup>: introduces this document itself.
- <u>General functions</u> 10: The term general functions imply tasks that are used throughout the system, independent of function or user role.
- <u>Dashboard</u> <sup>19</sup>: this is a set of pages with the most common tasks. Some pages are equal in use as other pages but use a specific filter to allow fast access to the information.
- <u>Camera readings</u><sup>27</sup>: This page lists all the camera readings.
- <u>Parking Sessions</u> 30: This page lists all the parking sessions including the finished sessions.
- <u>Invoicing</u> [38]: This is a list of invoices to be send.
- <u>Occupancy</u> <sup>40</sup>: Displays the current occupancy of zones (parking lots).

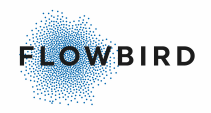

- <u>Statistics</u> 40: This menu gives access to Session and occupancy statistics.
- <u>Camera Status</u><sup>[42</sup>]: This chapter displays all the information about the Camera status like Camera readings and heartbeats.
- <u>Administration</u> [43]: contains a set of pages used to configure the system. Some parts are only visible for an administrator.
- <u>Accounts</u> 90: Mange User Accounts and User Roles.
- Log Out 96
- <u>Public Web Portal</u> [96]: The end-user can access a public portal to pay there parking fees.
- <u>Intelligent Enforcement "Public" page 38</u>: The Intelligent Enforcement pages allow the enforcers to verify the status of parked cars against their payments.

### **1.4 System Requirements**

- Flowbird GO ANPR is verified to work in:
  - o Internet Explorer 11
  - Windows Edge
  - Google Chrome
  - o Firefox
- We recommend that you use an Internet connection with a transmission rate (bandwidth) of at least 512 kilobits/second in the downstream direction (to the computer).

### 1.5 Terminology

The word list includes terms that may require a more detailed explanation.

| Term                  | Explanation                                                                                                    |
|-----------------------|----------------------------------------------------------------------------------------------------|
| Flowbird GO -<br>ANPR | The camera-based solution described in this manual                                                                                           |
| Flowbird GO           | a Barrier and RFID based solution                                                                                                    |
| CWO                   | You will in several pages find the term CWO. this refers to the old name of Flowbird WebOffice                                               |
| OCR                   | Optical Character recognition. A process used to read characters from an image.                                                              |
| Confidence            | a figure from 1 to 100 describing the accuracy an image could be read.<br>Values below 85 are currently considered to have a low confidence. |
| VRN                   | Vehicle Registration Number. Also called License Plate.                                                                                      |
| WebOffice             | Flowbird WebOffice back-office portal.                                                                                                    |
| View                  | a specific filter applied to a list page                                                                                                    |

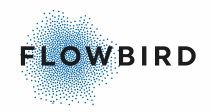

| Term | Explanation                                                          |
|------|----------------------------------------------------------------------|
| Page | a List page to display specific information                          |
| Zone | an area, commonly a parking lot or garage,                           |
| CWT  | Cale Web Terminal. All Flowbird terminals built on the CWT platform. |

# 2 General functions

This chapter describes functions of the system that are the same on several pages.

Includes features are:

- <u>Log in</u> 10
- Menu structure 12
- Filter functions 13
- Show record details 14
- List page settings 15
- Version information 17
- <u>No Data</u> 18
- Exporting data 18
- Limitations and exception 19

#### What dates and time do you see?

All dates and times are in your local time.

### 2.1 Log in

To log in to the Flowbird GO - ANPR Web Portal use the URL you received from Flowbird in your preferred browser.

#### Note:

You are automatically logged out after 10 minutes of inactivity

See <u>System Requirements</u> for a list of approved browsers. If your browser is not listed, it may work but we cannot guaranty it will work correctly on all pages.

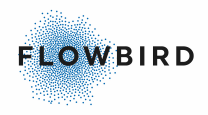

| FLOWBIRD GO            |  |
|------------------------|--|
| Username               |  |
| Password               |  |
| Log in Forgot Password |  |
|                        |  |

Figure 1: Log in screen

Enter the username and password provided by your administrator and click the [Login] button.

After successful log in, the Dashboard will open.

Click the Forgot Password link to reset your password

Enter your username and email address in the new page and submit your request.

If the combination of username and email address exist in our database you will receive a reset mail.

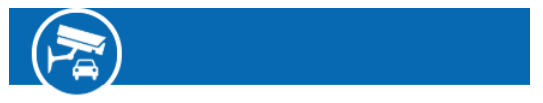

### Forgot your password?

Enter your email.

| Username |  |  |  |
|----------|--|--|--|
| Email    |  |  |  |
| Submit   |  |  |  |

Verify your mailbox and click the link in the reset email to change your password.

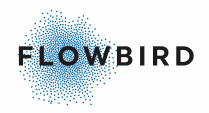

| FLOWBIRD                                                                                         |
|--------------------------------------------------------------------------------------------------|
| Hi sinikasi                                                                                      |
| Please access the following URL to proceed with changing your password:<br><u>RESET PASSWORD</u> |
| Flowbird GO<br>goadmin.flowbird.io                                                               |
|                                                                                                  |

### 2.2 Menu structure

All pages in the Flowbird GO - ANPR Web Portal use the same menu as displayed below.

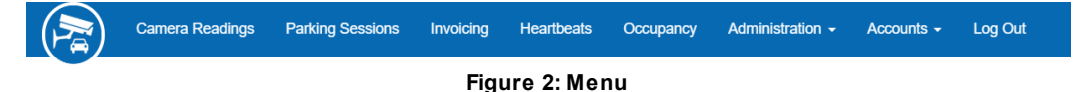

The Flow logo in the upper left corner acts as the [Home] button. When clicking it you will return to the Dashboard 19.

Hoover over the menu to highlight the options.

Click on the highlighted option to select it.

The following pages and actions are available:

- Logo: contains the <u>Dashboard</u><sup>[19]</sup>: this is a set of pages with the most common tasks. Some pages are equal in use as other pages but use a specific filter to allow fast access to the information.
- <u>Camera readings</u> 27. This page lists all the camera readings.
- <u>Parking Sessions</u> 30. This page lists all the parking sessions including the finished sessions.
- <u>Invoicing</u> [38]. This is a list of invoices to be send.
- <u>Heartbeats  $42^{1}$ </u>. this page lists the heartbeats sent in by the cameras.
- <u>Occupancy</u> [40] Displays the current occupancy of zones (parking lots)
- <u>Administration</u> 43 contains a set of pages used to configure the system. Some parts are only visible for an administrator
  - <u>Cameras</u> [45]. All the cameras in the system are listed here.
  - Whitelist 47 vehicle that do not need to pay. E.g., service technicians
  - $\circ$  <u>Operator</u> 50. This page allows you to manage the operators.

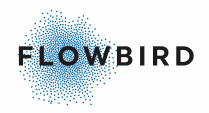

- <u>System Administration</u> <sup>58</sup> Contains several parts to configure the system. Only accessible by system administrators
- o <u>Invoicing Statement</u> 61
- o <u>Zone</u> [63] used to configure parking lots
- Accounts
  - <u>User Accounts</u> 100. This page lists all the register users for Flowbird GO.
  - o <u>My Account</u> 94
- Log Out 96

On smaller devices the menu will be accessible from the drop-down button at the right-hand side in the menu bar

|                  | Menu 🗾 🗾 |
|------------------|----------|
| •                |          |
| Flowbird GO      |          |
| Camera Readings  |          |
| Parking Sessions |          |
| Invoicing        |          |
| Heartbeats       |          |
| Occupancy        |          |
| Administration - |          |
| Accounts -       |          |
| Log Out          |          |

# 2.3 Filter functions

Each list page or view has a filter area at the top of the page.

| Operator:         | All     | ¥ | Zone:            | All          | ¥ | Overstayed vehicles:       | All 🔻 |                    |     |   | ۹ | × |
|-------------------|---------|---|------------------|--------------|---|----------------------------|-------|--------------------|-----|---|---|---|
| License<br>Plate: | Search  |   | Session<br>Type: | All          |   | Status:                    | All   | Payment<br>Type:   | All | • |   |   |
| Start<br>Date:    | From To | - | End<br>Date:     | From -<br>To |   | Started<br>with<br>permit: | All 🔻 | Payment<br>Status: | All | ٣ |   |   |

Figure 3: Example from the Ongoing Parking Session page

The layout of the filter will differ from page to page depending on the fields available and pre-set filter values. like the Confidence Threshold filter on the <u>Uncertain Camera Readings</u> [21] page.

### 2.3.1 Filter types

- Search button . Apply the filter.
- Clear filter button \*. This button will clear the current filter. Note that it also will clear the pre-set values. Clearing a filter may cause the page to display records that normally would not be visible on the page.

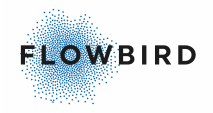

- Drop-down list boxes • These filters will display a list of available options. Click the box to open the list. entering a character will bring you to the first occurrence with this character. If no value is available with that character, nothing will happen. The value for this box is default set to "All".
- Input boxes Search

This box allows you to enter a search string. Enter some characters and click the search button. All records that start with the search string will be listed.

|       | Esom  |       |      |   |
|-------|-------|-------|------|---|
| Start | FIOIN | End   | From | - |
| otart |       | Ellu  |      |   |
| Date: |       | Date: | To   |   |
|       | To    |       | 10   |   |
|       | 10    |       |      |   |

Date filters

Date filters allow you to select a date range.

Date filters are on several pages default set to only display the last 7 days.

The box with the text "From" contains the date and time beginning the filter with.

The second box contains the date and time the filter ends with.

The dates from and To specify a period for e.g. the start date. All records in this period will be taken into account. I.e., the start date must be between the data from and the date to.

Clicking a box will open the date and time picker.

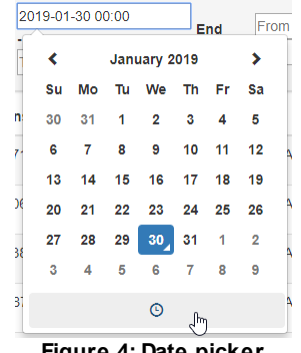

Figure 4: Date picker

- Click on the date to select your date. You can use the Month and Year bar to fast select a specific month if the target month is further away than 3 clicks with the arrows.
- Then click on the lower bar with the clock to open the time picker. Use the up and down arrows to set the time
  - Click the [From] box to set the start of the range.  $\cap$
- Optional click the [To] box to set the end of the range. 0

#### 2.4 Show record details

Depending on the page you can see more details or related records from other pages by clicking the [+] button at the beginning of the record.

|   | License Plate                   | $\downarrow \uparrow$ | Zone          | Country | 11 | Created Date        | ↓7 | Lane Id | 1t | Camera Id | <b>↓</b> ↑ | Lane Type | 11 | Confidence | .↓↑ | Image |
|---|---------------------------------|-----------------------|---------------|---------|----|---------------------|----|---------|----|-----------|------------|-----------|----|------------|-----|-------|
| + | MBL798                          |                       | 5001 (Zone 1) | S       |    | 2018-11-23 08:00:00 |    | 1       |    | 31        |            | In        |    | 75         |     | ۲     |
|   | Figure 5: Depend details hidden |                       |               |         |    |                     |    |         |    |           |            |           |    |            |     |       |

#### Figure 5: Record details hidden

In the example above the record is about a camera reading with low confidence. After verifying the reading a manual action will be available to display.

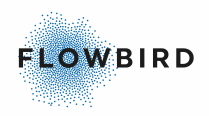

| License Plate     | 11 | Zone          | Country | 11  | Created Date        | 17 | Lane Id  | 11    | Camera Id     | 1t | Lane Type | 1t | Confidence | 11 | Imag |
|-------------------|----|---------------|---------|-----|---------------------|----|----------|-------|---------------|----|-----------|----|------------|----|------|
| - MBL798          |    | 5001 (Zone 1) | S       |     | 2018-11-23 08:00:00 |    | 1        |       | 31            |    | In        |    | 75         |    | ۲    |
| Manual Action Log |    |               |         |     |                     |    |          |       |               |    |           |    |            |    |      |
| Change type       |    | Old va        | lue     |     | New value           |    | ١        | Times | stamp         |    |           |    | User       |    |      |
| Verification      |    |               |         |     |                     |    | 2        | 2018- | 11-23 07:17:4 | 7  |           |    | vinbev     | V  |      |
|                   |    |               | F       | igu | re 6: Record        | de | etails o | dis   | played        |    |           |    |            |    |      |

This section may also contain logs from the system

Click the [-] button to hide the details again.

### 2.5 List pages

- Views or Pages 15
- <u>Number of records displayed</u> 15
- Width of the pages 16
- Ordering the list 16
- Changing the details of a record 16
- Displaying images 17

#### 2.5.1 Views or Pages

Flowbird GO - ANPR Web Portal uses a few types of pages that are used with several pre-defined filters (views). This will cause some columns to be empty and due to the filter used will never contain any data.

An example of this is the "Ongoing Parking Session" view that uses the "Parking Session" page.

Chapters that describe a view on a page only describe to working of the view. The details of the page are described on the list page itself.

You will find a link to that page in the chapter that describes the view.

### 2.5.2 Number of records displayed

List pages display a limited number of records at a time. You can change this socalled paging to display up to 100 records per page.

Select the number of records you want to see from the drop-down box at the bottom of the page.

Show 10 • Requests

Figure 7: Number of records

Note: longer lists take longer time to load. Previous 1 2 3 4 5 ... 245 Next

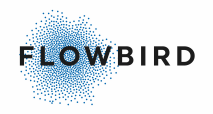

At the right-hand side of the bottom of the page you will find a page selector. Click the high number next to the [Next] button to navigate to the last page in the list.

### 2.5.3 Width of the pages

Some pages are wider that your screen!

It may happen that the data or buttons you want to find is outside of your screen.

Flowbird GO - ANPR does not use the default horizontal scroll-bar at the bottom of the window but has a scroll-bar at the bottom of the table.

| Inv                     | oicing                       |                            |                   |                                                   |                                                 |             |                     | Send All   |
|-------------------------|------------------------------|----------------------------|-------------------|---------------------------------------------------|-------------------------------------------------|-------------|---------------------|------------|
| Showir                  | ng 1 to 2 of 2 II            | nvoices                    |                   |                                                   |                                                 |             |                     |            |
| Opera<br>Start<br>Licen | ator:<br>Date:<br>ise Plate: | All<br>From • To<br>Search |                   | Zone: 5001 (7<br>End Date: From<br>Status: Create | Zone 1 ) • To • • • • • • • • • • • • • • • • • |             |                     | a <b>x</b> |
|                         | License Plate                | e 🕴 Zone                   | Start Date        | ↓ 7 End Date                                      | 11 Invoice Date                                 | Status 🔱    | Time Exceeded 🕴     | Amount     |
| +                       | MLB798                       | 5001 (Zo                   | 1) 2018-10-10 1   | Scrollbar at the bottom of the table              | 00 2018-10-12 12:43:40                          | Created     | Buttons are there   | 00         |
| +                       | MLB798                       | 5001 (Zone                 | 2 2018-10-10 12:0 | 00:00 2018-10-10 13:                              | 00:00                                           | Created     | false               |            |
|                         | License Plate                | e Zone                     | Start Date        | End Date                                          | Invoice Date                                    | Status      | Time Exceeded       | Amount     |
| Show                    | 10 <b>v</b> In               | voices                     |                   |                                                   | No scrollbar at<br>the bottom of<br>the window  |             | Previous            | 1 Next     |
| Way                     | /ToPark Flow C               | Camera Requests            | Viewer            | - t                                               | Version 1.1.3                                   | 930f504a508 | 6786898941f8e6928ft | 04e5b85267 |

Figure 8: Page layout

### 2.5.4 Ordering the list

The record in a list page can be sorted using the sort buttons next to a field License Plate 1

The button will change shape depending on the selected sort order.

#### Note:

You can only sort one column at a time. When sorting another column, the ordered one will be reset to unsorted.

| 11 | unsorted.                                                              |
|----|------------------------------------------------------------------------|
| ļΞ | Sort ascending (smallest to largest). Dates order youngest to oldest.  |
| 17 | Sort descending (largest to smallest). Dates order oldest to youngest. |

### 2.5.5 Changing the details of a record

Some types of records can be added, edited or deleted:

- To add a record, click the [ + ] button or [ Add New ] button.
- To edit a record, click the [2] button.
- To delete a record, click the [13] button.

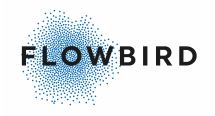

Warning:

Deleting a record will be done immediately without conformation. there is no undo option.

Other icons are explained on the pages where they occur.

### 2.5.6 Displaying images

The Camera reading pages and parking session pages display 2 icons to show the License Plate and the vehicle. the visibility of the vehicle icon depends on the setting in the operator.

| displays the license plate              |
|-----------------------------------------|
| License plate image                     |
| MLB 798                                 |
| displays the car with the license plate |
| Vehicle overview image                  |
| MLB 798                                 |

# 2.6 Version information

At the bottom of each page, you will see the name of the application and the installed version.

Flowbird GO

Version 1.1.dccda4193555a376436db383d8bd9d6a704245d7

Figure 9: Application name and Version Info

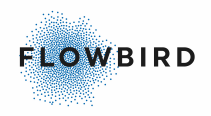

### 2.7 No Data Available

If for some reason a page has no records to display, e.g., due to too detailed filtering, the text "No data available in table" will be visible below the header of the table.

- If you are filtering, try to filter on less fields or shorten the search string and try again.
- If you do not filter and expect data to be available, ask our support for help.

| Parki             | ng Se           | ssions       |                  |                       |            |                            |                  |                    | DF            | x Exc      | el    |
|-------------------|-----------------|--------------|------------------|-----------------------|------------|----------------------------|------------------|--------------------|---------------|------------|-------|
| Showing 0 t       | o 0 of 0 enti   | ries         |                  |                       |            |                            |                  |                    |               |            |       |
|                   |                 |              |                  |                       |            |                            |                  |                    |               | <b>Q</b> : | ×     |
| Operator:         | All             | ¥            | Zone:            | All                   | •          | Overstayed<br>vehicles:    | All 🔻            |                    |               |            |       |
| License<br>Plate: | Search          |              | Session<br>Type: | All                   |            | Status:                    | Started •        | Payment<br>Type:   | All 🔻         |            |       |
| Start<br>Date:    | From<br>-<br>To |              | End<br>Date:     | From<br>To            |            | Started<br>with<br>permit: | All 🔻            | Payment<br>Status: | All           | ¥          |       |
| License           | e Plate 🕼       | Country Code | l† Zone          | e Start Date 👫        | End Date 🔱 | Payment Dat                | te 🕼 Payme       | nt Type F          | ayment Status | Statu      | ıs li |
|                   |                 |              |                  |                       |            | No                         | data available i | n table            |               |            |       |
| •                 |                 |              |                  |                       |            |                            |                  |                    |               |            | •     |
| License           | e Plate         | Country Code | Zone             | e Start Date<br>Figur | End Date   | Payment Dat<br>Data        | e Payme          | ntType F           | ayment Status | Statu      | IS    |

### 2.8 Exporting data

In the upper right corner of a list page, you will see two buttons:

- PDF
- Excel

These buttons allow you to export the list to a PDF or Excel file.

The exported list will use the current filter.

Note:

Exporting a complete list may take long time and may cause a time out.

# 2.9 Languages

Currently the following languages are available:

| Language            | ISO language<br>code |
|---------------------|----------------------|
| British English     | en-GB                |
| Swedish             | se-SE                |
| Norwegian<br>Bokmål | nb-NO                |

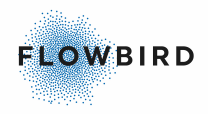

| Language | ISO language<br>code |
|----------|----------------------|
| Dutch    | nl-NL                |

You can change your language in My Account 94

### 2.10 Limitations and exception

This chapter list any limitations and exceptions in the system that are generic or do not have another place to document them.

#### Exceptions:

Normally, when matching camera reading from an out lane, all fields from both in and out reading shall match.

- When the Automatic adjustment is enabled, license plates may differ on 1 character. see <u>Automatic adjustments</u>
- Parking session with a low confidence can be paid for in a CWT terminal
- When a session is paid for in a CWT terminal and the parker leaves the garage after the grace time, the parker can pay the additional amount via the public web portal

3 Dashboard

The dashboard is the first page you will see after log in.

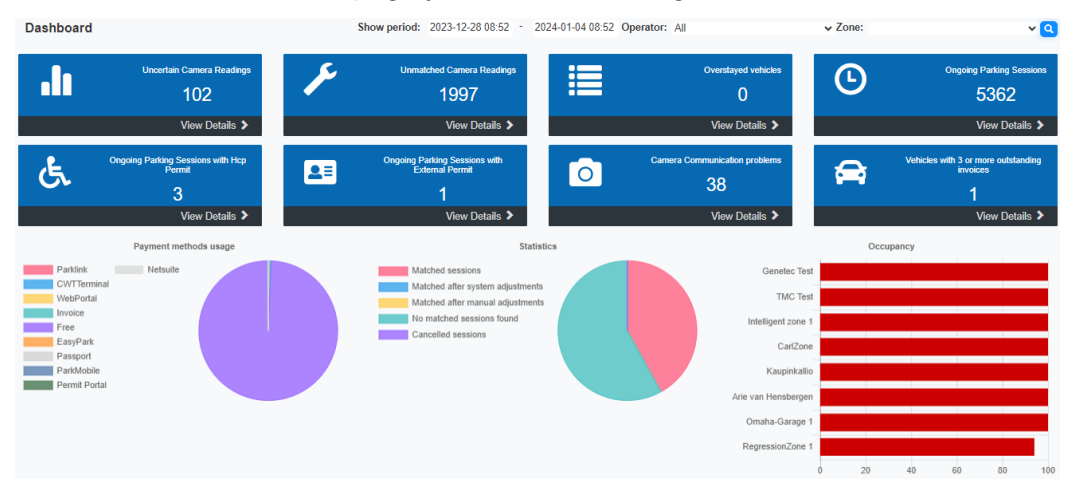

This page will give easy access to the most important data.

 The first part between the header and the Dashboard buttons contains dropdown list boxes. The number of boxes depend on the user configuration.
 Show period: 2023-12-28 08:52 - 2024-01-04 08:52 Operator: All ZORE: All ZORE: All Z

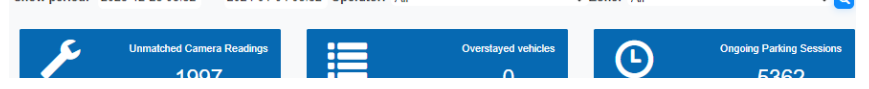

- The "Show period" area has 2 date-time selectors
  - Select the Date from and than optional a time for that date. This defaults to the last 7 days from the time you opened this page.

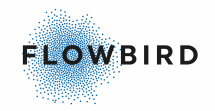

- Then select the end date. This field defaults to the date and time you opened this page.
- After setting the dates, you must click the [filter ] button to apply the filter.
- If both the start and end date are left empty, all transactions are accounted for. This may cause a time out.
- Clicking a button to a pre-filtered page like the uncertain camera readings will apply the selected dates to that page if applicable.

| FLOW                              | BIRD           | Camera Readings - Pa  |  |  |  |  |  |  |  |  |
|-----------------------------------|----------------|-----------------------|--|--|--|--|--|--|--|--|
| Camera Readings                   |                |                       |  |  |  |  |  |  |  |  |
| Showing 1 to 10 of 1,806 Requests |                |                       |  |  |  |  |  |  |  |  |
| Operator:                         | All            | ~                     |  |  |  |  |  |  |  |  |
| License Plate:                    | Search         |                       |  |  |  |  |  |  |  |  |
| Created Date:                     | 2023-03-26 11: | 30 - 2023-05-24 11:30 |  |  |  |  |  |  |  |  |

 The next list box contains all operators assigned to this account. See <u>Add User Account</u> [91] for details on adding operators to accounts. Selecting "All" from the drop-down list will show data for all the operators assigned to the account.

If no additional operators are assigned only the "All" option will be available.

- A third list box allows you to select a zone. When "all" operators are selected, all zones for these operators are listed. The selected zone will be pre-set on all pages that have a zone filter.
- The second part contains links to pre-filtered pages with the most important information.

Click on a page image to go the page details.

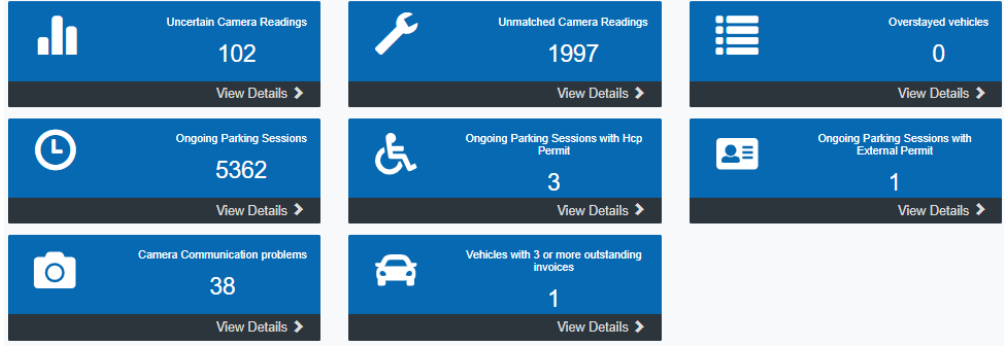

Figure 11: Dashboard

- The third part contains 3 graphs:
  - the left one depicts with a pie chart the payment methods used. Hoover over the chart to see additional data.

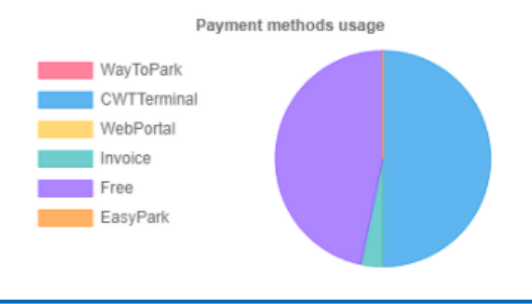

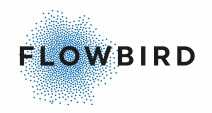

• The middle one depicts with a pie chart statistics about the level of match between in and outgoing camera readings. Hoover over the chart to see additional data.

| atist           | CS                              |                   |                |          |            |                     |        | B Doot | Execute |
|-----------------|---------------------------------|-------------------|----------------|----------|------------|---------------------|--------|--------|---------|
| Operat<br>Date: | er: Mandal Park<br>2022-08-22 ( | erings garage 🗸 🗸 | Zone:          | AI       |            | *                   |        |        |         |
| . •             | EasyPark Zone                   | Vandal (8052)     | NPR Garage (82 | 50) Mari | tal (8051) | Mandal ANPR last 22 | (0050) |        |         |
| f/-             |                                 |                   |                |          |            |                     |        |        |         |
| Ľ.,             |                                 |                   |                |          |            |                     |        |        |         |
|                 |                                 |                   |                |          |            | -                   |        |        |         |
|                 |                                 |                   |                |          |            |                     |        |        |         |
|                 |                                 |                   |                |          |            |                     |        |        |         |
|                 |                                 | -                 |                |          |            |                     |        | /      |         |
|                 |                                 |                   |                |          |            |                     |        |        |         |
|                 |                                 |                   |                |          |            |                     |        |        |         |
|                 |                                 |                   |                |          |            |                     |        |        |         |
|                 |                                 |                   |                |          |            |                     |        |        |         |
|                 |                                 |                   |                |          |            |                     |        |        |         |
|                 | Aug                             | 26                |                | Aug 27   |            |                     | Aug 29 |        |         |

• The right one gives an overview of the used payment methods and the Occupancy per zone. Hoover over the graphs to see additional data.

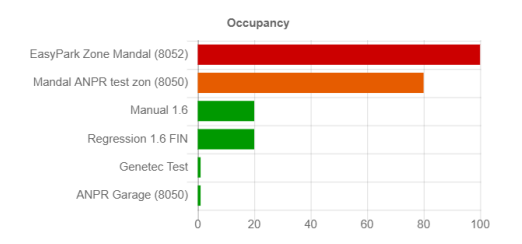

Clicking the Occupancy graph will take you to the <u>Occupancy</u> bage showing the current occupancy state.

The Occupancy graph uses the following colours:

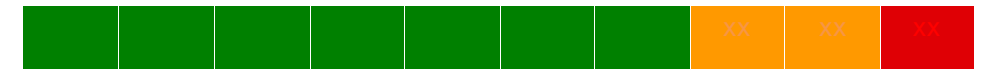

- 0-70% green
- 70-90% orange
- more than 90% Red colour.

### 3.1 Uncertain Camera Readings

This view lists a sub set of the Camera readings page.

The confidence is set per camera. see <u>Cameras</u> [45]

The filter is default set to display only records with a confidence below 85.

#### important:

The records on this page need to be verified and if needed, corrected before the system can start or finish a parking session for the license plate.

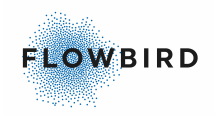

| Operator:         | All                            | Zone:           | All          | Low<br>Confidence:       | Yes 🔻 | Lane All 🔻 | Q | × |
|-------------------|--------------------------------|-----------------|--------------|--------------------------|-------|------------|---|---|
| License<br>Plate: | Search                         | Camera<br>Id:   |              | Confidence<br>Threshold: |       |            |   |   |
| Created<br>Date:  | 2019-12-09 11:10:07<br>-<br>To | ls<br>Verified: | Non Verified | Is Matched:              | All   | ¥          |   |   |

Figure 12:Default filter for Uncertain Camera Readings

In the User Account - <u>Details tab</u> [91] you can activate email notifications for the selected user. The user will get email notifications if there are uncertain readings. see <u>Details tab</u> [91] for more details.

See <u>Camera readings</u> 27 for a description of the page.

### **3.1.1 Verify or edit a License Plate**

For camera reading that are under the confidence threshold you must verify the reading and if necessary, correct it before a parking session can be started or finished.

- On the list page click the [ ] button to verify the license plate if the image agrees with the license plate listed. this will set the record to verified and start the parking session.
- On the list page click the [

If a reading is taken when driving out of the garage and an earlier reading entering the garage is found that can match the recorded license plate, the Edit License Plate popup will suggest this as possible match.

In the example below the license plate read is XLB708 with a confidence of 80. The system found 2 open sessions XLB987 and MLB798 that can be a match. The system will try to find license plates with only one character difference then two and three until a maximum of 5 suggestions are found.

Clicking the button with the correct License Plate will update the record and mark it as verified.

| Edit license plate                 | ×    |
|------------------------------------|------|
| MLB 798                            |      |
| License Plate:                     |      |
| XLB708                             |      |
| Country Code:                      |      |
| S                                  |      |
| Suggestion:                        |      |
| XLB987 (S) MLB798 (NL)             |      |
| Close Save and Close Save and Next | Next |

Figure 13: Edit License Plate pop-up

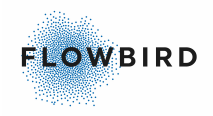

#### **3.1.1.1** Edit the License Plate

In this example above the License plate is interpreted as MIB798.

This is obvious wrong as the I and the B should be closer to each other. The only possible combination is MLB798.

Change the License plate to MLB798 and click the [Save and Close] button to return the list page.

After editing a license plate, the record in the list page will show a green background.

Clicking the [+] to expand the details will show the change we made to the record and who has done it.

It is also possible to change the Country.

|               | License P | late ↓†  | Country 1 | Zone               | Created Date      | ↓≣  | Lane Id ↓↑     | Camera Id 🔱 | Lane Type ↓↑ | Con | fidence 🌡 |
|---------------|-----------|----------|-----------|--------------------|-------------------|-----|----------------|-------------|--------------|-----|-----------|
| - MLB 798     | MIB798    |          | S         | Manuals - Garage 1 | 2020-11-27 10:00: | 00  | 1              | 51          | In           | 80  |           |
| Change Log    |           |          |           |                    |                   |     |                |             |              |     |           |
| Change type   |           | Old valu | le        | New value          |                   | Tir | nestamp Loca   | al          |              |     | User      |
| License Plate |           | MIB798   | _         | MLB798             |                   | 20  | 20-11-27 10:20 | ):26        |              |     | vinbev    |

Figure 14: License Plate changed

#### Change log fields:

| List item   | Explanation                                                    |
|-------------|----------------------------------------------------------------|
| Change type | The type of change made. In the example above "License Plate". |
| Old value   | the original value.                                            |
| New value   | the edited value.                                              |
| Timestamp   | the date and time the change was made.                         |
| User        | The user that made the change.                                 |

The system will now be able to create a parking session for this license plate.

#### Note:

The original camera reading will never change.

If you need to verify more License Plates, click on the [Save and Next] button.

#### 3.1.1.2 Verify only

If the reading is correct, you still must verify readings that are under the threshold level to start a parking session.

- Form the list page verifying can be done on the list page with the [1] button.
- From the Edit screen click the [Save and ...] button to tell the system that the record is verified.

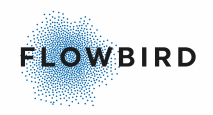

After verifying a license plate, the record in the list page will show a green background.

Clicking the [+] to expand the details will show the change we made to the record and who has done it.

|                             | License Plate 11 Country 11 |     | Zone Created Date  |                     | Lane Id 🎵     | Camera Id 🔱 | Lane Type ↓↑ | Confi | dence 🌡 |  |  |
|-----------------------------|-----------------------------|-----|--------------------|---------------------|---------------|-------------|--------------|-------|---------|--|--|
| MLB 798                     | MLB798 🛛 🗹                  | S   | Manuals - Garage 1 | 2020-11-27 10:00:00 | 1             | 51          | Out          | 80    |         |  |  |
| Change Log                  |                             |     |                    |                     |               |             |              |       |         |  |  |
| Change type                 | Old va                      | lue | New value          | π                   | mestamp Loc   | al          |              |       | User    |  |  |
| Verification                |                             |     |                    | 20                  | 20-11-27 10:2 | 7:15        |              |       | vinbev  |  |  |
| Figure 15: reading verified |                             |     |                    |                     |               |             |              |       |         |  |  |

#### Note:

If you need to verify more License Plates, click on the [Save and Next] button.

#### 3.1.1.3 Cannot verify

If you cannot verify a plate, click the [Next] or [Close] button to skip the current record.

In this case no parking session will be started or finished. Try to find an ongoing session on the <u>Ongoing Parking Sessions</u> [25] page, <u>Unmatched Camera</u> <u>Readings</u> [24] page or <u>Overstayed vehicles</u> [25] page.

### 3.2 Unmatched Camera Readings

The unmatched Camera Reading view lists the camera readings on the "out" lane when no matching entering of the parking area could be found.

Verify the image and update the record accordingly to match it with an ongoing parking session. If you can find a match, this will result in finishing the ongoing parking.

the record will be removed from this list after the system found a matching "in" record.

| Operator:         | All                 | Zone:         | All                  | Low All •                | Lane Out ▼ C | <b>ک</b> ہ | ĸ |
|-------------------|---------------------|---------------|----------------------|--------------------------|--------------|------------|---|
| License<br>Plate: | Search              | Camera<br>Id: |                      | Confidence<br>Threshold: |              |            |   |
| Created           | 2019-12-09 11:19:01 | le            |                      |                          |              |            |   |
| Date:             | -<br>To             | Verified:     | All v                | Is Matched: Unmatch      | hed <b>v</b> |            |   |
|                   |                     | Figure        | ro 16: Unmatchod com | ra raading               |              |            |   |

Figure 16: Unmatched camera reading

See <u>Camera readings</u> 27 for a description of the page.

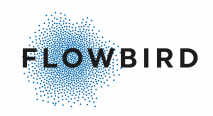

# 3.3 **Overstayed vehicles**

If a car stays for longer than 48 hours, it will be listed on this view.

| Operator:         | Manuals •                      | Zone:            | All  | Overstayed Yes vehicles: | Uncertain All v | ۹ | × |  |  |  |  |  |
|-------------------|--------------------------------|------------------|------|--------------------------|-----------------|---|---|--|--|--|--|--|
| License<br>Plate: | Search                         | Session<br>Type: | All  | Status: All •            | Type:           |   |   |  |  |  |  |  |
| Start             | 2019-08-17 09:10:51            | End              | From | Started                  | Payment         |   |   |  |  |  |  |  |
| Date:             | -                              | Date:            | -    | with hcp All             | Status: All     |   |   |  |  |  |  |  |
| Pator             | То                             | Pator            | То   | permit:                  | • tataon        |   |   |  |  |  |  |  |
|                   |                                |                  |      |                          |                 |   |   |  |  |  |  |  |
|                   | Figure 17: Overstaved vehicles |                  |      |                          |                 |   |   |  |  |  |  |  |

See <u>Parking Sessions</u> 30 for a description of the page.

# 3.4 Ongoing Parking Sessions

The Ongoing Parking Sessions view displays all the started but not finished parking sessions.

| Operator:         | Manuals •           | Zone:            | All  | Overstayed vehicles: | Uncertain<br>country: | Q | × |
|-------------------|---------------------|------------------|------|----------------------|-----------------------|---|---|
| License<br>Plate: | Search              | Session<br>Type: | All  | Status: Started •    | Payment<br>Type:      |   |   |
| Start             | 2019-08-17 09:11:40 | End              | From | Started              | Payment               |   |   |
| Date:             | То                  | Date:            | То   | permit:              | Status:               |   |   |

Figure 18: Ongoing parking sessions

See <u>Parking Sessions</u> 30 for a description of the page.

# 3.5 Ongoing Parking Sessions with HCP permit

The "Ongoing Parking Sessions with HCP Permit" view will limit the parking session to those that are ongoing and have a HCP permit registered.

The HCP permit must be registered in the <u>Public Web Portal</u><sup>[96</sup>] to become visible in Flowbird GO - ANPR.

| Operator:         | Manuals •           | Zone:            | All       | Overstayed All •          | Uncertain<br>country: | Q | × |
|-------------------|---------------------|------------------|-----------|---------------------------|-----------------------|---|---|
| License<br>Plate: | Search              | Session<br>Type: | All       | Status: Started •         | Payment<br>Type:      |   |   |
| Start             | 2019-08-17 09:12:12 | End              | From<br>- | Started<br>with hcp Yes v | Payment All           |   |   |
| Date.             | То                  | Date.            | То        | permit:                   | Status.               |   |   |

Figure 19: Ongoing parking sessions with permit

See <u>Parking Sessions</u> 30 for a description of the page.

# 3.6 Ongoing Parking Sessions with External Permit

The "Ongoing Parking Sessions with External Permit" view will limit the parking session to those that are ongoing and have an external permit registered.

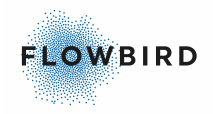

The permit must be registered in the Flowbird Permit public web portal to become visible in Flowbird GO - ANPR.

when this setting is enabled (see <u>Operators</u> 50), the GO portal will only accept Permit Portal sessions.

Important: It will not be able to start Anpr, EasyParkt, ParkLink or any other types of session.

Payments are handled through the Permit portal. It will not be possible to pay via Flowbird GO -ANPR. All invoices, Web Portal, mobile apps, or terminals payments via Flowbird GO - ANPR are all disabled.

It will only be possible to pay with an account linked to Flowbird Permit.

Customers not paying via their Flowbird Permit account will have to make a prepayment in a terminal without any integration to Flowbird GO - ANPR or pay via their mobile app by selecting a duration at start.

|                   |              |     |                  |       |   |   |                             |       |                    |         | Q | × |
|-------------------|--------------|-----|------------------|-------|---|---|-----------------------------|-------|--------------------|---------|---|---|
| Operator:         | All          | ~   | Zone:            | All   |   | ~ | Overstayed vehicles:        | All 🗸 | Status:            | Started | ~ |   |
| License<br>Plate: | Search       | _   | Session<br>Type: | All   | ~ |   | Uncertain<br>country:       | All 🗸 | Payment<br>Type:   | All     | ~ |   |
| Start<br>Date:    | From -<br>To | · [ | Has<br>permit:   | Yes 🗸 |   |   | Started with<br>hcp permit: | All 🗸 | Payment<br>Status: | All     |   | ~ |
| End Date:         | From -       | ·   |                  |       |   |   |                             |       |                    |         |   |   |
| End Date.         | То           |     |                  |       |   |   |                             |       |                    |         |   |   |

See <u>Parking Sessions</u> 30 for a description of the page.

### 3.7 Camera Communication Problems

The "Camera Communication Problems" page lists cameras that have not communicated with the system for more than 1 hour.

Normally this page should be empty.

Note:

Cameras that are inactive are not included in this page.

With the [+] you can see in the details when the camera last sent in data or did a heartbeat.

Camera 51 is a camera that has been registered in the system but not yet installed or activated on its location.

| Opera<br>Healtl | ator:<br>h Status: | Manuals •<br>Alert • | Zone:   | All         |                | Q | × |
|-----------------|--------------------|----------------------|---------|-------------|----------------|---|---|
|                 | Camera Id          | ↓ <b>F</b> Zone      |         | Description | Last heartbeat |   |   |
| +               | 51                 | 1955 (Man            | ual001) | Manual001   |                |   |   |
|                 | Camera Id          | Zone                 |         | Description | Last heartbeat |   |   |

Figure 20: Camera communucation problems

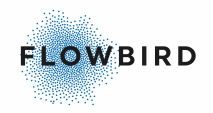

See <u>Camera</u> [45] for a description of the page.

### 3.8 Vehicles with 3 or more outstanding invoices

This page shows the number of vehicles with 3 or more outstanding invoices.

The filters are pre-set to match the dashboard filters including "vehicles with 3 or more outstanding invoices", set to yes.

#### Note:

The Start Date is set with 2 dates specifying the period from when to look for not paid invoices.

The number on the dashboard item is number of vehicles with 3 or more outstanding invoices in the period from that start date to the end date. When redirected to the invoicing page all matching invoices are shown.

| Invoicing    |                 |                     |           |                  |               |       |           |             |          |                   |                 |                 | PDF    | Excel Send All |
|--------------|-----------------|---------------------|-----------|------------------|---------------|-------|-----------|-------------|----------|-------------------|-----------------|-----------------|--------|----------------|
| Showing 1 to | 4 of 4 Invoices |                     |           |                  |               |       |           |             |          |                   |                 |                 |        |                |
| Operator:    | All             |                     | × Z       | one:             | All           |       | ~         | Vehicles v  | with 3 o | r more outstandin | g invoices: Yes | *               |        |                |
| Start Date:  | 2023-10-0       | 1 11:30 - 2024-01-0 | 5 11:30 E | nd Date:         | From          | - To  |           |             |          |                   |                 |                 |        |                |
| License Plat | e: BIKP12       |                     | 5         | itatus:          | Sent          | ~     |           |             |          |                   |                 |                 |        |                |
|              |                 |                     | т         | ime Exceeded:    | All 🗸         |       |           |             |          |                   |                 |                 |        |                |
| Entry        | Image Exit      | Image License P     | late 🕼    | Zone             | Start Date    | 17    | End Date  |             | lt In    | voice Date        | .⊥† Status      | 1 Time Exceeded | Amount | 11 Options     |
| +            |                 | BIKP12              |           | bikram test zone | 2023-10-24 10 | 26:28 | 2023-10-2 | 24 12:26:46 | 20       | 23-10-24 19:59:12 | Invoice Sent    |                 | 6.00   | <b>A</b>       |
| +            |                 | BIKP12              |           | bikram test zone | 2023-10-24 09 | 14:59 | 2023-10-2 | 24 11:15:04 | 20       | 23-10-24 19:59:13 | Invoice Sent    |                 | 5.00   |                |
| +            |                 | BIKP12              |           | bikram test zone | 2023-10-24 09 | 01:18 | 2023-10-2 | 24 11:01:28 | 20       | 23-10-24 19:59:12 | Invoice Sent    |                 | 9.00   |                |

See <u>Invoicing</u> [38] for a description of the page.

# 4 Camera Readings

- <u>Camera readings</u> 27
- Quick Corrections 29

### 4.1 Camera readings

The "Camera Readings" page list all the images taken by the cameras connected to the system.

If a Camera reading is found to be not accurate, the confidence value will be lower than the Confidence Threshold value set for the camera. You can verify and if needed, change the license plate. Records that are changes will be listed with a green background.

If a parking session is finished, it cannot be edited. This is visible with the Edit icon being of a lighter blue shade.

See <u>Verify a License Plate</u> <sup>22</sup> for how to verify and change a camera reading.

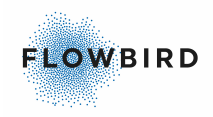

| Camera Rea<br>Showing 1 to 10 of             | <b>dings</b><br>f 6,002 Requests | 6       |       |           |           |                              |            |          |           |       |                                          |                     |            |           |      |           | R F   | DF 🔯 E     | xcel        |
|----------------------------------------------|----------------------------------|---------|-------|-----------|-----------|------------------------------|------------|----------|-----------|-------|------------------------------------------|---------------------|------------|-----------|------|-----------|-------|------------|-------------|
| Operator:<br>License Plate:<br>Created Date: | All<br>Search<br>2023-12-27 1    | 5:28: - | 2024- | •         | Zor<br>Ca | ne:<br>mera Id:<br>/erified: | All<br>All | •        |           | *     | Low Confide<br>Confidence<br>Is Matched: | ance:<br>Threshold: | All<br>All | •         | La   | ane Type  | All 🗸 | ٩          | ×           |
|                                              |                                  | Imag    | je    | License P | late      | t Coun                       | try_⊥†     | State 11 | Zone      | Creat | ted Date                                 | ↓₹ Lane Id          | 11         | Camera lo | t ↓† | Lane Type | -lt   | Confidence | <b>→</b> ↓↑ |
| + XB                                         | 0 426                            | ٥       | 8     | XBO426    | / [•      | S                            |            |          | TagMaster | 2024- | -01-03 15:39:4                           | 32                  |            | 87        |      | Out       |       | 98         |             |
| +                                            | E COAL                           | ٥       | 8     | JOB99A    | / 🗸       | s                            |            |          | TagMaster | 2024- | -01-03 15:39:0                           | 92                  |            | 87        |      | In        |       | 98         |             |
| +                                            | \$201                            | ٥       | 8     | EHS26X    | / 🗸       | s                            |            |          | TagMaster | 2024- | -01-03 15:38:3                           | ) 2                 |            | 87        |      | Out       |       | 98         |             |

Figure 21: Camera readings

| List item       | Explanation                                                                                                    | 7 |  |  |  |  |  |  |
|-----------------|----------------------------------------------------------------------------------------------------|---|--|--|--|--|--|--|
| Image           | Displays the image of the license plate                                                                                                    |   |  |  |  |  |  |  |
|                 | Click the button to see the image from the camera to verify the License Plate.                                                                                                    |   |  |  |  |  |  |  |
|                 | Click the 🔎 button to see the image of the vehicle.<br>This image support zoom in and zoom out.                                                                                                   |   |  |  |  |  |  |  |
| License         | The Vehicle registration identification                                                                                                    | T |  |  |  |  |  |  |
| Plate           | The image taken is displayed to the left of the License Plate.<br>use the icon next to the License Plate to edit or approve the camera<br>reading. see <u>Verify or edit a License Plate</u> $22$ |   |  |  |  |  |  |  |
|                 | On the list page click the [ ] button to verify the license plate if the image agrees with the license plate listed. this will set the record to verified and start the parking session.          |   |  |  |  |  |  |  |
|                 | On the list page click the [ ] button to open the edit license plate pop-up.                                                                                                    |   |  |  |  |  |  |  |
|                 | When changing the license plate a one that has an ongoing session, you will get the option to continue or to delete the current session                                                           |   |  |  |  |  |  |  |
|                 | Session already exist                                                                                                    |   |  |  |  |  |  |  |
|                 | MOA542 already has an ongoing session, are you sure you want to continue?                                                                                                    |   |  |  |  |  |  |  |
|                 | Delete Confirm                                                                                                    |   |  |  |  |  |  |  |
|                 | Delete will remove the current camera reading                                                                                                    |   |  |  |  |  |  |  |
|                 | Confirm will will create a new parking session for this reading                                                                                                    |   |  |  |  |  |  |  |
| Zone            | The zone the camera belongs to.                                                                                                    | 7 |  |  |  |  |  |  |
| Country         | the country the license plate originates from.                                                                                                    |   |  |  |  |  |  |  |
| Created<br>Date | Date the record was created. default set to 7 days back from today                                                                                                    | 7 |  |  |  |  |  |  |

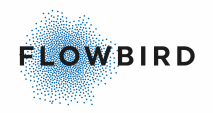

| List item               | Explanation                                                                                                    | T |
|-------------------------|----------------------------------------------------------------------------------------------------|---|
| Lane Id                 | The identifier of the lane.                                                                                            |   |
| Camera Id               | The identifier of the Camera. more details on the camera can be viewed in Camera $45$ .                                | 7 |
| Lane Type               | <ul><li>Select the Lane Type</li><li>All/In/Out</li></ul>                                                              | 7 |
| Low<br>Confidence       | <ul><li>Select Yes to see the readings with a low Confidence.</li><li>All/Yes/No</li></ul>                             | 7 |
| Confidence<br>threshold | The percentage of how well the image could be verified.                                                                | 7 |
| Is Matched              | <ul><li>Allows you to filter on records that have a matching in and out record</li><li>All/Matched/Unmatched</li></ul> | T |
| ls Verified             | <ul><li>Allows you to filter on records that are verified</li><li>All/Non verified/Verified</li></ul>                  | T |

#### Additional filter options

• Operator. Select the name of the operator

### 4.2 **Quick Corrections**

The Quick Corrections page allows you to quickly correct <u>Uncertain Camera</u> <u>Readings</u>

Quick Corrections

| Operator: All       | ✓ Zone: | All     | <b>v</b>      |                                                                                                    |          | Q <b>X</b> |
|---------------------|---------|---------|---------------|----------------------------------------------------------------------------------------------------|----------|------------|
| Created Date        | Image   | Country | License Plate |                                                                                                    | Images   | Lane Type  |
| 2023-01-15 15:36:59 | Y2A.724 | S       | YZA721        | <ul> <li>Image: A start of the start of the start of</li></ul> | <b>ö</b> | In         |
| 2023-01-15 15:37:09 | RUDAN   | S       | YZA721        | <ul> <li>Image: A start of the start of the start of</li></ul> | <b>Ö</b> | Out        |

#### The is always filtered on:

- Display only the uncertain readings from the last 24 hours
- Display only camera readings that are available for manually editing and verification
- Optionally filter on Operator and Zone if needed.

Automatic Working of the page

- New uncertain camera readings will be added to the bottom of the list automatically. Which means that the user don't have to reload the page in order for new readings to appear.
- When the user edits the license plate they can press the [ENTER] key and will automatically be moved to the license plate input on next row.

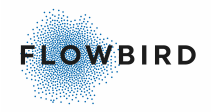

- When a uncertain reading is successfully edited or verified, it will be removed from the 'Quick Corrections' page.
- If there is no uncertain camera readings matching the filter, a message will be shown making this clear to the user.
- If a user makes a mistake and wants to edit a license plate again, the user will have to go to camera readings and edit it as described in <u>Verify or edit a</u> <u>License Plate</u> [22].
- To remain logged in, the user can be set to Remain logged in. See User Account - <u>Details tab [91</u>].

Using the page:

- Verify the image and the License Plate field.
  - If both are correct, click the 🔽 button
  - If you find a deviation, edit the license plate and press [ENTER] to go to the next line.

# 5 Parking Sessions

The "Parking Sessions" page contains all the parking sessions, started and finished, with their payment data, if available.

The detail section of a record shows the Start and Stop (=finished) camera readings (red boxes).

It will also contain any changes made and verifications done (green box).

The list is wider than this manual can display. See below for a complete list of available fields.

#### Note:

Parking sessions with a low confidence can be paid in a CWT terminal.

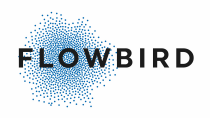

#### Parking Sessions

| Parking                                                                          | Sessions                                                                                                    |                                                                                    |                                                                                                    |                                                                                            | s                                     | Start Parking                                                  | DDF        | Excel          |
|----------------------------------------------------------------------------------|----------------------------------------------------------------------------------------------------|------------------------------------------------------------------------------------|----------------------------------------------------------------------------------------------------|--------------------------------------------------------------------------------------------|---------------------------------------|----------------------------------------------------------------|------------|----------------|
| Showing 1 to 4 of                                                                | f 4 Sessions                                                                                                    |                                                                                    |                                                                                                    |                                                                                            |                                       |                                                                |            |                |
| Operator:<br>License<br>Plate:<br>Start Date:<br>End Date:<br>Is<br>Whitelisted: | All     V       MBL798                                                                                                    | Zone: All<br>Session<br>Type: All<br>Has<br>permit: All ~<br>Permit<br>Key:        | ~ ~                                                                                                    | Overstayed<br>vehicles:<br>Uncertain<br>country:<br>Started with<br>hcp permit:<br>Amount: | All v<br>All v<br>All v<br>From<br>To | Status:<br>Payment<br>Type:<br>Payment<br>Status:<br>Discount: |            | Q X            |
| Licer                                                                            | nse Plate Ĵ↑ Country Ĵ↑ State Ĵ↑                                                                                                    | Zone                                                                               | Start Date 🗍 E                                                                                                    | End Date                                                                                   | Payment Date                          | e ↓† Payment                                                   | t Type Pay | ment Status    |
| - MBL7                                                                           | 798 S                                                                                                    | Manuals - Garage 1                                                                 | 2020-11-18 10:45:00 2                                                                                                    | 2020-11-18 11:00:00                                                                        |                                       | Unknowr                                                        | n Ma       | rked For Invoi |
| Start I<br>Came<br>Confid<br>Licens<br>Create<br>Count<br>State<br>Zone:         | Request Request Request Request Request Request Request Request Request Statements and the second second se | Stop R<br>Camera<br>Confide<br>License<br>Created<br>Country<br>State C<br>Zone: N | equest<br>B 798<br>Id: 51<br>nce: 80<br>Plate: MBL795<br>Date: 2020-11-18 11:00:00<br>Code: S<br>ode: null<br>Ianuals - Garage 1 | 5                                                                                          |                                       |                                                                |            |                |
| Change Log                                                                       |                                                                                                    |                                                                                    |                                                                                                    |                                                                                            |                                       |                                                                |            |                |
| Change type                                                                      |                                                                                                    | Lane type                                                                          | C                                                                                                    | old value                                                                                  |                                       | New valu                                                       | ie         |                |
| License Plate                                                                    |                                                                                                    | In                                                                                 | N                                                                                                    | IBL795                                                                                     |                                       | MBL798                                                         |            |                |
| License Plate                                                                    |                                                                                                    | Out                                                                                | N                                                                                                    | 1BL795                                                                                     |                                       | MBL798                                                         |            |                |

Figure 22: Parking Sessions

| List item     | Explanation                                                                                                    | 7 |
|---------------|----------------------------------------------------------------------------------------------------|---|
|               | This check box allows you to <u>Cancel a parking session</u> 37.                                                                                                    |   |
| <b>+</b> / -  | Open [+] or close [-] the log section for the selected record. See<br>below for a description of the items that can be displayed in the<br>log. A reprocessing log is available in Administration-<br>> <u>Reprocessing Log</u> [58] |   |
| License Plate | The Vehicle registration identification. Can be edited when the status is finished.                                                                                                    | 7 |
|               | Edit the selected record. Only applicable when the session is<br>finished.<br>For all other session, the second image will be displayed and is<br>not click-able.<br>Only License plate, Country, and State can be changed.          |   |
| Country       | The Country where the License plate is registered. Can be edited when the status is finished.                                                                                                    |   |
| State         | The state the license plate is registered in. This field is only visible when the correct country is selected in <u>Operator</u> <u>details</u> 52. Can be edited when the status is finished.                                       |   |
| Zone          | The zone the camera belongs to.                                                                                                    | 7 |

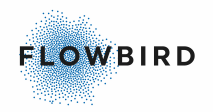

| List item      | Explanation                                                                                                    | Y |
|----------------|----------------------------------------------------------------------------------------------------|---|
| Start Date     | Start of the parking session. Default set to 7 days back from now                                                                                                    | 7 |
| End Date       | End of the parking session.                                                                                                    | 7 |
| Payment Date   | The date the parking session was paid                                                                                                    |   |
| Payment Type   | Where the payment has been done:                                                                                                    | 7 |
|                | CWT terminal                                                                                                    |   |
|                | • Discarded                                                                                                    |   |
|                | • EasyPark                                                                                                    |   |
|                | Free Session                                                                                                    |   |
|                | • Invoice                                                                                                    |   |
|                | Netsuite                                                                                                    |   |
|                | Parklink                                                                                                    |   |
|                | Park Mobile                                                                                                    |   |
|                | Passport                                                                                                    |   |
|                | <ul> <li>when there already is a session started and we register a<br/>payment for it, we match and mark the session as paid via<br/>external system.</li> </ul>                                                                                                    |   |
|                | <ul> <li>When payment comes before a session is started, we<br/>register it for further use. We try to match it the payment to<br/>a session when it is started. usually for pre-payment or<br/>basic misread license plate at entry or with a reading with<br/>low confidence.</li> </ul> |   |
|                | Permit                                                                                                    |   |
|                | Unknown                                                                                                    |   |
|                | • <u>Web Portal</u> 96                                                                                                    |   |
| Payment Status | • Discarded                                                                                                    | 7 |
|                | Invoice sent                                                                                                    |   |
|                | Invoice sold                                                                                                    |   |
|                | Marked For Invoice                                                                                                    |   |
|                | • Paid                                                                                                    |   |
|                | Partially Paid                                                                                                    |   |
|                | • Unknown                                                                                                    |   |
| Status         | • All                                                                                                    | 7 |

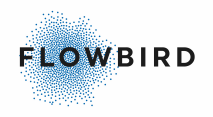

| List item        | Explanation                                                                                                    | T |
|------------------|----------------------------------------------------------------------------------------------------|---|
|                  | • Started                                                                                                    |   |
|                  | • Finished                                                                                                    |   |
|                  | Cancelled                                                                                                    |   |
|                  | • Unknown                                                                                                    |   |
| Session Type     | • ANPR                                                                                                    | 7 |
|                  | Permit                                                                                                    |   |
|                  | • Unknown                                                                                                    |   |
|                  | • EasyPark                                                                                                    |   |
|                  | Parklink                                                                                                    |   |
|                  | Permit                                                                                                    |   |
|                  | • Unknown                                                                                                    |   |
| Started with hcp | Checked if the vehicle has an HCP permit                                                                                                    | 7 |
| permit:          | All/Yes/No                                                                                                    |   |
| Is Whitelisted   | Filter the list on whitelisted vehicles                                                                                                    | 7 |
|                  | All/Yes/No                                                                                                    |   |
| Has Permit       | This field will be checked for parking sessions where the vehicle has a valid permit for the zone in the Flowbird Permit application.                                                                                                    | 7 |
|                  | If there exist a valid permit no fees will be calculated.                                                                                                    |   |
| Permit Key       | Allows filtering on a permit key. Permit type and keys are visible<br>in the list when hoovering over the <sup>3</sup> icon                                                                                                    | T |
|                  | <ul><li>✓ ⑤</li><li>○</li><li>○</li></ul> |   |
|                  | COWI Permit: 521749                                                                                                    |   |
| Amount           | The amount paid. Blank if not paid. 0.00 for free sessions.                                                                                                    | 7 |
| Discount         | The amount of discount for the parking session. See <u>Tariff</u><br><u>Discount</u> ि73                                                                                                    | 7 |
| STOP             | This button allows you to stop a parking session from the administrator portal.                                                                                                    |   |
|                  | Sessions that are already stopped will have a slightly lighter colour                                                                                                    |   |
|                  | STOP                                                                                                    |   |

Additional filter options

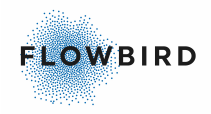

- Operator. Select the name of the operator
- Overstayed Vehicles: flagged when the vehicle is still parked after the maximum allowed parking time All/Yes/No
- Uncertain country: flagged when the Country of the registration number is uncertain. All/Yes/No

#### **Displaying the Log**

The log can be displayed by clicking the [+] sign in front of a record.

The following parts can be seen:

- Camera Details
- A change-log
  - o changes made in the record by e.g., users
  - re-processing events when the integration with a third party fails. See also
     <u>Reprocessing Log</u> [58]

#### Camera details fields:

This area contains 2 columns:

- Start Request
- Stop request. This column will be empty for an ongoing session (Stop request not found)

| List item              | Explanation                                                                             |
|------------------------|-----------------------------------------------------------------------------------------|
| License Plate<br>image | The image of the license plate as it is scanned                                         |
| Camera Id              | The identifier of the Camera. more details on the camera can be viewed in $Cameras$ 45. |
| Confidence             | The percentage of how well the image could be identified.                               |
| License Plate          | The Vehicle registration identification                                                 |
| Timestamp              | Date the record was created.                                                            |
| Country                | the country the license plate originates from                                           |
| Image                  | Click the button to see the image of the License Plate.                                 |
|                        | Click the button to see the image of the vehicle.                                       |

#### Change log fields:

The change log will also display any re-processing attempts when the integration with a third party fails

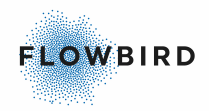

| List item   | Explanation                                                                                                 |
|-------------|----------------------------------------------------------------------------------------------------|
| Change type | The type of change made. In the example above "License Plate".                                              |
| Lane Type   | The lane type of the camera reading                                                                         |
| Old value   | the original value.                                                                                         |
| New value   | the edited value.                                                                                           |
| Timestamp   | the date and time the change was made.                                                                      |
| User        | The user that made the change.                                                                              |
|             | When a parking session is started and stopped via the Permit portal, the user will be set as "PermitPortal" |

#### Example of a reprocessing log

| Reprocessing Log |                    |                     |                  |  |  |
|------------------|--------------------|---------------------|------------------|--|--|
| Reprocess type   | Number Of Attempts | Last Attempt        | Status           |  |  |
| Easy Park Start  | 3                  | 2020-04-01 10:18:38 | Reprocess Failed |  |  |

#### Example of a payment log

| Session Payment |        |                     |                     |                     |
|-----------------|--------|---------------------|---------------------|---------------------|
| Payment type    | Amount | Payment date        | Payment start date  | Payment end date    |
| CWTTerminal     | 10.00  | 2020-06-23 12:00:00 | 0001-01-01 01:00:00 | 0001-01-01 01:00:00 |

#### Example of a Permit Start/Stop action

| Change type   | Old value | New value | Timestamp Local     | User         |
|---------------|-----------|-----------|---------------------|--------------|
| Start Session |           |           | 2023-03-27 11:54:32 | PermitPortal |
| Stop Session  |           |           | 2023-03-27 11:55:19 | PermitPortal |

### 5.1 Start a parking session

It is possible to start a parking session manually when e.g., a car is not registered correctly by a camera.

#### Important:

Starting a new parking session when the setting "Disallow multiple active sessions" is active will cancel any ongoing session automatically. You will see a pop-up warning When an ongoing session exists. "This will cancel all active parking sessions for this license plate. Do you want to proceed?" Cancel/Yes

Click the [Start Parking] button to enter the parking session

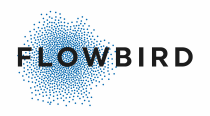

| Manual start parking session * |                    |  |  |
|--------------------------------|--------------------|--|--|
| Operator:                      | Cale Parking •     |  |  |
| Zone:                          | 1955 (Cale Garage) |  |  |
| License Plate:*                | License Plate      |  |  |
| Country Code:*                 | Country Code       |  |  |
| Start Date:                    | 2019-03-28 11:57   |  |  |
| Set End Date:                  |                    |  |  |
| Cancel Start ses               | ssion              |  |  |

- Select the Operator
- Select the Zone
- Enter the License Plate
- Enter the Country Code
- Set the start date and time
- Optionally check the Set End Date

When checked e new field is displayed to set the end date of the parking session.

In this case the parking session will be set to "Finished"

A manually entered parking session can be identified in the Manual Action log

|         | License Plate 🔱   | Country Code 🔱 | Zone ↓₹            | Start Date          | End Date 11         | Payment Date 🔱 | Payment Type | Payment Status | Status 🔱 |
|---------|-------------------|----------------|--------------------|---------------------|---------------------|----------------|--------------|----------------|----------|
| -       | ABC987            | SE             | 1955 (Cale Garage) | 2019-03-28 12:00:00 | 2019-03-28 13:00:00 |                | Unknown      | Unknown        | Finished |
| Manu    | Manual Action Log |                |                    |                     |                     |                |              |                |          |
| Chang   | e type            |                | Old value          |                     | New value           |                | Timestamp    | Local          |          |
| Start S | ession            |                |                    |                     |                     |                | 2019-03-28   | 12:10:27       |          |
| Stop S  | ession            |                |                    |                     |                     |                | 2019-03-28   | 12:10:27       |          |

### 5.2 Stopping a Parking Session manually

If you want to stop a parking session manually, click the [Stop] button (<sup>(1)</sup>). A "Manual stop parking session" pop-up shows.
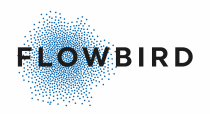

| Are you sure you want to manually stop the session for vehicle <b>MBL798</b> with the end time specified below? <b>End Date:</b> 12/18/2018 10:07 | Manual stop parking                         | session                                                          |
|----------------------------------------------------------------------------------------------------|---------------------------------------------|------------------------------------------------------------------|
| End Date: 12/18/2018 10:07                                                                                                    | Are you sure you wan<br>vehicle MBL798 with | t to manually stop the session for the end time specified below? |
|                                                                                                    | End Date: 12/18/201                         | 8 10:07                                                          |

Enter the stop date and time and click [Stop session].

Stopping a parking session manually will be listed in the manual action log with the username of the person that stopped the parking session and the time the action was taken.

## 5.3 Cancel a parking session

This option is only available for sessions that are not ended. I.e., the parking session has no end date.

|   | Cance | el sessions     |
|---|-------|-----------------|
|   |       | License Plate 🔱 |
| 1 | +     | EK85749         |

Checking one or more boxes will display the [Cancel Sessions] button in the filter area.

Clicking this button will request a confirmation.

| Confirmation                         | ×                               |
|--------------------------------------|---------------------------------|
| Are you sure you v<br>selected parki | vant to cancel the ng sessions? |
| Confirm                              | Cancel                          |

After confirmation the status will be set to "Cancelled".

Clicking the [Cancel] button will cancel the cancellation!

# 5.4 Automatic adjustments

The function "Use automatic adjustments" can be activated in the operator settings.

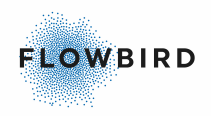

This function; A.C.A. Fuzzy Logic" enables the system to match Vehicle Registration Numbers with only one character difference between the "In" reading and the "Out" reading

| •    | - MLB503 S                                                                                                    | 1955 (Manual001) 2019-09-16                                                                                        | 3 11:40:00 2019-09-16 12:40: | 00 Unkno  | wn Unknown Finished |
|------|----------------------------------------------------------------------------------------------------|----------------------------------------------------------------------------------------------------|------------------------------|-----------|---------------------|
|      | Start Request  Camera Id: 51 Confidence: 95 License Plate: MLB503 Created date: 2019-09-16 11:40:00 Country Code: S | Stop Request  Camera Id: 51 Confidence: 95 License Plate: MLB505 Created date: 2019-09-16 12:40:00 Country Code: S |                              |           |                     |
| Ch   | ange Log                                                                                                    |                                                                                                    |                              |           |                     |
| Cha  | nge type                                                                                                    | Lane type                                                                                                    | Old value                    | New value | Timestamp Local     |
| Lice | nse Plate                                                                                                    | Out                                                                                                    | MLB505                       | MLB503    | 2019-09-16 12:52:06 |

E.g., a car with license plate MLB503 enters the garage with and has started a parking session. when leaving the garage, the license plate is scanned as MLB505.

The Fuzzy Logic will discover a difference of only on character. The last digit is read as a 5 instead of the original 3.

In the Change log you will find an entry that the License plate has been changed to match the reading when the car drove in.

The parking session will be finished.

# 6 Invoicing

The "Invoicing" page lists all the finished parking sessions that have not been paid within 48 hours.

To send the invoice you must click the [Send] button. After sending the invoice, you cannot longer click the button.

The [Send All] button will send all invoices that can be sent (have the status "Ready to send").

When the operator is set to "Manual Invoicing", the invoice is sent as an "Invoicing Statement" to the Invoicing Statement of page where you can download it as PDF or Excel to create your own invoices.

This file will be sent even if no parking session are to be invoiced for the configured period.

| Invoicing<br>Showing 1 to 10 | 0 of 65 Invoices |            |                     |                             |                        |                         |                          | B Pt          | 0F 📑 Excel | Send All |
|------------------------------|------------------|------------|---------------------|-----------------------------|------------------------|-------------------------|--------------------------|---------------|------------|----------|
| Operator:                    | All              | ~          | Zone:               | All 🗸                       | Vehicles with 3 or mor | e outstanding invoices: | All 🗸                    |               |            |          |
| Start Date:                  | From             | - To       | End Date:           | From - To                   |                        |                         |                          |               |            |          |
| License Plate                | : Search         |            | Status:             | Ready For Sending 🗸         |                        |                         |                          |               |            |          |
|                              |                  |            | Time Exceeded:      | All 👻                       |                        |                         |                          |               |            |          |
| Entry In                     | nage             | Exit Image | License Plate 11 Co | ountry ↓† Zone              | Start Date ↓₹ E        | ind Date ⊔† Invoi       | ce Date <b>≬†</b> Status | Time Exceeded | Amount 1   | Options  |
| +                            |                  |            | DD34567 📝 N         | EasyPark Zone Mandal (8052) | 2024-01-12 10:59:59 2  | 024-01-12 14:31:29      | Ready For Sendi          | 19 🗆          | 53.00      | •        |
| +                            |                  |            | CC34567 📝 N         | EasyPark Zone Mandal (8052) | 2024-01-12 08:32:00 2  | 024-01-12 16:46:35      | Ready For Sendi          | ng 🗆          | 124.00     | <b>0</b> |
|                              |                  |            |                     | <b>-</b>                    |                        |                         |                          |               |            |          |

Figure 23: Invoicing

| List item   | Explanation                                                                                                    |
|-------------|----------------------------------------------------------------------------------------------------|
| Entry image | Image taken when the vehicle enters the parking area                                                                          |
| Exit image  | Image taken when the vehicle leaves the parking area. If for some reason no image is available this fields will be left empty |

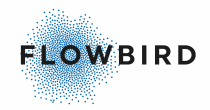

| List item     | Explanation                                                                                                    |
|---------------|----------------------------------------------------------------------------------------------------|
| License Plate | The Vehicle registration identification                                                                                                    |
|               | Edit the selected record. Only applicable with invoicing status<br>"Flagged For Invoicing", "Ready For Sending", or "Processing Error".<br>For all other session, the second image will be displayed and is not<br>click-able. |
|               | Only License plate, Country, and State can be changed.                                                                                                    |
| Country       | The Country where the License plate is registered. Can be edited when the status is finished.                                                                                                    |
| State         | The state the license plate is registered in. This field is only visible when the correct country is selected in <u>Operator details</u> 52. Can be edited when the status is finished.                                        |
| Zone          | The zone the camera belongs to.                                                                                                    |
| Start Date    | Start of the parking session.                                                                                                    |
| End Date      | End of the parking session.                                                                                                    |
| Invoice Date  | The date the invoice was created.                                                                                                    |
| Status        | The current status of the invoice                                                                                                    |
|               | • All                                                                                                    |
|               | Flagged for invoicing                                                                                                    |
|               | Ready for sending                                                                                                    |
|               | Discarded                                                                                                    |
|               | Processing error                                                                                                    |
|               | Sent                                                                                                    |
|               | The invoices for the status "Flagged for invoicing" can be discarded                                                                                                    |
| Time Exceeded | This checkbox is checked if time that has passed after paying in a CWT terminal minus the grace time to leave the parking area, otherwise it is left blank.                                                                    |
| Amount        | The amount to pay.                                                                                                    |
| 4             | Click this button to generate and send the invoice. After clicking the button, it will be disabled.                                                                                                    |
| 0             | Click this button to permanently discard the invoice. The user does not have to pay                                                                                                    |

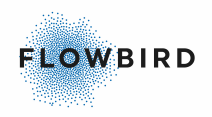

# 7 Occupancy

The Occupancy Page shows the current occupancy for each parking zone for the selected operator.

| Occupancy                 |    |                  |     |                 |            |
|---------------------------|----|------------------|-----|-----------------|------------|
| Showing 1 to 2 of 2 Zones |    |                  |     |                 |            |
| Operator: Occupancy test  |    |                  |     |                 | Q <b>x</b> |
| Zone                      | ţŦ | Number Of Spaces | ļţ. | Occupied Spaces | Occupancy  |
| 1001 (Occupancy low)      |    | 10               |     | 1               | 10%        |
|                           |    |                  |     |                 |            |
| 1000 (Occupancy test)     |    | 10               |     | 2               | 20%        |

| List item        | Explanation                                                                                                    |
|------------------|----------------------------------------------------------------------------------------------------|
| Zone             | The WTP zone.                                                                                                    |
| Number Of Spaces | The available number of spaces                                                                                                    |
| Occupied Spaces  | The number of spaces currently in use. the number of spaces can be set in $\underline{\text{Zone}}^{63}$ in the administration section |
| Occupancy        | The percentage of spaces used                                                                                                    |

# 8 Statistics

- Occupancy Statistics 40
- Session Statistics 41

# 8.1 Occupancy Statistics

This page allows you to render a chart about the occupancy.

Select the Operator and Zone and click Execute to render the chart. You can select one zone or all zones for the operator.

This page displays the Occupancy Statistics chart for the selected operator(s)

- The default period is one week back in time
- When selecting All operators, you will see all the zones you have access to. You can always select a single zone.
- Setting a very long period; e.g., 6 months or more; will take a long time to generate.

When exporting to Excel, the columns Zone, Date created, and Occupancy will be available. The table is ordered on Zone and Date created.

The Occupancy Statistics chart is improved by regeneration occupancy history data point when user adds new Occupancy Reference [72] point. Occupancy Reference is nothing else then a point in past from where we count how many parking spaces are occupied overriding system calculation. Then the system counts the occupancy from this reference point.

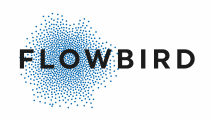

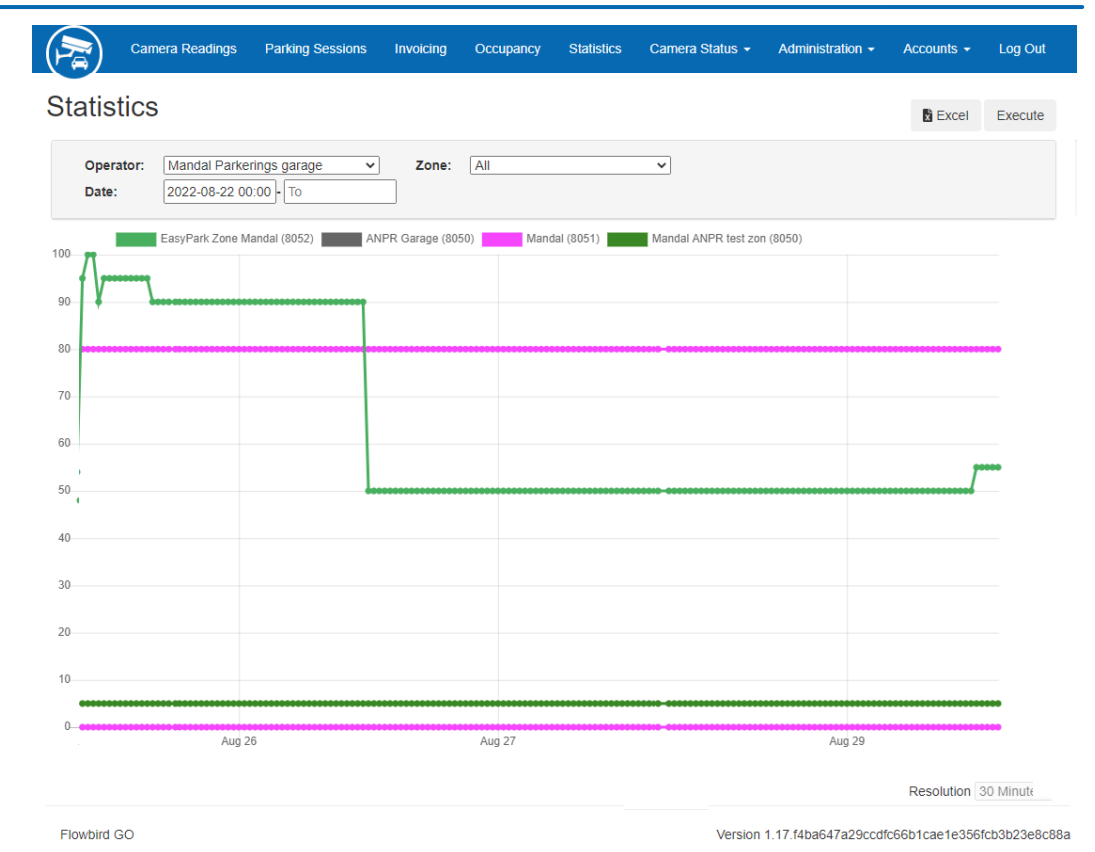

# 8.2 Session Statistics

### Displays the statistics for the selected Operator and Zone and period

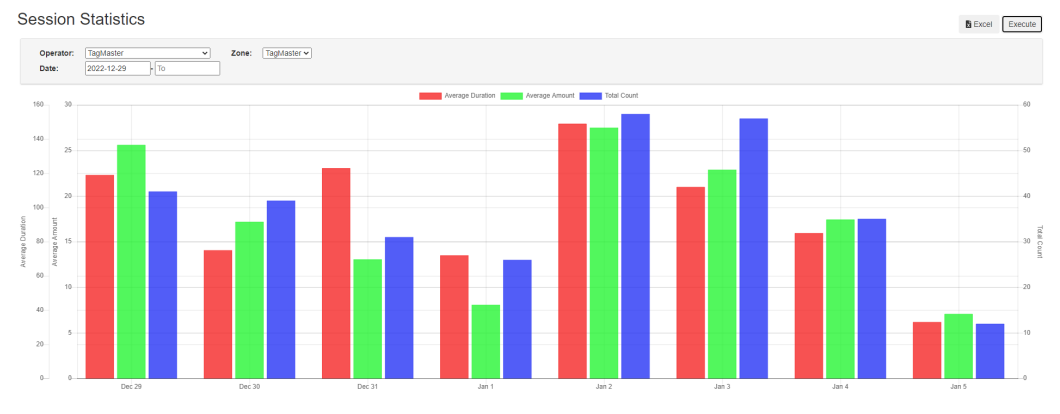

- Select the Operator
- Select the Zone
- Select a period
- Click [Execute] to generate the graph
- Click [Excel] to export the data to Excel

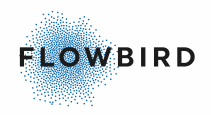

PDF 🗴 Excel

# 9 Camera Status

This chapter displays all the information about the Camera status like:

- Heartbeats 42
- Camera health 43

### Note:

Inactive cameras will not be displayed on these pages.

## 9.1 Heartbeats

The heartbeats page displays a list over the heartbeats done. It includes the number of readings the camera has done since the previous heartbeat.

### Heartbeats

| howing 1 to 3           | of 3 Heartbeats  |                  |                     |                 |   |     |
|-------------------------|------------------|------------------|---------------------|-----------------|---|-----|
| Operator:<br>Timestamp: | All<br>From - To | ✓ Zone: All      | <b>v</b> ]          |                 | Q | ×   |
| ld .↓†                  | Camera Id        | Zone             | Timestamp ↓         | Number of Reads |   | .↓† |
| 125069                  | 55               | Manual 1.6       | 2020-01-07 09:00:00 | 10              |   |     |
| 125067                  | 51               | Manual001 (1955) | 2019-09-16 09:00:00 | 1               |   |     |
| 125068                  | 51               | Manual001 (1955) | 2019-09-12 13:00:00 | 1               |   |     |

Figure 24: Camera heartbeats

| List item       | Explanation                                                              |
|-----------------|--------------------------------------------------------------------------|
| ID              | The heartbeat ID.                                                        |
| Camera ID       | The ID of the camera sending in the heartbeat.                           |
| Zone            | The parking zone the camera belongs to.                                  |
| Timestamp       | The time stamp the heartbeat came in.                                    |
| Number of reads | The number of readings the camera has done since the previous heartbeat. |

### Filter Options

The page can be filtered on:

- Operator. to only show the cameras for this operator. This field is not displayed in the list.
- Zone. to only display the cameras for the selected Zone.
- Timestamp from and/or to. This filter shows the camera reading that came in in the specified period.

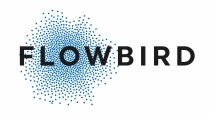

# 9.2 Camera Health

The Camera Health page groups heartbeats and cameras and then show only the most important information like status of a camera (active or camera communication problems) and last time when we receive heartbeat for certain camera.

Expanding a record using the [+] will show the number of camera readings for each heartbeat.

Camera Health Status

| erator:<br>alth Status: | All   | ✓ Zor                       | ne: All     | ~                   | Q <b>X</b>             |
|-------------------------|-------|-----------------------------|-------------|---------------------|------------------------|
| Camera Id               | ↓₹    | Zone                        | Description | Last heartbeat      | Status                 |
| 71                      |       | Mandal ANPR test zon (8050) |             |                     | Communication problems |
| 69                      |       | Mandal ANPR test zon (8050) |             | 2022-03-15 10:00:00 | Communication problems |
| Timestamp               |       |                             | 1           | Number of Reads     |                        |
| 2022-03-15 10:0         | 00:00 |                             | 1           | 15                  |                        |

| List item      | Explanation                                    |
|----------------|------------------------------------------------|
| Camera ID      | The ID of the camera sending in the heartbeat. |
| Zone           | The parking zone the camera belongs to.        |
| Description    |                                                |
| Last heartbeat | The time stamp the latest heartbeat came in.   |
| Status         | • OK                                           |
|                | Communication problems                         |

### Filter Options

The page can be filtered on:

- Operator. to only show the cameras for this operator. This field is not displayed in the list.
- Zone. to only display the cameras for the selected Zone.
- Health Status. select All, OK, or Communication problems.

# **10** Administration

This section contains the pages that are used to configure the system.

Some pages are only accessible for administrators.

- <u>Barrier manager</u> 44
- Blocked Camera Readings 44

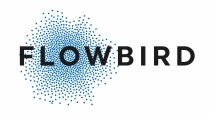

- <u>Cameras</u> 45
- Whitelist 47
- Operators 50
- Reprocessing Log 58
- System Administration 58
- Translation 60
- Invoicing Statement 61
- <u>Zone</u> 63
- Occupancy Reference 72
- Tariff Discount 73

## **10.1 Barrier manager**

The Barrier Manager page allows you to open a barrier remotely.

The barrier must be linked to a camera. See Add a Camera 46.

Barrier Manager

| Showing 1 to | 2 of 2 Barriers |                 |                    |          |         |
|--------------|-----------------|-----------------|--------------------|----------|---------|
| Operator:    | Manuals         | ✓ Ze            | one: All 🗸         |          | Q ×     |
| Camera Id    | ↓ <u></u> ,     | Description     | Zone               | Operator | Options |
| 52           |                 | Manual001 - In  | Manuals - Garage 1 | Manuals  | A       |
| 51           |                 | Manual001 - Out | Manuals - Garage 1 | Manuals  | A       |
| Camera Id    |                 | Description     | Zone               | Operator | Options |

| List item   | Explanation                                                                                                    |
|-------------|----------------------------------------------------------------------------------------------------|
| Camera Id   | The ID of the <u>Camera</u> 45 that has the barrier enabled                                                    |
| Description | Name of the camera                                                                                             |
| Zone        | Name of the parking zone                                                                                       |
| Operator    | Name of the operator                                                                                           |
| Option      | A Button to open the barrier. After clicking the button you will get a message that the command has been sent. |

# **10.2 Blocked Camera Readings**

The Blocked Camera readings page displays the readings that are blocked with the "Request Blocking interval" setting in <u>Operators</u> 50.

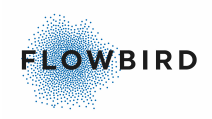

#### Blocked Camera Readings

| Showing 1 to 6 of 6         | Requests      |                                                                                                    |                       |                    |                     |                            |                      |                |              |            |
|-----------------------------|---------------|----------------------------------------------------------------------------------------------------|-----------------------|--------------------|---------------------|----------------------------|----------------------|----------------|--------------|------------|
| Operator:<br>License Plate: | All<br>Search |                                                                                                    | ✓ Zone:<br>Camera Id: | All                | ✓ La<br>Cr          | ne Type A<br>eated Date: 2 | 021-01-14 15:04 • To |                |              | Q <b>X</b> |
|                             | Li            | cense Plate 🛛 🕸                                                                                                    | Country 1             | Zone               | Created Date        | 1 Lane Id                  | ↓₹ Camera Id ↓       | † Lane Type ↓† | Confidence 1 | Image      |
| YNL 67                      | 2. YI         | NL672                                                                                                    | s                     | Cale Garage (1955) | 2021-01-14 16:13:27 | 201                        | 4                    | Out            | 98           | 0 8        |
| DXW 23                      | HI D          | XW23H                                                                                                    | s                     | Cale Garage (1955) | 2021-01-14 16:26:53 | 201                        | 4                    | Out            | 99           | 0 8        |
| RJY 94                      | 7. R.         | JY947                                                                                                    | s                     | Cale Garage (1955) | 2021-01-15 14:12:25 | 201                        | 4                    | Out            | 99           | 0 0        |
| F JG OSL                    | J FJ          | IG06U                                                                                                    | s                     | Cale Garage (1955) | 2021-01-20 13:35:43 | 201                        | 4                    | Out            | 99           | 0 8        |
| ZBZ 155                     | ZE            | 3Z155                                                                                                    | s                     | Cale Garage (1955) | 2021-01-20 17:36:57 | 201                        | 4                    | Out            | 100          | 0 🕿        |
| EKZ 98                      | 84 E          | <z984< td=""><td>s</td><td>Cale Garage (1955)</td><td>2021-01-20 17:55:18</td><td>201</td><td>4</td><td>Out</td><td>99</td><td>0 🕿</td></z984<> | s                     | Cale Garage (1955) | 2021-01-20 17:55:18 | 201                        | 4                    | Out            | 99           | 0 🕿        |

#### 10.3 **Cameras**

The "Cameras" page list all the cameras configured in your system.

Cameras use the Camera ID and the Token when communicating with the system to identify themselves. If no match is found the communication attempt will be ignored.

Camera

| Came<br>Showing 1 to | 10 of 52 Came     | ras                                              |                                        |                                                          |               |                         |                                                                  |        | Add      | New |
|----------------------|-------------------|--------------------------------------------------|----------------------------------------|----------------------------------------------------------|---------------|-------------------------|------------------------------------------------------------------|--------|----------|-----|
| Operator:<br>Status: | All<br>All 🗸      |                                                  | ✓ Zone:                                | All                                                      |               | ~                       |                                                                  |        | Q        | ×   |
| Camera<br>Id ↓       | Zone              | Zone Id                                          | Operator                               | Description                                              | Parking<br>Id | Confidence<br>Threshold | Token                                                            | Status | Options  |     |
| 97                   | Parking<br>Garage | 7b4093ec-<br>1fca-4234-<br>c27f-<br>08d9ec920e48 | Flowbird<br>Kista<br>Parking<br>Garage | OUT<br>Camera<br>(Backup)<br>Flowbird<br>Kista<br>Garage | 19555         | 85                      | fae45e0713e15e727d73a08db8bc9c7e69d8fb91a0bea380733a478b3bbab103 | Active | <b>×</b> |     |
| 96                   | Parking<br>Garage | 7b4093ec-<br>1fca-4234-<br>c27f-<br>08d9ec920e48 | Flowbird<br>Kista<br>Parking<br>Garage | OUT<br>Camera<br>Flowbird<br>Kista<br>Garage             | 19555         | 85                      | 3eb51d25cfeb8b07d9ee19622900adc7155332be932410d52925dfa023c7ae44 | Active | × ×      | ļ   |

Figure 25: Cameras

| List item   | Explanation                                                                                                    |
|-------------|----------------------------------------------------------------------------------------------------|
| Camera Id   | The ID of the Camera. This ID must be set in the Camera.                                                                                                    |
| Zone        | The parking zone the camera belongs to.                                                                                                    |
| Zone Id     | The unique GUID for the zone                                                                                                    |
| Description | Additional information about the camera. E.g., the exact location in the building.                                                                                                    |
| Token       | A unique ID to verify that a camera sending in data belongs to this system.<br>The token must be set in the camera on installation.                                                                                                    |
| Status      | <ul> <li>This field indicates the current state the camera is in</li> <li>Active</li> <li>Alert. When in this state, the camera may have issues to communicate with the system. See also <u>Camera Status</u> <sup>[42]</sup></li> </ul> |

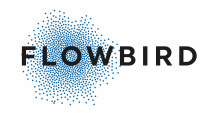

| List item | Explanation |
|-----------|-------------|
|           | Inactive    |

### 10.3.1 Add a Camera

To add a new Camera, click on the [Add] button.

A pop-up will be displayed:

| Add new camera                                                                          | × |
|-----------------------------------------------------------------------------------------|---|
| Zone: * All v                                                                           |   |
| Authorization Token: * 9a0dcab6d4a5a375c1c2f9d3a06d71b804cbf360ad2ab8dd5032e049c2566c70 |   |
| Confidence Threshold: 85                                                                |   |
| Description: Optional                                                                   |   |
| Save and Close Save and Add new                                                         |   |
| Figure 26: Add camera                                                                   |   |

- Select the Zone where the camera will be mounted.
- Set the Confidence Threshold
- Optional: add a description.
- Click the [Save and Close] button when ready.
- Click the [Close] button to cancel the action.
- Click the [Save and Add new] button to save and add another camera.

Use the Authorization Token in the camera to connect it to the system.

The ID will become visible in the list after saving.

#### Note:

The Camera ID and the Token must be set in the camera to allow it to communicate with the system.

# 10.3.2 Edit a Camera

To edit the camera, click on the [2] button.

The following pop-up opens:

| Edit camera                                                                             | × | ļ |
|-----------------------------------------------------------------------------------------|---|---|
| Authorization Token: * d6706e4f585d220c21789d9828e6244129a51d2bbc47abd56d10ad5d626d4390 |   |   |
| Description: 1002 camera                                                                |   |   |
| Close Save and Close                                                                    |   |   |

Figure 27: Edit camera

Change the Description and save the change.

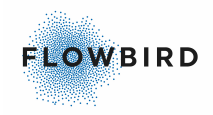

### **10.3.3 Barrier configuration**

If a barrier is linked to a camera, you must configure the link in the Camera detail for the specific camera.

After activating the barrier in the <u>Zone Details</u> [64] page, select the camera that manages the barrier for editing.

### Note:

Normally only the barrier for the incoming lane will be configured.

In the lower part of the camera, you will find 3 additional fields

|            | Barrier Url: |  |  |
|------------|--------------|--|--|
| ✓ Optional |              |  |  |

#### Request Body:

| Request Body |  |  |  |
|--------------|--|--|--|
|              |  |  |  |

- In the "Method" select the method to communicate with the server that manages the barriers. The method to use depends on the communication protocol the server expects:
  - o PUT
  - o POST
  - o GET
  - PATCH
- In the "Barrier Url" specify the URL used to communicate with the server
- In the "Request Body" specify the request to send to the Barrier server. This data will include the barrier to manage and the action to take.
- Save the changes. The barrier will now become visible in the <u>Barrier</u> <u>manager</u> [44] page.

### Example

### Note:

The exact format for this configuration depends on the equipment selected by the customer.

Method: PUT

Barrier Url: <u>http://[Host]/api/slot/0/io/relay/0/relayStatus</u>.

Request Body: {"slot":0,"io":{"relay":{"0":{"relayStatus":1}}}}

The slot indicates in this example barrier with ID 0 The relay status indicates the action. in this case open barrier 1

### 10.4 Whitelist

The Vehicle White-list allows you to add vehicles to an operator and a zone to allow the vehicle to park for free.

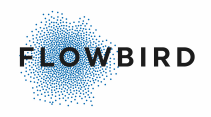

| Vehicle \           | Whitelist      | t                |                          |                        |                 | PDF     | x Excel  | Add New      |
|---------------------|----------------|------------------|--------------------------|------------------------|-----------------|---------|----------|--------------|
| Showing 1 to 10 o   | of 10 Vehicles |                  |                          |                        |                 |         |          |              |
| Operator:           | All            | ~                |                          |                        |                 |         |          | <b>•</b> • • |
| License Plate:      | Search         | Create Date      | From - To                |                        | Description: Se | arch    |          | ч <b>ж</b>   |
|                     |                |                  |                          |                        |                 | ]       |          |              |
| License<br>Plate ↓† | Operator       | Zone             | Date Created             | ↓.<br>Valid From       | Valid To        | Descr   | iption O | ptions       |
| MLB987              | Manuals        | Manuals - Garage | 2 2020-11-18<br>14:14:10 |                        |                 | Mainte  | enance 了 | × ×          |
| MLB987              | Manuals        | Manuals - Garage | 1 2020-11-18<br>13:37:32 | 2020-11-18<br>00:00:00 |                 | Mainte  | enance 了 | × ×          |
| List item           | I              | Explanation      |                          |                        |                 |         |          |              |
| License             | Plate          | The Vehicle re   | gistration ider          | ntification.           |                 |         |          |              |
| Operator            | -              | Name of the O    | )perator.                |                        |                 |         |          |              |
| Zone                |                | The WTP zone     | e the vehicle s          | hall be wh             | nite-listed fo  | or.     |          |              |
| Date Cre            | eated          | The date the re  | ecord was cre            | ated.                  |                 |         |          |              |
| Valid Fro           | om             | The date and t   | time the vehicl          | e is white             | -listed from    | 1.      |          |              |
| Valid to            |                | The date and t   | time the White           | e-list will e          | xpire.          |         |          |              |
| Descripti           | ion            | Add a reason f   | for the whitelis         | st                     |                 |         |          |              |
| Options             |                | Edit the s       | selected vehic           | <u>le</u> [50]         |                 |         |          |              |
|                     |                | Delete th        | ne selected ve           | hicle.                 |                 |         |          |              |
|                     |                | The delete b     | utton does n             | ot ask fo              | r a confirm     | nation! |          |              |

### It is possible to add a vehicle to all zones of the operator.

### **10.4.1 Add a vehicle**

To add a vehicle to the White-list click the [Add New] button on the list page.

When a vehicle is added and has an ongoing session, the session will be made free of payment

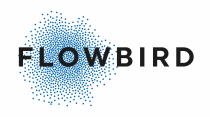

| Add new vehicle |       |                  |
|-----------------|-------|------------------|
| Operator: *     |       |                  |
| All             |       | ~                |
| Cone:           |       |                  |
| All             |       | ~                |
| icense Plate: * |       |                  |
| License Plate   |       |                  |
| /alid From:     |       |                  |
| Valid From      |       |                  |
| /alid To:       |       |                  |
| Valid To        |       |                  |
| Description:    |       |                  |
| Description     |       |                  |
| Save and Close  | Close | Save and Add new |

- Select the Operator
- Optionally select a Zone.

If you do not select a zone, the vehicle will be added to all zones for the selected Operator

- Enter the License Plate
- Optionally set the Valid from and/or Valid to dates
- Describe the reason for white-listing if needed
- Save the record

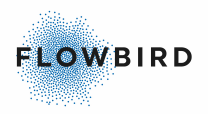

### **10.4.2 Edit a vehicle**

| Edit vehicle                         | × |
|--------------------------------------|---|
| Operator: * Occupancy test (77)      |   |
| Zone: Occupancy test (1000) <b>•</b> |   |
| License Plate: * FGH                 |   |
| Valid From: Valid From               |   |
| Valid To: Valid To                   |   |
| Close Save and Close                 |   |

To edit a vehicle:

- Click the [Edit] button (
- Change the Operator if needed
- Select a new Zone if needed
- Change the License Plate in case you have a new vehicle
- Optionally set the Valid from and Valid to dates

# 10.5 Operators

This page allows you to manage the operators.

The page list all the operators available for you in the system.

System administrators can see all operators. The Add and Delete buttons are only available for system administrators.

| Operators              |              |                     |             |                       |                     |                       |                  | Add New    |
|------------------------|--------------|---------------------|-------------|-----------------------|---------------------|-----------------------|------------------|------------|
| Showing 1 to 3 of 3 Op | erators      |                     |             |                       |                     |                       |                  |            |
| Operator Name:         |              |                     | Search      |                       |                     |                       |                  | Q <b>X</b> |
| Operator Name          | Parking Id 1 | Mobile Apps         | Merchant Id | Auto Cancel Threshold | Show Overview image | Automatic Adjustments | Manual Invoicing | Options    |
| Mandal Parkering       | 447          | WayToPark, EasyPark | 90150103    |                       | true                | false                 | false            |            |
| Manuals                | 9991         | WayToPark           | 0           |                       | true                | true                  | false            |            |
| Cale Demo              | 9999         | WayToPark, EasyPark | 0           |                       | false               | false                 | false            |            |
| Operator Name          | Parking Id   | Mobile Apps         | Merchant Id | Auto Cancel Threshold | Show Overview image | Automatic Adjustments | Manual Invoicing | Options    |

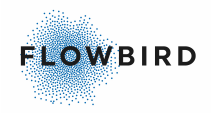

| List item                | Explanation                                                                                                    |
|--------------------------|----------------------------------------------------------------------------------------------------|
| Operator Name            | The name of the Operator.                                                                                                    |
| Parking ID               | The parking ID of the operator as defined in WebOffice                                                                                                    |
| Mobile Apps              | List all the mobile apps used by the operator                                                                                                    |
| Merchant ID              | The account number of the merchant used to transfer the payment to the operator                                                                                                    |
| Auto Cancel<br>Threshold | The number of hours after which a parking session id is cancelled by<br>the system. Parking sessions that will pass the threshold will<br>automatically be cancelled.                                                                     |
| Show overview<br>image   | Displays an overview image of the car with the License plate                                                                                                    |
| Automatic<br>adjustment  | " <u>Automatic adjustments 37</u> " allows the system to link camera reading with one character difference                                                                                                    |
| Manual Invoicing         | Operators can choose to handle the invoicing manually and, in that case, an <u>Invoicing Statement</u> and (excel/PDF) containing the data needed for invoicing will be generated by the system and available for download in the portal. |
| Туре                     | displays the AnprType <ul> <li>Standard</li> <li>Intelligent Enforcement</li> </ul>                                                                                                    |

### **10.5.1 Add Operator**

The add and edit pages are split over three tabs.

- Tab 1 contains the Operator details 52
- Tab 2 contains the Operator settings 53
- 1. Click the [Add] button to add an operator
- 2. Fill in the details 52 tab
- 3. select the <u>settings</u> 3 tab
- 4. Set the <u>Invoicing settings</u> [57]
- 5. configure the operator
- 6. Click [Save]

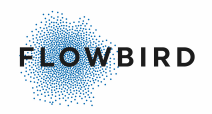

# **10.5.1.** Operator details 1

| tails Settings InfoScreen |                            |                |  |  |
|---------------------------|----------------------------|----------------|--|--|
| Operator Name *           | Parking Id *               | VAT Percentage |  |  |
| Manuals                   | 9991                       |                |  |  |
| Address                   | Article *                  | Merchant Id    |  |  |
|                           | Flowbird GO 🗸              | 0              |  |  |
| Zip Code                  | Day Type Calendar *        | COWI Database  |  |  |
|                           | Default Dutch Calendar 🗸   |                |  |  |
| City                      | Organization Number        |                |  |  |
| Country *                 | Logo                       |                |  |  |
| Norway 🗸                  | Choose File No file chosen |                |  |  |
| Time zone                 |                            |                |  |  |

Save

- Enter the Operator name
- Optional: Enter the operator address, Zip code, and City. They will appear on the PDF receipt.
- Select the Country
  - Depending on the selected Country, you can select a state.
- Select a Time Zone
- Enter the Parking ID from WebOffice.
   After entering the parking ID, 2 additional fields will become visible.
   The Parking ID is needed to retrieve the correct data from WebOffice. See also the WebOffice User Guide.
   Both fields are mandatory:
  - Select an Article.
  - Select the Day Type Calendar to use.
- Optional: Add Organization Number. This will appear on the PDF receipt
- Optional: Upload a logo. This will appear on the PDF receipt.
- Set the VAT percentage. This will appear in the PDF receipt.
- Set the merchant ID.
- To enable integration with the COWI Permit system, specify the name of the COWI Database.

This setting needs additional configuration in <u>Add Zone (Settings tab)</u><sup>64</sup> If both CWO and COWI permit types are enabled and a session has a permit of both types the CWO permit will be used and not the tariff set for Cowi permit.

Continue to the <u>Settings</u> <sup>53</sup> tab

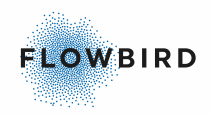

# **10.5.1.** Operator settings **2**

| Edit operator                                 |                                                  |                                             | ×                                       |
|-----------------------------------------------|--------------------------------------------------|---------------------------------------------|-----------------------------------------|
| Details Settings                              |                                                  |                                             |                                         |
| Grace Period in minutes *                     | Auto Cancel Threshold (Hours)                    | Use Automatic Adjustments -                 | Mobile apps                             |
| 10                                            |                                                  | Disabled                                    | EasyPark     Enabled                    |
| Store Vehicle Overview Image                  | Auto Stop Threshold (Hours)                      | Use Automatic Adjustments - State<br>Code   | Parklink     Disabled                   |
| Days To Store Images                          | Request Blocking Interval 9                      | Disabled                                    | EasyPark Operator Id *                  |
|                                               | Per Camera     O     Per Zone                    | Use Automatic Adjustments -<br>Verification | 1234567890                              |
| Mask License Plate Data                       | Disallow Multiple Active Sessions<br>per Vehicle | Disabled                                    | Show Overview image                     |
| Minimum Not Paid Duration For<br>Invoice      | Disabled                                         | Allow Override Payments Disabled            | AnprType                                |
|                                               | Allow Multiple Terminal Payments                 | Allow Only Permit Portal Sessions           | Standard V                              |
| Camera Communication Alert Limit<br>(minutes) | Allow web portal payments                        | Disabled                                    | Invoice Type                            |
|                                               | Enabled Enabled                                  |                                             | Allow Pre Payments From External System |
|                                               | Disabled                                         |                                             | Enabled                                 |
|                                               |                                                  |                                             | External System Grace Time Entry *      |
|                                               |                                                  |                                             | 10                                      |
|                                               |                                                  |                                             | External System Grace Time Exit *       |
|                                               |                                                  |                                             | 10                                      |
|                                               |                                                  |                                             | Save                                    |

- Set the Grace time. This is the time you have after paying in a terminal and leaving the garage. If you leave after the grace time has expired you must pay for the additional time
- Optional: Enable "Show Vehicle overview image". If enabled, the vehicle overview images will be stored.
- Optional: Specify the "Days To Store Images". Every day at midnight server time a job will run and remove all images (License plate and vehicle images) older than the set number of days. If left blank, no images will be removed.
- Optional: enable the "Mask License Plate Data". This option will mask the license plate data. This masking is done every day at midnight (server time) for camera readings that are not masked and are older than the number of days specified in the "Days To Store License plate" field. The masking is done for both the camera readings and parking sessions.

2 additional fields become visible:

- Specify the number of days after which the license plate data will be masked in "Days To Store License plate"
- Select the masking type
- Set the "Minimum Not Paid Duration For Invoice" to the number of minutes of a parking session duration that shall not be invoiced. I.e., parking session that are shorter that this number will not be invoiced.
- Optionally set the "Camera Communication Alert Limit (minutes)" to a number of minutes to allow the system to mark the camera status to "Communication problems" when the system does not receive a heartbeat from a camera within the specified number of minutes. see <u>Camera</u> <u>Health</u><sup>[43]</sup>.

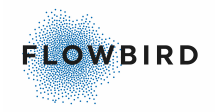

• Set the number of hours to Auto Cancel a parking session.

Cannot be combined with Auto Stop

• Set the number of hours to Auto Stop a parking session.

Cannot be combined with Auto Cancel US ONLY

- Set the "Request Blocking Interval" to specify the number of second between to duplicate camera readings. If a duplicate reading has been taken within the specified time the second reading will be ignored. You can review the blocker readings on Blocked Camera Readings 44
  - Select if you want the blocking to work per zone or per camera
- Optional: Enable the "Disallow Multiple Active Sessions per Vehicle" option to prevent multiple sessions for the same license plate in the same zone. If a vehicle enters the garage, any previous ongoing sessions in the same zone are automatically cancelled before starting the new one so there is only one ongoing session at a time.

When the session is cancelled, a manual action log is created about it Change Log

| Change type         | Old value | New value | Timestamp Local     |
|---------------------|-----------|-----------|---------------------|
| System Cancellation |           |           | 2021-01-20 12:00:11 |

 Optional: When the "Allow multiple payments in terminal" option is enabled, the end-user will be able to make additional payments in the terminal when they need extra time.

During these additional payments the end-user will see the extra amount they must pay. The calculation will be done over the complete parking time from the beginning of the parking session, but the already paid amount will be subtracted.

• Enable the "Allow web portal payments" if you allow to make payments via a web portal.

When enabled sessions started in a zone for can be paid via Web or Payment Portal. the customer is able to find this session in the Portal Payment and can pay within 48 hours before the system makes an invoice for that session.

• Optional: Use automatic adjustments - License Plate:

Enable "Use automatic adjustments - License Plate" to allow the system to link camera reading with one character difference between the in- and outgoing reading.

This action will be visible in the action log of the first reading.

When activating this, a new option "Use Automatic Adjustments for Terminal Payments" becomes available. If enabled then we allow for a small difference between the terminal and the camera reading, we assume that end-user entered their license plate correct in the terminal and modify the start request for a vehicle that we are able to match.

This change is visible for admin portal users in the change log.

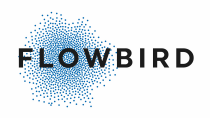

|           | GGG123 N        | Mandal ANPR Garaget (8052) | 2021-01-21 09:03:00 | 2021-01-21 10:13:00 | 2021-01-21 10:12:23 | CWT Terminal     | Paid Finished    | Anp |
|-----------|-----------------|----------------------------|---------------------|---------------------|---------------------|------------------|------------------|-----|
| s         | Start Request   |                            | Stop Request        |                     |                     |                  |                  |     |
|           | Demons Isla dd  |                            | Comment late 44     |                     |                     |                  |                  |     |
| 0         | Jamera Id: 41   |                            | Camera Id: 41       |                     |                     |                  |                  |     |
| <u> </u>  | Jonfidence: 99  | 000100                     | Confidence: 99      | 0.0100              |                     |                  |                  |     |
| Ľ         | License Plate:  | GGG122                     | License Plate: G    | GG123               |                     |                  |                  |     |
|           | Several Code: 2 | 2021-01-21 09.03.00        | Created date. 20    | J21-01-21 10.15.00  |                     |                  |                  |     |
|           | Zone: Mondal    | N                          | Zono: Mandal Al     | NDD Careget (9050)  |                     |                  |                  |     |
| 2         | cone. Manual A  | ANPR Galaget (6052)        | Zone. Manual A      | NPR Galaget (6052)  |                     |                  |                  |     |
| Session   | Payment         |                            |                     |                     |                     |                  |                  |     |
| Payment   | t type          |                            | Amount              |                     | P                   | ayment date      |                  |     |
| CWTTerr   | minal           |                            | 117.00              |                     | 2                   | 021-01-21 10:12: | 23               |     |
|           |                 |                            |                     |                     |                     |                  |                  |     |
| Change    | Log             |                            |                     |                     |                     |                  |                  |     |
| Change    | type            | Lane type                  | Old value           |                     | New value           | Time             | estamp Local     |     |
| License F | Plate           | In                         | GGG122              |                     | GGG123              | 2021             | 1-01-21 10:11:33 |     |
|           |                 |                            |                     |                     |                     |                  |                  |     |

• Optional: Use automatic adjustments - Country Code:

Enable the Automatic Adjustment - Country Code to automatically set the country code to the code for the country selected earlier on this page. The code will be added to sessions where the country code is missing. It also will change the country to this default code when a Start and Stop reading can be combined but one reading is missing the country code. E.g., It will add S for Sweden or N for Norway.

All changes are logged in the Change Log

• Optional: Use automatic adjustments - Verification:

Enable "Use automatic adjustments - Verification" to allow the system to verify in- and outgoing camera readings even for camera readings with low confidence.

 Optional: When activating "Allow Only Permit Sessions" this (section of the) garage will only allow parking for vehicles that are registered in Permit. An active permit is not needed.

After enabling this setting, the zone(s) involved must be linked to the corresponding Permit Zone.

When this setting is active, the camera reading for vehicle entering the garage will be verified with the Flowbird Permit application.

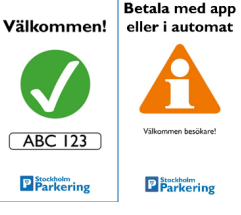

This setting needs additional configuration in Add Zone (Settings tab) 64

- If the registration number is found, payment for this session will be done via the Permit portal. The motorist is welcomed.
- If no registration number is found, the motorist must pay on beforehand (pre-pay) in a terminal or a mobile app. This is made clear on the Info screen.
- Optional: When the "Allow Override Payment" is enabled, a payment made in a terminal for a session started with Easypark will send the start date as end date to respective third party with a payment amount of zero (0) effectively stopping the parking session.

This option is applicable e.g., when borrowing/renting a car that has an EasyPark account linked to it to allow the renter to pay manually in the terminal.

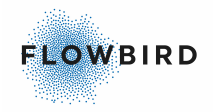

- This also works for HCP tillstand (Norway). In this case the tariff used will be the normal tariff.
- This also works for Permit. In this case the tariff used will be the normal tariff.
- White-listed sessions can also be paid for in the terminal

### Important:

Starting a session is moved to an external application step. This means that at beginning of each session registered by a camera, we start a process to verify and start those session in external systems. This may cause a few seconds delay between the start session and setting the session type to EasyPark or Parklink.

• Optional: Select one or more mobile app providers to communicate with.

Set the priority of the apps by dragging them in the correct order.

The app listed first will be contacted when a parking session is started. If the first one does not accept the license plate, the second one will be tried. If no mobile app provider accepts the license plate, the payment of the parking session will be handled by the Flowbird GO - ANPR system.

When enabling EasyPark, a new field will become available to enter the EasyPark Operator ID.

- Optional: Enable "Show overview image" to display the overview icon in the camera readings and parking session pages.
- Select the ANPR Type
  - o Standard
  - Intelligent enforcement.
     When this option is selected 2 additional fields will become visible.
    - EnforcementGraceTimeEntry: the duration allowed between entering garage and paying in terminal before considered not paid for.
    - EnforcementGraceTimeExit: The maximum allowed duration between expiration of the parking payment and garage exit. If exceeded the session will be considered not paid for.

When using this setting the CWT terminal must be configured for pre-pay.

When the intelligent enforcement is selected a new web portal will become available for the enforcers. See <u>Intelligent Enforcement "Public"</u> page [98] for a description of this page.

- This portal displays all the vehicles currently parked with their payment status. The page can be filtered on operator (if admin), zone, payment status, license plate, and the grace time.
- Payment for Intelligent Enforcement can only be done via the selected mobile application(s) or a CWT terminal
- For all Invoicing settings, see Invoicing settings
- Save the record.

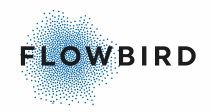

### 10.5.1.2.1 Invoicing settings

There are several invoicing settings.

### Note:

Available options depend on the country setting in Operator details [52]

- Select one of the available Invoicing Types:
  - o None
  - Manual Invoicing. The operator wants to manually handle their invoices.
  - o Bember/Kredinor
  - Brickyard FTP
  - o COWI

To actually send invoices with COWI the user needs to manually send the invoices from the <u>Invoicing</u> [38] page. This works the same way as it does for Arvato/Riverty. When the send button is clicked the invoice is "flagged for invoicing" and will therefore be included the next time invoices are sent to COWI depending on the invoice interval

 Passport - Evidence Package. Allows for payment in an external system. This option uses "Allow Pre Payments From External System" for gracetime management.

When using this invoice type, all unpaid or partially paid session will be invoiced after 48 hours and then at midnight sent to the Evidence Package FTP server in XML format.

See also the Passport description in the Payment type in <u>Parking</u> <u>Sessions</u> 30.

- Riverty Collective Invoice. Sessions marked for invoicing are processed with a frequency set in the Invoicing Interval and send in bulk.
   When selecting this type, an Invoice fee can be set in each Zone<sup>64</sup>.
   Riverty uses "Invoicing Interval" to set how often invoices are to be processed.
- Invoicing Interval. If this field is available, select how often the invoice data will be generated

| ~ |
|---|
|   |
|   |
|   |
|   |

- o Once per week
- Once per two weeks
- o Once a month
- Enabling "Allow Pre Payments From External System" will add two mandatory fields.

These fields allow you to set grace times for specific invoicing types. Grace time is the period in which we expect a payment will be made before we recognise a session as unpaid or not fully paid.

A payment can e.g. be made in a mobile app or in a CWT terminal. Set the grace time for Entry, Exit or both in minutes.

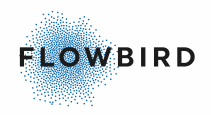

- o External System Grace Time Entry
- External System Grace Time Exit

# 10.6 Reprocessing Log

The reprocessing log page displays the reprocessing attempts made when a third party does not respond.

Reprocessing Log

| Showing 1 to 1                 | of 1 Log | S                              |   |                           |                                                             |                                                                                                    |                                                                   |                                                                                           |                                       |                                                         |                                         |                                  |      |                     |   |
|--------------------------------|----------|--------------------------------|---|---------------------------|-------------------------------------------------------------|----------------------------------------------------------------------------------------------------|-------------------------------------------------------------------|-------------------------------------------------------------------------------------------|---------------------------------------|---------------------------------------------------------|-----------------------------------------|----------------------------------|------|---------------------|---|
| Operator:<br>License<br>Plate: | All      | 1                              | ~ | Zone:<br>Reproce<br>Type: | ess                                                         | All                                                                                                    |                                                                   | ~                                                                                         | ~                                     | Status:                                                 | All                                     |                                  | ~    | Q                   | × |
| License Plate                  | ↓↑       | Zone                           | : | Start Dat                 | te ↓†                                                       | End Date                                                                                                    | ĴĴ                                                                | Reprocess<br>Type                                                                         | .↓↑                                   | Number Of<br>Attempts                                   | J↑                                      | Last<br>Attempt                  | Ļ₽   | Status              |   |
| TESTCORRU                      | PTED9    | EasyPark Zone<br>Mandal (8052) |   | 2020-06-<br>10:00:02      | -16                                                         | 2020-06-16<br>10:30:02                                                                                                 |                                                                   | Tariff<br>Calculation                                                                     |                                       | 2                                                       |                                         | 2020-06-16<br>12:14:01           |      | Reproces<br>Success | s |
| License Plate                  |          | Zone                           | 9 | Start Dat                 | te                                                          | End Date                                                                                                    |                                                                   | Reprocess<br>Type                                                                         |                                       | Number Of<br>Attempts                                   |                                         | Last Attem                       | pt   | Status              |   |
| List item                      |          |                                |   |                           | Expl                                                        | anation                                                                                                    |                                                                   |                                                                                           |                                       |                                                         |                                         |                                  |      |                     |   |
| License                        | Plate    | )                              |   |                           | The                                                         | Vehicle                                                                                                    | reę                                                               | gistratio                                                                                 | on i                                  | identific                                               | atior                                   | ۱.                               |      |                     |   |
| Zone                           |          |                                |   |                           | The                                                         | Zone the                                                                                                    | e s                                                               | ession                                                                                    | is                                    | started                                                 | in                                      |                                  |      |                     |   |
| Start Dat                      | te / e   | end Date                       |   |                           | Start and End Date of the parking session                   |                                                                                                    |                                                                   |                                                                                           |                                       |                                                         |                                         |                                  |      |                     |   |
| Reproces                       | ssing    | з Туре                         |   |                           | The<br>• Ta<br>Re<br>fin<br>• Ea<br>fin<br>• Ea<br>Re<br>mi | type of i<br>ariff Calc<br>eprocess<br>ally wai<br>asypark<br>eprocess<br>ally wai<br>asypark<br>eprocess<br>in to ney | rep<br>ula<br>sin<br>t 6<br>St<br>sin<br>t 5<br>St<br>sin<br>xt a | rocessi<br>tion (fro<br>g after<br>D min.<br>art<br>g after<br>min<br>g after<br>and fina | ing<br>om<br>1 n<br>1 n<br>1 n<br>Ily | WebOf<br>nin, thei<br>nin, thei<br>nin, thei<br>wait 60 | fice)<br>n 5 r<br>n 2 r<br>n 2 r<br>min | nin to r<br>nin to r<br>nin to r | iext | and<br>and          | 5 |
| Number                         | Of A     | ttempts                        |   |                           | Num                                                         | ber of re                                                                                                    | əpr                                                               | ocessir                                                                                   | ng                                    | attempt                                                 | s m                                     | ade.                             |      |                     |   |
| Status                         |          |                                |   |                           | • Re                                                        | eproces:<br>eproces:                                                                                                   | s F<br>s S                                                        | ailed<br>aiccess                                                                          | 6                                     |                                                         |                                         |                                  |      |                     |   |

# **10.7 System Administration**

The system Administration page contains two parts:

- CWO Integration 59
- InfoScreen tokens 59

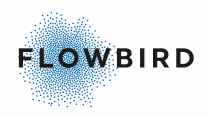

## **10.7.1 CWO Integration**

The System Administration page will display the number of failed sessions in the communication with WebOffice

# System Administration

**CWO2** Integration

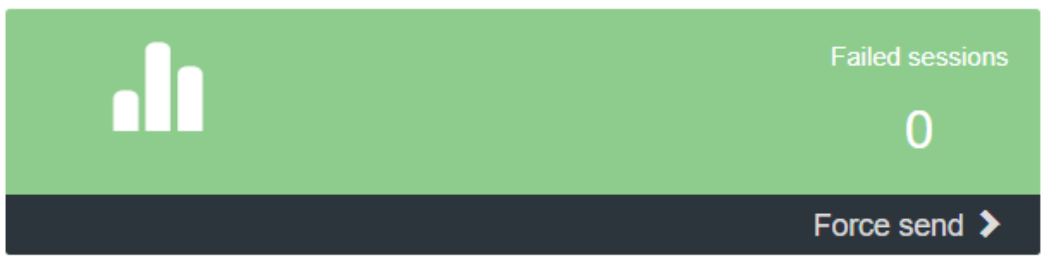

Click the Force send button to force a retry of the failed sessions

## 10.7.2 InfoScreen tokens

See <u>InfoScreen Editor</u> 76 for how to edit the info screens to fir your look and feel.

InfoScreen tokens are used to connect a display to the Flowbird GO - ANPR portal to display a text and or License plate when entering or leaving the garage.

It also shows the number of free spaces. This text is always visible even when no car in entering or leaving the garage.

### E.g., "Welcome MLB798"

If the number of spaces is available in the Zone configuration the Infoscreen will display the number of free spaces.

InfoScreen Tokens

| Showing 1 to 4 of 4 1 | Tokens |                         |         |                                                                  |   |   |
|-----------------------|--------|-------------------------|---------|------------------------------------------------------------------|---|---|
| Operator:             | All    | Ŧ                       | Zone:   | All                                                              | Q | × |
| Operator ↓₹           | Zone   |                         | Lane Id | Token                                                            |   |   |
| Mandal Parkering      | Easyl  | Park Zone Mandal (8052) | 1       | 5dh73b9960201b9e69geb9df101fdb64c348eb4f                         | × |   |
| Mandal Parkering      | Easyl  | Park Zone Mandal (8052) | 2       | 5dh73b9960201b9e69geb9df101fdb64c348eb4e                         | × |   |
| Manual 1.6            | Manu   | al 1.6                  | 1       | 579503972d9de7b61817503a632e621da8f113253d6f7da3d25adf78ab9a6aaa | × |   |
| Manual 1.6            | Manu   | al 1.6                  | 2       | 79903660c0f7f9d59784e723319509cc7370846ad6c574bca06869f922fc99b3 | × |   |
|                       |        |                         |         |                                                                  |   |   |

### Connecting a display

To connect a display to Flowbird GO - ANPR, use an URL as described below:

https://infoscreen.azurewebsites.net/{Token}? culture=EN&displayAvailability=false

- The base URL
  - The first part before the question mark is the URL to your Flowbird GO -ANPR portal.

+ Add

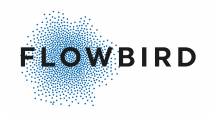

• The second part is the token generated when creating an InfoScreen Token.

Replace {Token} with the correct token for the garage entrance from the Infoscreen Tokens page.

- The third part (after the base URL) contains parameters e.g., https://someLink?parameter1&parameter2
  - Parameters in URLs start with question mark (?) after the base URL.
  - Parameters are separated with an ampersand (&) sign
  - Optionally, select a language to display using "culture=EN" where you replace the "EN" part with the culture code for the language to display. Supported languages: Languages 18
     If this parameter is omitted, the info screen will use the default language from the PC.
  - Optionally, set the parameter displayAvailability for displaying the number of free spaces to false to hide it (displayAvailability=false).
     If this parameter is omitted or set to true, the availability will be shown.

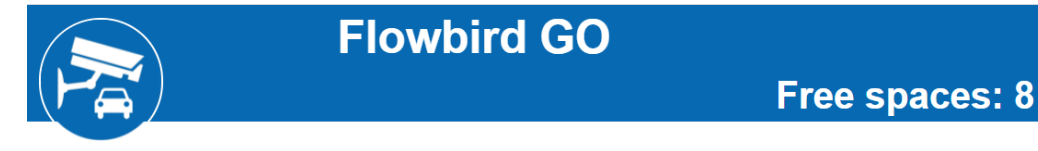

After entering the complete URL in a browser press [enter] to activate it. than press F11 to make it full-screen.

The page will update itself when new information is available and will clean itself after a predefined period.

# 10.8 Translation

| Translations               | B Save                  | Save Translations |           |          |   |   |
|----------------------------|-------------------------|-------------------|-----------|----------|---|---|
| Showing 1 to 10 of 1,320 T | ranslations             |                   |           |          |   |   |
| Language:                  | V Original Text: Search | Resource: Search  | Display:  |          | ٩ | × |
| Language. An               |                         | Scarch            |           |          | • |   |
| Original Text              | 1E Translated Text      |                   | Language  | Resource |   | 1 |
| Accounts                   |                         |                   | Norwegian | Common   |   |   |
| Accounts                   |                         |                   | Dutch     | Common   |   |   |
| Accounts                   | Konto                   |                   | Swedish   | Common   |   |   |

This page allows you to translate the labels on the pages to any language implemented.

- Select the language to translate to
- Select the items to display
  - o All
  - Translated texts
  - Untranslated texts
- If needed refine the list by searching the original text. For this you may want to take a screen-shot of the page you want to translate.

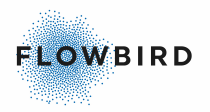

• The resource field allows additional filtering. The list below displays some search option

| o Common                                     | ○ Whitelist                   | $_{\odot}$ Session |
|----------------------------------------------|-------------------------------|--------------------|
| These translations are used on several pages |                               |                    |
| ○ User                                       | o Operator                    | o Dashboard        |
| o Administration                             | o Tariff                      | ○ PayPortal        |
| <ul> <li>○ Discount</li> </ul>               | <ul> <li>Occupancy</li> </ul> | 0                  |

When e.g., searching for accounts in the original text you will find both Common and User in the result. Enter User in the resource field to narrow the list down to the "User" resource only.

• Apply the filter

### Translating

Translate each field you want to translate. When finished click the Save Translation button.

If a field is not translated, the original text will be used.

#### Note:

All unsaved translations will be lost when the Flowbird GO admin portal times out. Make sure to save before you leave.

## **10.9** Invoicing Statement

The Invoicing Statement page contains invoicing data per operator.

The statements can be exported to PDF or Excel to be handled by the operator's administration.

Invoicing statements are created when clicking on the selected invoice on the Invoicing [38] page.

Click on the PDF or Excel icon to download the selected file in the requested format.

The number of sessions depicts the number of parking sessions included in the file.

### **Invoicing Statement**

| Showing 1 to 1 of 1 I | Invoices Statement   |                     |                 |        |             |
|-----------------------|----------------------|---------------------|-----------------|--------|-------------|
| Operator:             | All                  | ٧                   |                 |        | Q <b>X</b>  |
| Operator              | 1 Number of sessions | 11 Date Created     | ↓ <b>≓</b> User | ↓† Pdf | ↓† Excel ↓† |
| Regression 1.6        | 6                    | 2020-01-08 16:35:16 | caleadmin       |        | X           |

Example of an Excel export of the Invoicing Statement listed above.

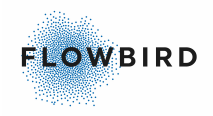

|    | A                                    | В              | С            | D                   | E                   | F             | G      |
|----|--------------------------------------|----------------|--------------|---------------------|---------------------|---------------|--------|
| 1  | Invoicing Statement                  |                |              |                     |                     |               |        |
| 2  |                                      |                |              |                     |                     |               |        |
| 3  | # DATE:                              | OPERATOR       |              |                     |                     |               |        |
| 4  | 2020-01-08 16:35                     | Regression 1.6 | 5            |                     |                     |               |        |
| 5  |                                      |                |              |                     |                     |               |        |
| 6  | SESSION ID                           | LICENSE PLATE  | COUNTRY CODE | START DATE          | END DATE            | TIME EXCEEDED | AMOUNT |
| 7  | 9fdc5858-fb7f-422a-81f7-95a978d4d967 | GGG554         | NO           | 2020-01-07 14:45:00 | 2020-01-07 14:46:00 | False         | 18     |
| 8  | ea96ad60-e291-4e96-bb02-23bc0167059f | FGM123         | NO           | 2020-01-07 08:15:00 | 2020-01-07 08:35:00 | False         | 18     |
| 9  | 6cfc2135-56fb-43d6-9cc0-00ff4a4040f2 | MYL123         | NO           | 2020-01-07 08:00:00 | 2020-01-07 08:05:00 | False         | 18     |
| 10 | 311f3b18-91b0-4881-95dc-4a63dd2442a5 | EV54321        | NO           | 2020-01-07 08:00:00 | 2020-01-07 09:00:00 | False         | 30     |
| 11 | 27cb6d27-3a1d-4028-b4db-4c6359200f7f | MY8920K0       | NO           | 2020-01-06 12:45:00 | 2020-01-06 13:45:00 | False         | 18     |
| 12 | ca035872-0a0a-4861-a3eb-3d3361f914f3 | PN12345        | NO           | 2020-01-05 10:00:00 | 2020-01-07 10:00:00 | False         | 39     |

# **10.10 Tariff Test**

With the Tariff Test page, you can verify the outcome of a specific tariff

| Tariff Test         | Tariff Test         |
|---------------------|---------------------|
| Zone Tariff         | CWO Tariff          |
| Operator            | Operator            |
| Cale Demo 🗸         | Cale Demo 🗸         |
| Zone                | CWO Tariff          |
| USA Test Zone       | 1007 (1007) ~       |
| Start Date          | Tick Value          |
| 2020-07-01 09:43:00 | 100                 |
| Duration            | Start Date          |
| 0                   | 2020-07-01 09:43:00 |
| License Plate       | Duration            |
|                     | 120                 |
| Calculate           | Calculate           |

- Select the type of Tariff to test
  - o Zone Tariff
  - CWO Tariff. Tariffs registered in WebOffice
- Select the Operator the tariff to test belongs to
- Select the Tariff
- For CWO Tariffs:
  - o set the tick value
- Set the start date or use the current one. The start date is important when using complex WebOffice tariffs where e.g., the weekends have another rate. You may also want to test when a tariff goes from paid time to e.g., blocked

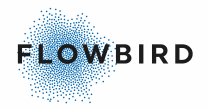

time. You also may have some exemptions on the tariff for special event days of holidays.

- Set the duration in minutes.
- For Zone Tariffs:
  - Set a Vehicle Registration number.
- Click [Calculate]
- The result will be displayed below the calculate button. Note that no currency is depicted.

In the CWO tariff example above, the tick value is set to 100. When the operator uses  $\in$  then the result will be 10.00 $\in$ 

Calculate Amount: 10.00

# 10.11 Zone

Zones are used to define parking areas like garages.

this information is used for:

- filtering several views and pages to limit the list to the area you want to focus on
- to retrieve payment information (Tariff Packages, terminals) from WebOffice.

| Zones                     |                 |                         |                  | Add New     |
|---------------------------|-----------------|-------------------------|------------------|-------------|
| Showing 1 to 2 of 2 Zones |                 |                         |                  |             |
| Operator: Manuals         | ~               |                         |                  | Q <b>X</b>  |
| Zone Name                 | 1 Operator Name | ↓↑ Timezone Name        | Number of Spaces | Tariff Type |
| Manuals - Garage 1        | Manuals         | W. Europe Standard Time | 10               |             |
| Manuals - Garage 2        | Manuals         | W. Europe Standard Time | 10               |             |
| Zone Name                 | Operator Name   | Timezone Name           | Number of Spaces | Tariff Type |

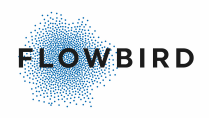

| Edit zone                   |                              |                                |               |
|-----------------------------|------------------------------|--------------------------------|---------------|
| Settings Barriers           |                              |                                |               |
| Operator *                  | Number of Spaces *           | Normal Tariff                  |               |
| Manuals 🗸                   | 10                           | CWO Tariff                     | Tick Value    |
| Zone Name *                 |                              | Flowbird GO Garage 1 (1) V     | 100           |
| Manuala Casara 1            | Use Validation Codes         | Use quarantine time            |               |
| Manuals - Garage 1          | Enabled                      | CWO Tariff                     | Tick Value    |
| Terminal *                  | Link Permit To Session Start | Disabled V                     | 0             |
| Garage 1 - GO 🗸 🗸           | Enabled                      | Lise quarantine time           | -             |
| Time zone                   |                              | Handicap Permit Tariff         |               |
|                             | Use permit integration       | CWO Tariff                     | Tick Value    |
| (01C+01.00) Amsterdam V     | Enabled                      | Disabled V                     | 0             |
| Infoscreen delay in seconds | Use COWI permit integration  | Use quarantine time            |               |
| 2                           | Enabled                      | Permit Portal Tariff           | The Male      |
| Information in              | Llas Parmit Partal           | Elewbird CO Garago 1 (1)       | 100           |
| seconds                     |                              | Thomaid Go Garage I (1)        | 100           |
| 10                          | Enabled                      |                                | Occupancy Lim |
|                             | Discard Low Confidence       |                                |               |
| Parent Zone                 | Camera Readings              |                                |               |
| Manuals - Garage 2 🔹 🗸      | Disabled                     |                                |               |
| Permit Portal Zone Guid     | CWO Parking Zone Key *       | CWO Tariff                     | Tick Value    |
|                             | 1                            | Flowbird GO Garage 1 (1)       | 100           |
|                             | COWI Parking Zone Key *      | Use quarantine time            |               |
|                             |                              | COWI Permit Type * Agreement V | ×             |
|                             | 0                            | COWI Tariff                    | Tick Value    |
|                             |                              | Flowbird GO Garage 1 (1)       | 100           |
|                             |                              | Use quarantine time            |               |

### Note:

Some fields depicted depend on settings on both this page and the Operator page.

• Select the operator

10.11. Add Zone (Settings tab)

1

- Set the Zone name
- Select a terminal. This list is populated with terminals from WebOffice with the terminal type "External Terminal"

When you also have a license for Permit, both the Permit terminals and Flowbird GO - ANPR terminals will be listed in the drop-down list. It is technically OK to use one terminal for both. But for statistics and reporting, we recommend to use separate terminals and name them in a clear way. E.g., Flowbird GO - ANPR - garage 1.

- Select the time zone for the Zone
- Set the Infoscreen delay in seconds. This will delay the update of the Infoscreen with the set number of seconds. This is used when the display is some distance away from the camera.

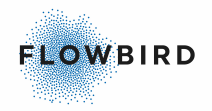

- Set the Infoscreen duration in seconds to give the parker time to read the message.
- Optionally set the number of spaces for <u>Occupancy</u> 40 calculation.
   If you set the Number of spaces, you can display this on the Infoscreen via the <u>Infoscreen Editor</u> 76.
- Optional select a Parent Zone. This makes it possible to override some of the settings from the parent for a specific area of the parent zone. E.g., Do not allow Permit parking in the parent Zone but do allow this in the child zone or assign a specific part of the parent zone for Handicap parking with a different tariff.
- the "Permit Portal Zone GUID" must be set for zones that will use the feature "Allow Only Permit Portal Sessions" set in the Operator. See <u>Operator</u> <u>settings</u> <sup>53</sup> for activating this setting.
- If Parklink is enabled in the Operator page than set the Parklink CarPark ID. The Car park id is a mandatory setting to be able to start any session in Parklink, this is a setting that the operator needs to set per each zone which should use parklink.

| Parklink CarPark ld * |  |
|-----------------------|--|
|                       |  |
|                       |  |

• Enable the "Use validation Code" to allow for registration of free parking hours from e.g., shops by means of Permit coupons. These coupons are registered in Permit by the company handing them out. This solution is called "Permit Lobby" or "Kiosk" in Permit. The duration of these permits is set when configuring Permit.

After enabling the "Link validation code to session start" option becomes available.

Read the WebOffice Configuration Guide for Permit for how to set up the Permit Lobby using a Tokenized portal user.

Without the "Link validation code to session start", the free time is calculated from the time the free coupon is registered.

E.g., a vehicle enters the garage at 14:00. They get a free coupon at 14:30 for 1 hour.

When leaving the garage at 15:15 the final fee is calculated as follows: 14:00 to 14.30 paid 14:30 to 15:30 free

14.30 to 15.30 life

Enabling the "Link validation code to session start" moves the free time from the coupon to the beginning of the parking session: In this example, it gives the first hour free 14:00 to 15:00 free 15:00 to 15:15 paid

• Optionally Enable permit integration. This will activate the integration with Flowbird Permit for this zone. If both options are set, the parker will get a reduced tariff and will pay via Permit if

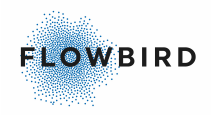

they have a card registered.

This feature can be combined with "Allow Only Permit Portal Sessions" When this option is activated two additional fields will become available after clicking "Add Permit Tariff":

| Use permit integration | Permit Tariff Type Id CWO Tariff |   | Tick Value          |
|------------------------|----------------------------------|---|---------------------|
| Enabled                | Flowbird GO Garage 1 (1)         | ~ | 100                 |
| CWO2 Parking Zone Key  | Use quarantine time              |   | + Add Permit Tariff |
| 0                      |                                  |   |                     |

### Both fields must be set.

 CWO2 Parking Zone Key. Retrieve this Value from the Permit Zone in WebOffice.

The permit system will be checked each time a vehicle enters the zone. If the vehicle has a valid permit they will be given free parking.

| CWO Parking Zone Ke | у * |
|---------------------|-----|
| 0                   |     |

• Permit Type ID. This is an identifier from the permit system and indicates the type of permit.

| Permit Tariff Type Id    |   |                 |
|--------------------------|---|-----------------|
| CWO Tariff               |   | Tick Value      |
| Flowbird GO Garage 1 (1) | ~ | 100             |
| Use quarantine time      |   |                 |
|                          |   | Add Permit Tage |

- Set the type ID
- Select the corresponding CWO Tariff
- Set the corresponding tick value
- Optionally check the Quarantine check box

A tariff must be added for each type of permit available for this Zone. Click the "+ Add Permit Tariff" link to add one.

A tariff can be removed using the red X button.

 Optionally Enable COWI permit integration. This will activate the integration with COWI Permit. When this option is enabled, two additional fields to configure for Permit will become available:

Click the "Add COWI Permit Tariff" to add one or more Permit types to the zone.

| COWI Parking 2 | Ione Key * | COWI Permit Type *  | Agreement | ~ | ×          |
|----------------|------------|---------------------|-----------|---|------------|
| 0              | \$         | COWI Tariff         |           | _ | Tick Value |
|                |            | Flowbird GO Gar     | age 1 (1) | ~ | 100        |
|                |            | 🗌 Use quarantine ti | me        |   |            |

Both fields must be set.

• COWI Parking Zone Key. The id of the zone in the COWI Database. Both this ID and the name of the database are used to find the correct zone.

+ Add COWI Permit Tariff

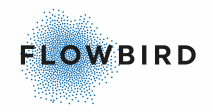

The COWI permit system will be checked each time a vehicle enters the zone. If the vehicle has a valid permit, they will be given free parking. COWI Parking Zone Key\*

| 0 \$ |
|------|
|------|

• COWI Permit Tariff Type. This is an identifier from the permit system and indicates the type of permit.

| COWI Permit Type * | Agreement  | ~     | ×                  |
|--------------------|------------|-------|--------------------|
| COWI Tariff        |            |       | Tick Value         |
| Flowbird GO Gai    | rage 1 (1) | ~     | 100                |
| Use quarantine t   | ime        |       |                    |
|                    |            | + Add | COWI Permit Tariff |

- Select the COWI Permit Type
- Select the corresponding COWI Tariff
- > Agreement
- ActivePark
- > Whitelist
- StuddedTires
- DisabledPermit
  - Set the corresponding tick value
  - Optionally check the Quarantine check box 69
- Optionally, enable "Use Permit Portal"

Enabling this setting will make it possible to create sessions in the Permit Portal provided that the 'Permit Portal Zone Guid' is set. When a session is created in the Permit Portal, a session with type PermitPortal will also be created in Flowbird GO - ANPR.

Enabling this setting will display 2 additional groups of fields:

 Permit Portal Zone Guid. If the 'Permit Portal Zone Guid' setting is not set to a valid Zone Guid in Permit, or if the license plate is not registered in the Permit Portal, or we for some other reason cannot create a session in the Permit Portal, we will create a ANPR session in the Flowbird GO -ANPR portal.

Permit Portal Zone Guid

| 9991 |  |
|------|--|
|------|--|

 Permit Portal Tariff. Enabling this setting will add a option to add a special Permit Portal Tariff and a occupancy limitation for which that tariff should be used.

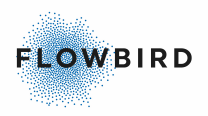

| Permit Portal Tar | iff |
|-------------------|-----|
|-------------------|-----|

| CWO Tariff               |   | Tick Value      |
|--------------------------|---|-----------------|
| Flowbird GO Garage 1 (1) | ~ | 100             |
| Use quarantine time      |   | Occupancy Limit |

The Permit Portal specific Tariff will be applied to all cars registered in the Permit Portal when the vehicle enters the garage and as long as the occupancy of Permit Portal registered vehicles is below the tariff limitation.

If the occupancy of Permit Portal registered vehicles is above the tariff limitation all vehicles entering the garage will get charged the normal tariff.

When vehicles leave and the occupancy of Permit Portal registered vehicles gets below the tariff limitation, the next vehicle registered in the Permit Portal will get charged with the Permit Portal tariff

If a vehicle that is not registered to permit portal drives into the garage this will start a ANPR session and it will increase the occupancy. This will not increase the occupancy of Permit Portal registered vehicles.

- Optionally, enable "Discard Low Confidence Camera readings" to discard them and save only as blocked camera readings. This will be very useful in case a barrier only opens for high confidence requests as validation in future does not make sense as long as the vehicle cannot enter the zone.
- When the "Riverty Collective Invoice" invoice type is selected in <u>Invoicing</u> settings [57], you can set an Invoicing fee.
- Select a normal tariff. This list is populated from WebOffice. Optionally check the Quarantine check box [69].
- When the operator Country is Norway, two additional tariffs become available.

| CWO Tariff          |   | Tick Value |
|---------------------|---|------------|
| Disabled            | ~ | 0          |
| Use quarantine time |   |            |
|                     |   |            |
| WO Tariff           |   | Tick Value |

- o Electrical Vehicle Tariff.
  - Select the CWO Tariff for this Zone (See WebOffice Permit configuration) and set its tick value
- Handicap Permit Tariff
  - Select the CWO Tariff for this Zone and set its tick value
- o Optionally check the <u>The Quarantine check box</u> ها for any of the tariffs.

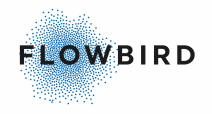

- When using barriers update the settings in the Barriers tab
- Save the record

# **10.11.1** The Quarantine check box .1

Tariffs can have the option to set a quarantine period. During this period, new purchases will be calculated from the first purchase that activated the quarantine period. The quarantine is calculated per vehicle and Zone.

This is used where tariffs have e.g., the first hour free to prevent re-using that free hour over and over again.

| Norr | nal Tariff               |           |            |
|------|--------------------------|-----------|------------|
| C\   | NO Tariff                |           | Tick Value |
|      | Flowbird GO Garage 1 (1) | ~         | 100        |
|      | Use quarantine time      | ◯ Per day | Per hour   |
|      |                          | Number of | of Hours 0 |

After checking the quarantine check-box you can select quarantine for 1 day or for a specific number of hours.

# 10.11.1 Barriers tab

Barriers allow you to control a separate part of the garage only available for Permit holders and white listed vehicles.

The opening of the barrier can be followed on Barrier Event Log 75.

### Zone configuration

To set up a barrier you may want to create a separate zone (child zone) inside an existing zone. In this child zone:

- Set the Parent Zone to the parent garage. this will normally be a garage with standard Flowbird GO ANPR entry camera control.
- Optionally, enable the "Use Permit Integration" and select a "CWO Parking Zone Key".
   As Permit is configured in WebOffice you can find the correct Parking Zone ID there.
- Enable the barrier options listed below.

### Camera Configuration

Add the communication details for each barrier to the cameras involved.

Normally only the barrier for the incoming lane will be configured. The barrier for the outgoing lane will auto-detect a vehicle and open to let it pass.

See <u>Barrier configuration</u> [47] for this.

After configuring a camera, it will become visible in the Barrier manager 44.

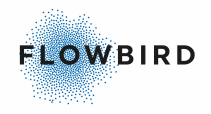

Here you can open a barrier on request manually.

| Edit zone                                         | × |
|---------------------------------------------------|---|
| Settings Barriers                                 | _ |
| Open Barriers For High Confidence Camera Readings |   |
| Disabled                                          |   |
| Open Barriers for Whitelisted Vehicle             |   |
| Enabled                                           |   |
| Open Barriers For Permit                          |   |
| Enabled                                           |   |
|                                                   |   |
|                                                   |   |
|                                                   |   |
|                                                   |   |
|                                                   |   |
|                                                   |   |
| Save                                              |   |

- When enabling "Open barriers for high confidence Camera readings" only vehicles with a high confidence reading can enter the garage
- When enabled the "Open Barrier for White-listed Vehicles will open the barrier when a white-listed vehicle approaches
- Enabling "Open Barrier for Permit" will open the barrier when a vehicle with an active permit approaches

#### Note:

For Barriers to work in combination with Permit added vehicles, the "Enable permit integration" must be enabled.

# 10.11.1 VSM Messages .3

This tab allows adding and modifying of messages to be displayed on an LED Sign within each zone.

The LED sign will request the messages to display using an API. The LED sign must therefore know the Zone ID.

Use the "Authenticate" API (/api/v1/Authenticate) to generate an authentication token using POST.

Use the "Messages" API (/api/v1/VMS/Messages) using GET to retrieve the message to display. Add "zoneld" and "messageld" as parameters to the request

The Zone ID can be found in the <u>Cameras</u><sup>[45]</sup> page.

| Camera Id ↓ | Zone               | Zone Id                             | Operator  | Description     |
|-------------|--------------------|-------------------------------------|-----------|-----------------|
| 76          | Manuals - Garage 2 | 83bfb199-3c80-4e87-6d85-08d871e0d76 | 0 Manuals | Manual002 - Out |

| Cottingo        | Paging 1/1/0                             | Massagas                              |                                                     |                                      |                 |                                      |                      |         |
|-----------------|------------------------------------------|---------------------------------------|-----------------------------------------------------|--------------------------------------|-----------------|--------------------------------------|----------------------|---------|
| Settings        | Barners VMS                              | messages                              |                                                     |                                      |                 |                                      |                      |         |
|                 |                                          |                                       |                                                     |                                      |                 |                                      |                      |         |
|                 |                                          |                                       |                                                     |                                      |                 |                                      |                      | Add Ne  |
|                 |                                          |                                       |                                                     |                                      |                 |                                      | Full Open            |         |
| Id              | Message 1                                | Message 2                             | Message 3                                           | Message 4                            | Rate            | Address                              | Message              | Options |
| <b>Id</b>       | Message 1                                | Message 2                             | Message 3                                           | Message 4                            | Rate            | Address                              | Message<br>Stockholm | Options |
| <b>Id</b><br>43 | Message 1<br>Thanks for<br>choosing us ! | Message 2<br>Hope to see<br>you again | Message 3<br>Next time,<br>consider our             | Message 4<br>and tyre<br>change spot | Rate<br>1 \$/hr | Address<br>23535<br>Michigan         | Message<br>Stockholm | Options |
| <b>Id</b><br>43 | Message 1<br>Thanks for<br>choosing us ! | Message 2<br>Hope to see<br>you again | Message 3<br>Next time,<br>consider our<br>car wash | Message 4<br>and tyre<br>change spot | Rate<br>1 \$/hr | Address<br>23535<br>Michigan<br>Ave, | Message              | Options |

# **10.12 Handicap permit**

This page list the register HCP permits (Norway only)

### Note:

The HCP permit holder cannot change their permit! They need to contact the operator if the permit details need to be changed.

| Handicap Permit                        |                 |                     |                     |            |
|----------------------------------------|-----------------|---------------------|---------------------|------------|
| Showing 1 to 10 of 28 Handicap Permits |                 |                     |                     |            |
| License Plate: Search                  |                 |                     |                     | Q <b>X</b> |
| Permit Number                          | 1 License Plate | ↓↑ Created Date     | ↓ # Expiration Date | Options    |
| 353535                                 | HCP789          | 2022-05-27 13:31:32 | 2022-12-31 23:59:59 | 🗾 🔀        |
| 565656                                 | BBC123          | 2022-03-21 08:27:21 | 2022-12-31 23:59:59 | 🗾 🔀        |
| 565656                                 | ER12345         | 2022-03-21 08:27:21 | 2023-03-31 23:59:59 | 🗾 🔀        |
| 456798                                 | WAV123          | 2021-11-18 13:35:17 | 2021-12-31 23:59:59 | 🗾 🔀        |
| 40000F                                 | 00740346        | 2024 00 00 00 42 42 | 2024 00 24 22:00:00 |            |

Operators can edit or delete permits.

| iit Handicap Permit |  |
|---------------------|--|
| Permit Number *     |  |
| 353535              |  |
| License Plate*      |  |
| HCP789              |  |
| Expiration Date*    |  |
| Evelopitan Data     |  |

# **10.13 Blacklist Vehicle**

Blacklisted vehicles cannot register for a permit using the Public Web Portal.

When a person tries to register a blacklisted vehicle the will get a warning message: "Permit number cannot be registered".

FLOWBIRD

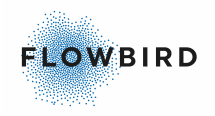

| Blacklist Vehicle     |                     |            | Add New |  |
|-----------------------|---------------------|------------|---------|--|
| License Plate: Search |                     |            |         |  |
| License Plate         | ↓F Created Date     | J↑ Options |         |  |
| DSF528                | 2023-03-29 08:33:46 | ×          |         |  |
| ASD123                | 2023-03-29 08:33:28 | ×          |         |  |
| ASD122                | 2023-03-29 08:53:59 | ×          |         |  |

When adding a vehicle to the blacklist, the date is set to today.

| Add new vehicle  |       |                  |  |  |  |  |  |  |  |
|------------------|-------|------------------|--|--|--|--|--|--|--|
| License Plate: * |       |                  |  |  |  |  |  |  |  |
| License Plate    |       |                  |  |  |  |  |  |  |  |
| Save and Close   | Close | Save and Add new |  |  |  |  |  |  |  |

Note:

A deleted vehicle cannot be undone. You will have to add it again.

# **10.14 Occupancy Reference**

The Occupancy Reference page allows you to adjust the occupancy calculation to mirror the correct number of occupied spaces.

Enter a new record with the correct number of occupied spaces to "reset" the Occupancy calculation to the correct percentage. The new occupancy percentage is calculated from the Date Reference after entering a record.

**Occupancy Reference** 

| Showing 1 to 1 of 1 References |       |                           |     |                     |    |                           |  |            |  |  |  |
|--------------------------------|-------|---------------------------|-----|---------------------|----|---------------------------|--|------------|--|--|--|
| Operator: Ma                   | nuals | <ul><li>✓ Zone:</li></ul> | All | ~                   |    |                           |  | Q <b>x</b> |  |  |  |
| Zone                           | .↓†   | Date Reference            | 11  | Date Created        | ţ. | Number Of Occupied Spaces |  | Occupancy  |  |  |  |
| Manuals - Garage               | e 2   | 2020-11-23 11:52:00       |     | 2020-11-23 11:52:49 |    | 2                         |  | 20%        |  |  |  |

+ Add
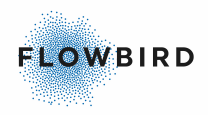

# 10.14. Add Occupancy reference

| Add Reference      | × |
|--------------------|---|
| Operator:          |   |
| Manuals ~          |   |
| Zone:              |   |
| Manuals - Garage 2 |   |
| Reference Date:*   |   |
| 2020-11-23 11:56   |   |
| Occupied Spaces:*  |   |
| Occupied Spaces    |   |
| Cancel Add         |   |

- Select the Operator
- Select the Zone
- Select the date and time you calculated the actual occupancy. The current
  occupancy will be calculated taking the started end finished session after the
  entered date into account.
- Set the number of occupied spaces
- Click [Add] to save the record

## **10.15 Tariff Discount**

Tariff discounts are discounts on the tariff linked to the zone.

Discounts are used when the start and end time of a parking session are inside the discount period. When one of the times is outside the discount period, no discount will be calculated.

Tariff Discount

| Showing 1 to 2 of 2 Discounts |             |                    |       |           |  |            |    |              | Add | INCW |   |   |
|-------------------------------|-------------|--------------------|-------|-----------|--|------------|----|--------------|-----|------|---|---|
| Operator: A<br>Date: F        | All<br>From | ✓                  | Zone: | All       |  | •          |    |              |     |      | ۹ | × |
| Date                          | ↓₹          | Zone               |       | From time |  | ↓† To time | J1 | Discount (%) | ţţ  |      |   |   |
| 2021-07-21                    |             | Manuals - Garage 2 |       | 13:00     |  | 15:00      |    | 23           |     |      |   |   |
| 2021-07-13                    |             | TMC Test           |       | 05:03     |  | 13:00      |    | 50           | 2   |      |   |   |

- A tariff discount only is valid for one day in the specified period
- A Tariff discount can be deleted or copied.
- A Tariff discount cannot be deleted after it has expired.

#### Adding a discount

To add a discount, click the "Add New button in the upper right corner

A stat blave

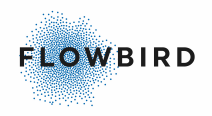

| Add new discount            | ×   |
|-----------------------------|-----|
| Operator: *                 |     |
| All 🗸                       |     |
| Zone: *                     |     |
| All                         |     |
| Date: *                     |     |
| Date                        |     |
| Valid From time: *          |     |
| Valid From                  |     |
| Valid To time: *            |     |
| Valid To                    |     |
| Discount (%): *             |     |
| Discount (%)                |     |
| Save and Close Save and Add | new |

- Select the operator
- Select the Zone
- Select the date
- Set the start and end time
- Set the discount in percent (%)
- Save the discount

### Copying a discount

To copy a discount, click the "Copy" button

A pop-up is shown with all the fields but the date filled in from the original discount

- Change any setting if needed.
- Select a date and save the discount

## 10.16 Email Log

This page is used to show information about the emails notifications that are sent from Flowbird GO - ANPR to users.

Possible mails that we sent:

- Camera Alert Notification
- Intelligent Enforcement mails

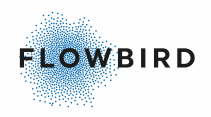

#### Email Log

| Showing 1 to 1          | I0 of 24 Logs        |               |                     |                                      |   |   |
|-------------------------|----------------------|---------------|---------------------|--------------------------------------|---|---|
| Operator:<br>User Name: | All                  | v             |                     |                                      | Q | × |
| User                    | Email                | Operator      | Date Created        | Email Type                           |   |   |
| User1                   | on supplication prop | GO Regression | 2022-05-30 16:30:08 | Intelligent Enforcement Notification |   |   |
| Ferrari999              | stances property and | GO Regression | 2022-05-30 16:30:07 | Intelligent Enforcement Notification |   |   |
| User1                   | on supplication prog | GO Regression | 2022-05-30 16:15:07 | Intelligent Enforcement Notification |   |   |
| Ferrari999              | stances property and | GO Regression | 2022-05-30 16:15:06 | Intelligent Enforcement Notification |   |   |
| User1                   | on supplication prog | GO Regression | 2022-05-30 16:00:09 | Intelligent Enforcement Notification |   |   |
| Ferrari999              | on supplication prop | GO Regression | 2022-05-30 16:00:08 | Intelligent Enforcement Notification |   |   |
| User1                   | on supplication prog | GO Regression | 2022-05-30 15:45:22 | Intelligent Enforcement Notification |   |   |
| 5                       |                      | 00.0          | 0000 05 00 15 15 01 |                                      |   |   |

# **10.17 Barrier Event Log**

This page is used to display logs about each barrier opening action at entry or exit.

You can expand each row to see details about the request made to the IO Device which opens the barrier.

#### Barrier Event Log

| Showing            | 1 to 7 of 7 Logs |                 |           |           |                     |                           |
|--------------------|------------------|-----------------|-----------|-----------|---------------------|---------------------------|
| Operato<br>Timesta | mp: From •       | ✓ Zone: All     | ~         |           |                     | Q ×                       |
|                    | License Plate    | Zone            | Camera Id | Lane Type | Timestamp           | $\downarrow_{\tau}^{\Pi}$ |
| +                  | YT12             | GO Regression 1 | 99        | Out       | 29/06/2022 10:47:47 |                           |
| +                  | YT12             | GO Regression 1 | 99        | In        | 29/06/2022 10:47:33 |                           |
| +                  | JKT888           | GO Regression 1 | 99        | Out       | 28/06/2022 15:15:58 |                           |
| +                  | JKT888           | GO Regression 1 | 99        | In        | 28/06/2022 15:11:10 |                           |
| +                  | MK12345          | GO Regression 1 | 99        | In        | 28/06/2022 11:07:01 |                           |
| +                  | VK12345          | GO Regression 1 | 99        | In        | 28/06/2022 10:52:09 |                           |
| +                  | BK12345          | GO Regression 1 | 99        | In        | 28/06/2022 10:44:59 |                           |
|                    | License Plate    | Zone            | Camera Id | Lane Type | Timestamp           |                           |

## 10.18 Reports

This page displays the reporting date that can be send using the scheduled report function in Add User Account and My Account 4.

- The default time windows displayed is one week.
- The maximum period to display is one month back in time from now.
- The data displayed can be exported to Excel

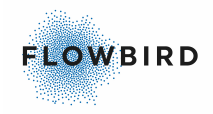

| Reports                                                  |               |                |                     |               |                  |                    |                       |                  |                    | B                | Excel |
|----------------------------------------------------------|---------------|----------------|---------------------|---------------|------------------|--------------------|-----------------------|------------------|--------------------|------------------|-------|
| Showing 1 to 5 of 5 Re<br>Operator: Cale D<br>Date: From | emo<br>- To   | ~              | Zone: All           | ۷             |                  |                    |                       |                  |                    | Q                | ] >   |
| Zone 🏭                                                   | Entry Reading | s Exit Reading | s Finished Sessions | Total Revenue | Revenue Terminal | Revenue Web Portal | Revenue Permit Portal | Revenue Passport | Revenue ParkMobile | Revenue Netsuite | Re    |
| ANPR Test zon                                            | 6             | 4              | 4                   | 12.00 kr      | 0.00 kr          | 0.00 kr            | 0.00 kr               | 0.00 kr          | 0.00 kr            | 0.00 kr          | 0.    |
| Avam Test                                                | 0             | 0              | 0                   |               |                  |                    |                       |                  |                    |                  |       |
| LILLA URSVIK (7007                                       | ) 4           | 5              | 0                   | 0.00 kr       | 0.00 kr          | 0.00 kr            | 0.00 kr               | 0.00 kr          | 0.00 kr            | 0.00 kr          | 0.    |
| Manuals (5001)                                           | 2             | 2              | 1                   | 12.00 kr      | 0.00 kr          | 0.00 kr            | 0.00 kr               | 0.00 kr          | 0.00 kr            | 0.00 kr          | 0     |
| US Test Zone                                             | 20            | 1              | 3                   | 33.44 kr      | 0.00 kr          | 1.44 kr            | 0.00 kr               | 0.00 kr          | 0.00 kr            | 0.00 kr          | 0     |
| 0                                                        |               |                |                     |               |                  |                    |                       |                  |                    |                  |       |

# 10.19 InfoScreen Editor

See <u>InfoScreen tokens</u> <sup>59</sup> for how to set up the infoscreens

The Infoscreen Editor allows you designing the Infoscreen to fit you look and feel.

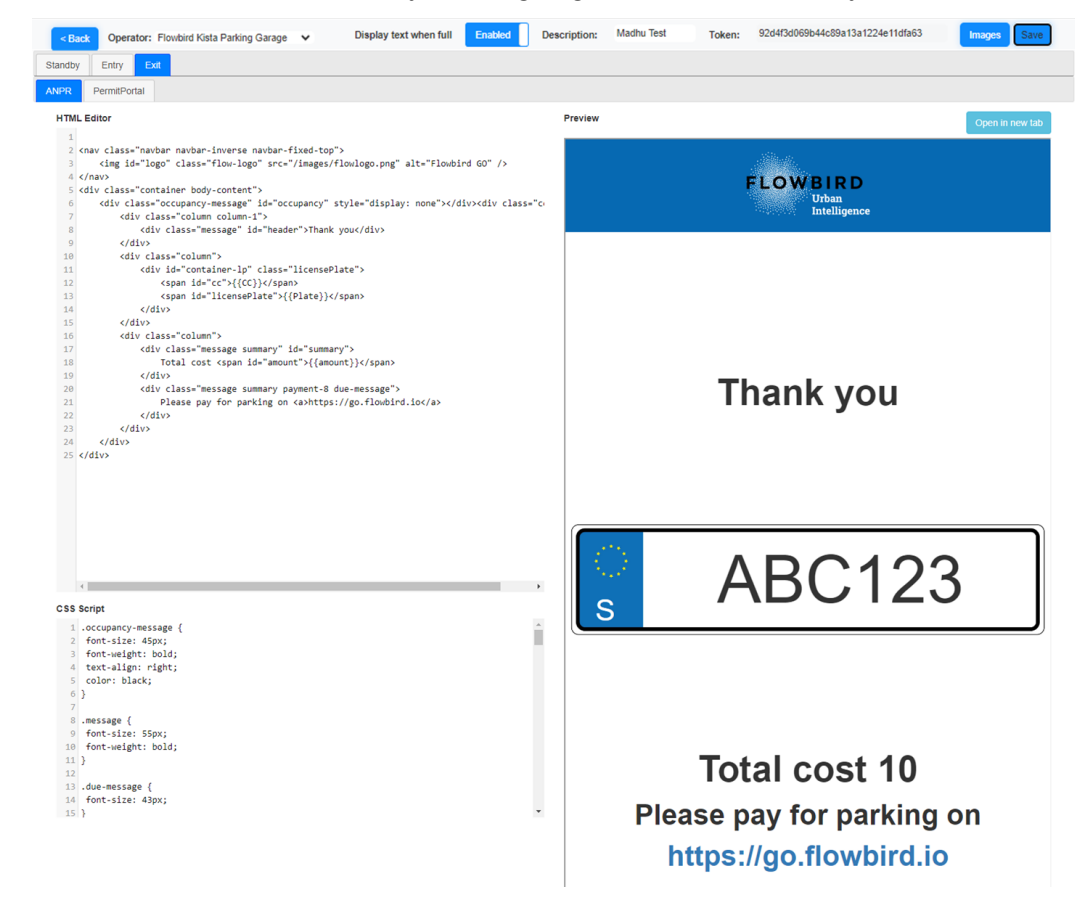

#### Important:

You need good HTML knowledge to work with this page!

After opening the page you are presented with a page with 3 areas:

- The Upper area allows you to:
  - o filter the operator
  - Select to display "Full" instead of 0 free spaces
  - Set a description for this screen
  - Upload images

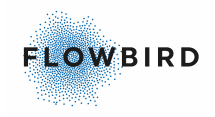

- Save the layout
- The left-hand part of the lower area contains the <u>Editor</u> 17.
  - The upper part contains three tabs for displaying the standby mode, The entry display, and the exit display
  - $\circ$  the lower part contains the CSS script and is static for all pages
- The Right-hand part of the lower area shows the <u>Preview</u> of your changes. You may need to scroll down to see the whole preview.

# 10.19. The editor

The editor section contains 3 tabs for each page to display and the CSS section. The CSS section is used on all pages.

Important: You need good HTML knowledge to work with this page!

#### Structure of the editor

- HTML section (Upper part).
  - The Standby screen is displayed when no car is entering or exiting the garage. It is the idle status of the infoscreen.
  - The Entry screen is displayed when a car enters the garage.
    - ANPR
    - PermitPortal
  - The Exit screen is displayed when a car enters the garage.
    - ANPR
    - PermitPortal. This part has pages for Paid exits or Not Paid exits
      - Paid
      - Not Paid
- The CSS code is used on all pages (Lower part).

#### Default code

The chapter **Default code** <sup>[80</sup>] contains the default code for each page.

#### Using variables

To display e.g. the licence plate and country code you can use variables

Variables are written between 2 curly brackets {{varialble}}

```
<div id="container-lp" class="licensePlate">
    <span id="cc">{{CC}}</span>
    <span id="licensePlate">{{Plate}}</span>
</div>
```

Currently we support the following variables

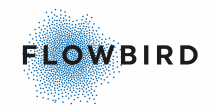

| Variable                                | description                                                                                             |
|-----------------------------------------|----------------------------------------------------------------------------------------------------|
| Available Normal Tariff<br>Spaces       | Available spaces for normal tariffs                                                                     |
| Spaces                                  | The PermitPortal Tariff Occupancy Limit must be set for this to work                                    |
| Available PermitPortal<br>Tariff Spaces | Available spaces for Permit.<br>The PermitPortal Tariff Occupancy Limit must be set<br>for this to work |
| СС                                      | Country code                                                                                            |
| Plate                                   | License plate                                                                                           |
| amount                                  | session amount (only valid for exit)                                                                    |
| Occupied Normal Tariff                  | Occupied spaces for normal tariffs                                                                      |
| Spaces                                  | The PermitPortal Tariff Occupancy Limit must be set for this to work                                    |
| Occupied PermitPortal                   | Occupied spaces for Permit                                                                              |
|                                         | for this to work                                                                                        |
| premitnumber                            | permit number of handicap permit                                                                        |
| dueAmount                               | amount that are due, only in case partial payment                                                       |

 Occupied Normal Tariff Spaces and Available Normal Tariff Spaces will show data related to sessions not affected by the specified PermitPortal Tariff
 Occupied PermitPortal Tariff Spaces and Available PermitPortal Tariff Spaces will show data related to sessions that are affected by the specified PermitPortal Tariff

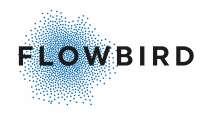

# 10.19.1 Using images .1

| Images Gallery                                          | ж                                |
|---------------------------------------------------------|----------------------------------|
| jaguar.jpg                                              | Image Choose File No file chosen |
| Flowbird-Logo-Blue.png                                  | Upload                           |
|                                                         |                                  |
|                                                         |                                  |
|                                                         |                                  |
|                                                         |                                  |
| Copy Code                                               | Add New                          |
| <u>Uploading a new image</u>                            |                                  |
| Image                                                   |                                  |
| Choose File No file chosen                              |                                  |
| Upload                                                  |                                  |
| <ul> <li>Select a file from you PC using the</li> </ul> | [Choose file] button             |

#### Open the Image selector to add or replace an image

, - <u>,</u> <u>,</u> <u>,</u>

Note: The image is displayed in real size. So you may have to resize the image to fit the eare you want to display it.

- Click the [Upload] button to add it to the list
- Click the [Add New] button if you want to upload more images

Using an image

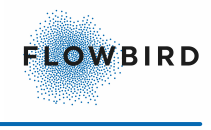

| Images | Gallery                     |            | × |
|--------|-----------------------------|------------|---|
|        | jaguar.jpg                  | FLOWPIDD   |   |
|        | Flowbird-Logo-Blue.png      |            |   |
|        | Old Dutch parking meter.jpg | inclugence |   |
|        |                             |            |   |
|        |                             |            |   |
|        |                             |            |   |

One of possible way to use image in html editor. You can copy it to your clipboard

1 <img class="flow-logo" src="/infoScreen/image/74dc74c2-fda5-4b3e-8f64-edde36d03b7a"></img>

#### Copy Code

#### Add New

- To use an image, select it in the image selector.
   A preview will be displayed and the code to use will be displayed below the list
- click the [Copy Code] button to copy the <img> tag to memory so you can past it in the HTML code section.
- Close the image selector to continue

# 10.19.1 Default code

### .2

This page contains the default code for each inforscreen page

#### Standby

#### Entry ANPR

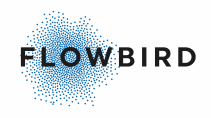

#### Entry PermitPortal

```
<nav class="navbar navbar-inverse navbar-fixed-top">
    <img id="logo" class="flow-logo" src="/images/flowlogo.png"</pre>
alt="Flowbird GO" />
</nav>
<div class="container body-content">
    <div class="occupancy-message" id="occupancy" style="display:</pre>
none"></div><div class="center">
        <div class="column column-1">
            <div class="message" id="header">Welcome</div>
        </div>
        <div class="column">
            <div id="container-lp" class="licensePlate">
                <span id="cc">{{CC}}</span>
                <span id="licensePlate">{{Plate}}</span>
            </div>
        </div>
    </div>
</div>
```

#### Exit ANPR

```
<nav class="navbar navbar-inverse navbar-fixed-top">
<img id="logo" class="flow-logo" src="/images/flowlogo.png"
alt="Flowbird GO" />
</nav>
<div class="container body-content">
    <div class="occupancy-message" id="occupancy" style="display:</pre>
none"></div><div class="center">
        <div class="column column-1">
            <div class="message" id="header">Thank you</div>
        </div>
        <div class="column">
            <div id="container-lp" class="licensePlate">
                <span id="cc">{{CC}}</span>
                 <span id="licensePlate">{{Plate}}</span>
            </div>
        </div>
        <div class="column">
            <div class="message summary" id="summary">
                Total cost <span id="amount">{{amount}}</span>
            </div>
            <div class="message summary payment-8 due-message">
                Please pay for parking on <a>https://go.flowbird.io</a>
            </div>
        </div>
    </div>
```

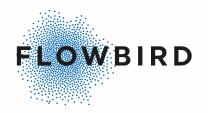

```
<img class="flow-logo" src="/infoScreen/image/74dc74c2-fda5-4b3e-
8f64-edde36d03b7a"></img>
</div>
```

#### Exit PermitPortal Paid

```
<nav class="navbar navbar-inverse navbar-fixed-top">
    <img id="logo" class="flow-logo" src="/images/flowlogo.png"</pre>
alt="Flowbird GO" />
</nav>
<div class="container body-content">
    <div class="occupancy-message" id="occupancy" style="display:</pre>
none"></div><div class="center">
        <div class="column column-1">
            <div class="message" id="header">Thank you</div>
        </div>
        <div class="column">
            <div id="container-lp" class="licensePlate">
                <span id="cc">{{CC}}</span>
                <span id="licensePlate">{{Plate}}</span>
            </div>
        </div>
        <div class="column">
            <div class="message summary" id="summary">
                Total cost <span id="amount">{{amount}}</span>
            </div>
            <div class="message summary" id="summary-3">
             <img class="summary" src="/images/aproved.png" id="summary-3-</pre>
2" />
                 Paid via EasyPark
          </div>
        </div>
    </div>
```

</div>

#### Exit PermitPortal Not Paid

```
<nav class="navbar navbar-inverse navbar-fixed-top">
    <img id="logo" class="flow-logo" src="/images/flowlogo.png"</pre>
alt="Flowbird GO" />
</nav>
<div class="container body-content">
    <div class="occupancy-message" id="occupancy" style="display:</pre>
none"></div><div class="center">
        <div class="column column-1">
            <div class="message" id="header">Thank you</div>
        </div>
        <div class="column">
            <div id="container-lp" class="licensePlate">
                <span id="cc">{{CC}}</span>
                <span id="licensePlate">{{Plate}}</span>
            </div>
        </div>
        <div class="column">
            <div class="message summary" id="summary">
                Total cost <span id="amount">{{amount}}</span>
            </div>
            <div class="message summary" id="summary-3">
             <img class="summary" src="/images/aproved.png" id="summary-3-</pre>
2" />
                 Paid via EasyPark
          </div>
```

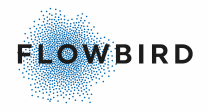

</div>
</div>
</div>

**CSS** Script

```
.occupancy-message {
  font-size: 45px;
  font-weight: bold;
  text-align: right;
   color: black;
}
.message {
  font-size: 75px;
   font-weight: bold;
font-family: Verdana;
color: blue;
}
.due-message {
   font-size: 43px;
}
body {
    padding-top: 50px;
    padding-bottom: 20px;
}
.body-content {
    padding-left: 15px;
    padding-right: 15px;
   text-align: center;
}
.carousel-caption p {
    font-size: 20px;
    line-height: 1.4;
}
.carousel-inner .item img[src$=".svg"] {
    width: 100%;
}
#qrCode {
    margin: 15px;
}
@media screen and (max-width: 767px) {
    .carousel-caption {
        display: none;
    }
}
.column {
  height: 27vh;
}
.column-1 {
   display: flex;
   align-items: center;
}
```

Issue 31

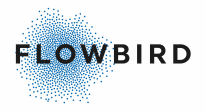

```
display: block;
   margin-left: auto;
  margin-right: auto;
}
.RIGHT {
   display: block;
  margin-left: auto;
}
img.flow-logo {
  max-width: 260px;
}
img.flow-logo-custom {
  max-width: 260px;
  min-height: 140px;
}
.navbar {
   background-color: #0669b2;
   border-color: #0669b2;
   height: 140px;
}
.center {
   display: flex;
   flex-direction: column;
   justify-content: center;
   align-items: center;
  text-align: center;
  min-height: 82vh;
}
.body-content{
   margin-top: 100px;
}
footer {
  position: fixed;
   bottom: 0;
  width: 1170px;
  text-align: left;
}
.licensePlate {
  margin-top: 20px;
  margin-bottom: 30px;
  min-width: 740px;
   font-size: 120px;
   background-image: url('/images/licensePlate.png');
   background-size: contain;
   background-repeat: no-repeat;
   background-position-x: center;
   padding-right: 30px;
   display: flex;
}
.licensePlateNO {
   margin-top: 20px;
  margin-bottom: 30px;
  min-width: 740px;
   font-size: 120px;
   background-image: url('/images/licensePlateNO.png');
   background-size: contain;
   background-repeat: no-repeat;
```

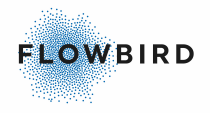

```
background-position-x: center;
   padding-right: 30px;
   display: flex;
}
#licensePlate {
   vertical-align: middle;
  width: 82%;
  padding-top: 4px;
}
#cc {
   margin-top: 90px;
  font-size: 45px;
  color: white;
  width: 18%;
   align-self: flex-start;
}
.licensePlate-header {
   background-color: #0669b2;
  border-radius: 50px 50px 0px 0px;
  -moz-border-radius: 50px 50px 0px 0px;
   -webkit-border-radius: 50px 50px 0px 0px;
  height:46px;
  font-size: 20px;
   color: white;
}
img.summary {
  max-width: 144px;
}
@media (min-width: 1600px) {
   .container{
      width: 1570px;
   }
}
@media (max-width: 992px) {
   .licensePlate {
      font-size: 100px;
      height: 170px;
      padding-top: 10px;
   }
}
img.payment-8 {
  max-width: 100px;
}
```

## 10.19. Preview

You may need to refresh the page after saving you changes to see you new layout.

When refreshing you will lose any data to display.

You can open the preview in a new tab using the button on the right side of the section

<sup>2</sup> 

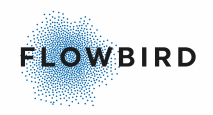

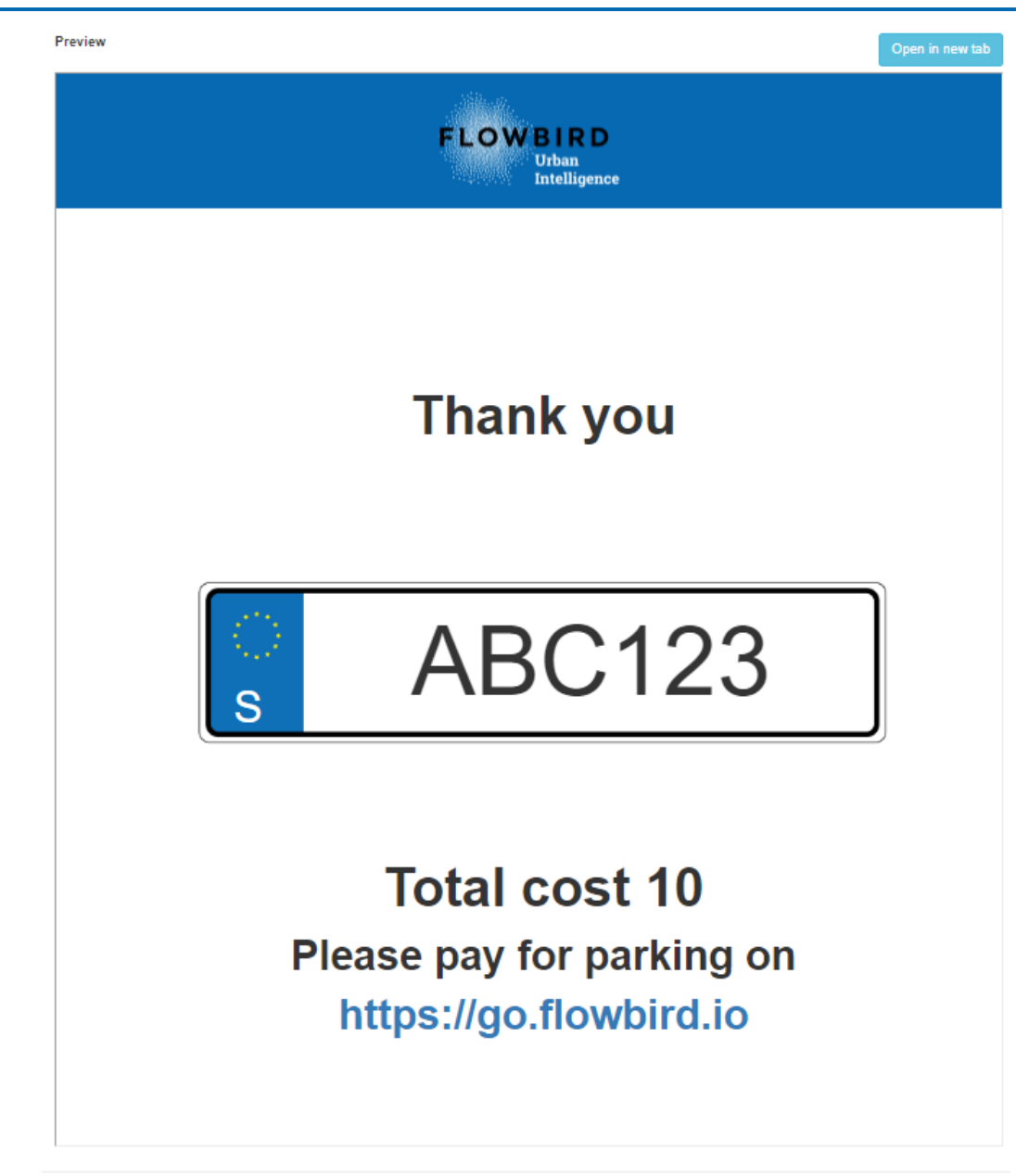

# 10.20 Occupancy Infoscreen

Occupancy InfoScreen tokens are used to connect a display to the Flowbird GO - ANPR portal to display the current occupancy of the garage.

This works in the same way as the Entry and exit InfoScreen tokens

|                                           |                        |                                  |            | + Create |  |  |  |
|-------------------------------------------|------------------------|----------------------------------|------------|----------|--|--|--|
| Showing 1 to 5 of 5 Occupancy Screen      |                        |                                  |            |          |  |  |  |
| Operator: Flowbird Kista Parking Garage 🗸 |                        |                                  |            | Q ×      |  |  |  |
| Operator                                  | ↓ <b>#</b> Description | Token                            | Options    |          |  |  |  |
| Flowbird Kista Parking Garage             | Madhu Test             | 92d4f3d069b44c89a13a1224e11dfa63 | <b>Z</b> X |          |  |  |  |
| Flowbird Kista Parking Garage             |                        | 55e771d8b5ed4e8faae4f9512d985ff7 | 🔀 🔀        |          |  |  |  |
|                                           |                        |                                  |            |          |  |  |  |

Occupancy Infoscreen list page

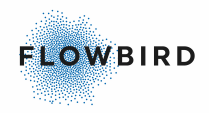

|           | FLOW BIRD<br>Urban<br>Intelligence |
|-----------|------------------------------------|
|           |                                    |
|           | LIVE OCCUPANCY DATA                |
|           | PARKING GARAGE                     |
| Total Spa | ces: 19                            |
| Occupied  | Spaces: 2                          |
| Available | Spaces: 29                         |
|           | LIVE OCCUPANCY DATA                |
|           | MADHU ZONE                         |
| Total Spa | ces: 41                            |
| Occupied  | Spaces: 0                          |
| Available | Spaces: 81                         |
|           | LIVE OCCUPANCY DATA                |
|           | CHILD ZONE FOR MADHU               |
| Total Spa | ces: 89                            |
| Occupied  | Spaces: 31                         |
| Available | Spaces: 42                         |

Occupancy infoscreen preview

### **Editor**

Click the [Edit] button to edit the page to fit your look and feel.

The editor works in the same way as the InfoScreen Editor 76

Note that the figures displayed in the preview are just examples as the do not have any relation to the real time status.

# 10.21 Access Tokens

A list of all access tokens configured in the system

Available types:

- Cameras
- External Mobile Apps
- External Operators
- Info screens
- System

| Access    | s Tokens            |                         |                     |                 |             |                     |                                                         |   |
|-----------|---------------------|-------------------------|---------------------|-----------------|-------------|---------------------|---------------------------------------------------------|---|
| Showing 1 | to 10 of 127 Tokens | \$                      |                     |                 |             |                     |                                                         |   |
| Token:    | Search              | Date Created:           | From -              | То              |             |                     | Q                                                       | × |
| Туре      | All                 | ×                       |                     |                 |             |                     |                                                         |   |
| Token     |                     |                         |                     | Expiration Date | ↑ Active ↓↑ | Date Created ↓F     | Туре                                                    |   |
| 454e70be  | e414fac32cc4f14d6   | 00e14cbc3e36622ac43e7   | be4444def2761c24f83 |                 | Active      | 2023-10-02 09:40:29 | EXTERNAL - OPERATOR: 31                                 |   |
| abca9329  | )f6c7a2b044f9d2ae   | 2d1f117cbf249a5baa77fcb | 976ee90b158766b8c   |                 | Active      | 2023-09-29 13:32:05 | CAMERA - 128                                            |   |
| fbe3971e  | b87c26de4302ca49    | f033f286645f1b129e0f7e  | 00e2b23b851c0f092c  |                 | Active      | 2023-09-27 11:18:37 | INFOSCREEN - b99e171e-4aa6-47df-8c5f-08db7265f395 1 Out |   |

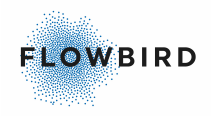

# 10.22 QR Code Validation

We will offer parking validation via QR codes that are distributed via email, SMS or print.

- Validations can be limited to weekdays or dates.
- Validations can be limited to be used x amount of times.
- Validations give the user the first x hours of free parking.
- Validations can be stacked (you can apply up two three different validations if you happen to have them).

CWT needs to be able to scan the validation QR code after scanning the parking QR code. OffStreet will build APIs that manage QRs.

The validations will be applicable on Flowbird GO - Barrier sessions as well as Flowbird GO - ANPR session which are not linked to a permit.

| QR Code Val       | lidation    |                  |      |                  |      |                   |               |            |               |                     |                  |
|-------------------|-------------|------------------|------|------------------|------|-------------------|---------------|------------|---------------|---------------------|------------------|
| QR Validation     | QR Gene     | eration Log      |      |                  |      |                   |               |            |               |                     |                  |
| Showing 1 to 10 o | of 11 QR Va | alidations       |      |                  |      |                   |               |            |               |                     | + Create         |
| Operator: All     |             |                  | ~    |                  |      |                   |               |            |               |                     | Q *              |
| Name              |             | Valid From       | J1   | Valid To         | 11   | Discount Amount 1 | QR Code Count | Times Used | Operator 1    | Created Date        | Options          |
| Free manuals      |             | 2023-09-11 13:33 | 3:00 |                  |      | 100.00            | 0             | 0          | Manuals       | 2023-09-11 13:34:21 | 🖍 Create & Print |
| My December C     | ampaign     | 2023-12-01 14:0  | 4:00 | 2023-12-31 14:04 | 4:00 | 2.00              | 16            | 0          | GO Regression | 2023-08-29 14:05:25 | Create & Print   |

| Field           | Description                                                                                                    |
|-----------------|----------------------------------------------------------------------------------------------------|
| QR ID           | Unique QR code ID                                                                                                    |
| Operator        | The operator of the creator.                                                                                                    |
| Valid From      | Starting date for the QR Code                                                                                                    |
| Valid To        | End date for the QR code                                                                                                    |
| Discount Amount | Currently it's only in \$ currency.                                                                                                    |
| QR Code Count   | the number of printed QR codes. This value will be zero when creating<br>a QR Code and will increase each time you print some QR Codes. |
| Times Used      | The number of QR Codes used                                                                                                    |
| Operator        | The operator that uses/created the QR code                                                                                              |
| Created Date    | The date the QR Code was created                                                                                                    |
| Options         | Edit/Create & Print                                                                                                    |

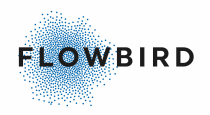

# 10.22. QR Generation log

This page displays the number of QR validation Codes that are printed.

The total amount off printer QR Codes is displayed on the <u>QR Code</u> <u>Validation</u> **Not** list page

| QR Code Validation                                     |    |                     |         |
|--------------------------------------------------------|----|---------------------|---------|
| QR Validation QR Generation Log                        |    |                     |         |
| Showing 1 to 10 of 27 QR Validations                   |    |                     |         |
| Operator: All 🗸                                        |    |                     | Q *     |
| QR<br>QR Code Created<br>Validation Count Date ↓₹ User |    |                     |         |
| My December Campaign                                   | 6  | 2023-09-11 13:23:51 | vinbev  |
| reg qr                                                 | 1  | 2023-09-05 00:36:46 | bikramp |
| My December Campaign                                   | 10 | 2023-08-29 14:06:00 | johanl  |

# 10.22. Create a QR code 2

Click the [Create] button in the upper right corner to create a new QR Validation Code.

| Edit QR Validation                        | × |
|-------------------------------------------|---|
| Operator:                                 |   |
| GO Regression (1956)                      |   |
| Name:*                                    |   |
| My December Campaign                      |   |
| Valid From time: *                        |   |
| 2023-12-01 14:04                          |   |
| Valid To time:                            |   |
| 2023-12-31 14:04                          |   |
| Discount Amount: *                        |   |
| 2.00                                      |   |
| Custom Message:*                          |   |
| \$2 discount on your next parking session |   |
|                                           |   |
| 0                                         |   |
| Cancel Save                               |   |

Fill in the details and save the QR Code

# 10.22. Printing a QR Code 3

To print a QR Validation code select the [Create & Print] button for the QR Code you want to print.

Printing QR Codes will increase the QR Code Count on the list page

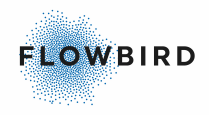

| Create & P | rint QR Code    | × |
|------------|-----------------|---|
| Number of  | QR Codes: *     |   |
| Number     | of QR Codes     | ¢ |
| QR Codes   | per row:        |   |
| 1          |                 | * |
| Page Size: |                 |   |
| Lottery R  | leceipt         | ~ |
| Cancol     | Croate & Print  |   |
| Cancel     | Create & Pfifit |   |

- Enter the number of QR Codes you want t to print
- Select the number of QR Codes per row
- Select the paper size or create your own custom size Page Size:

| -               |   |
|-----------------|---|
| Custom          | ~ |
| Width (inch) *  |   |
| 8.27            |   |
| leight (inch) * |   |
| 11.7            |   |

The QR Codes will be generated as a PDF.

# **11** Accounts

This section contains the pages for user management:

- User Accounts 90
- My Account 94

## **11.1 User Accounts**

The User Accounts page allow you to create user and reset their passwords if needed.

Can only be viewed by Operator Administrators and System Administrators!

| User Acco                        | ounts        |                                       |           | Add New    |
|----------------------------------|--------------|---------------------------------------|-----------|------------|
| Showing 1 to 3 of 3 U            | ser accounts |                                       |           |            |
| Operator: Manu<br>User Role: All | als          | User Name: Search                     |           | Q <b>X</b> |
| User Name                        | 11 Operator  | Ĵ↑ User Role                          | ↓† Status | Options    |
| Controler                        | Manuals      | Daily Managment - Manuals             | Active    | <b>×</b>   |
| Manuals                          | Manuals      | Regular - Manuals                     | Active    | × ×        |
| ManualsAdmin                     | Manuals      | Operator Admin - Manuals              | Active    | 🔀 🔀        |
| User Name                        | Operator     | User Role<br>Figure 29: User accounts | Status    | Options    |

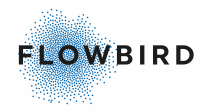

Accounts can be deleted using the **X** button. Deleted account are not visible in the list and cannot be re-activated again.

| List item | Explanation                                                                                               |
|-----------|----------------------------------------------------------------------------------------------------|
| User Name | The Account identifier.                                                                                   |
| Operator  | The name of Operator the account is linked to. Defaults to their company when viewed by an administrator. |
| User Role | The User Role assigned to this User Account.<br>See <u>User Roles ଡ</u> ି:                                |
| Status    | An account can be set to active or inactive.                                                              |

## 11.1.1 Add User Account

- Details tab 91
- Access tab 93

## 11.1.1. Details tab

1

To add a User, click the [Add New] button.

#### A pop-up will be displayed.

| Access     User Name *     Power User     Power User     AutoTest     User Role     Intelligent Enforcement Email Notifications     Enail *     Uncertain Camera Readings Alert Notifications     Enabled     Notification Frequency     Notification Frequency     Time zone     (UTC 12.00) International Date Line \ ~                                                                                                    | new User                              |                                               |                                            |            |
|----------------------------------------------------------------------------------------------------|---------------------------------------|-----------------------------------------------|--------------------------------------------|------------|
| User Name * User Type Reports   Power User AutoTest AutoTest   AutoTest User Role Intelligent Enforcement Email Notifications   Email * Uncertain Camera Readings Alert Notifications Enabled   Password * Always Logged In Notification Frequency   Confirm Password * Inabled Notification Frequency   (UTC-12.00) International Date Line \ \ Language   English \                                                                                                    | etails Access                         |                                               |                                            |            |
| Power User   AutoTest   AutoTest   Uncertain Camera Readings Alert Notifications   Enabled   Notification Frequency   Always Logged In   Enabled   Confirm Password *   (UTC-12.00) International Date Line \ v   English                                                                                                    | User Name *                           | User Type                                     | Reports                                    |            |
| Operator   AutoTest   Email*   Incertain Camera Readings Alert Notifications   Incertain Camera Readings Alert Notifications   Incertain Camera Readings Alert Notifications   Intelligent Enforcement Email Notifications   Intelligent Enforcement Email Notifications   Intelligent Enforcement |                                       | Power User 🗸                                  | AutoTest                                   | ~ <b>+</b> |
| AutoTest   Email*   Enail*   Enailed   Incertain Camera Readings Alert Notifications   Enabled   Notification Frequency   Always Logged In   Enabled   Confirm Password*   (UTC-12.00) International Date Line \ \   English                                                                                                    | Operator                              | User Role                                     |                                            |            |
| Email * Uncertain Camera Readings Alert Notifications   Enabled Notification Frequency   Password * 15 Minutes •   Confirm Password * •   (UTC-12.00) International Date Line \ •   English •                                                                                                    | AutoTest ~                            | ~                                             | Intelligent Enforcement Email Notification | IS         |
| Enabled Notification Frequency   Password * 15 Minutes   Confirm Password * Enabled     Image   English                                                                                                    | Email *                               | Uncertain Camera Readings Alert Notifications | Enabled                                    |            |
| Always Logged In Password * Confirm Password * (UTC-12:00) International Date Line \  English                                                                                                    |                                       | Enabled                                       | Notification Frequency                     |            |
| Password * Enabled Confirm Password * (UTC-12:00) International Date Line \  Language English                                                                                                    |                                       | Always Logged In                              | 15 Minutes 🗸                               |            |
| Confirm Password *<br>Time zone<br>(UTC-12.00) International Date Line \ v<br>Language<br>English v                                                                                                    | Password *                            | Enabled                                       |                                            |            |
| Confirm Password * Time zone (UTC-12:00) International Date Line \  Language English                                                                                                    |                                       |                                               |                                            |            |
| Time zone (UTC-12:00) International Date Line \  Language English                                                                                                    | Confirm Password *                    |                                               |                                            |            |
| Time zone (UTC-12:00) International Date Line \  Language English                                                                                                    |                                       |                                               |                                            |            |
| (UTC-12:00) International Date Line \  Language English                                                                                                    | Time zone                             |                                               |                                            |            |
| Language<br>English v                                                                                                    | (UTC-12:00) International Date Line \ |                                               |                                            |            |
| English 🗸                                                                                                    | Language                              |                                               |                                            |            |
|                                                                                                    | English 🗸                             |                                               |                                            |            |
|                                                                                                    | Enabled                               |                                               |                                            |            |
| Enabled                                                                                                    | IsActive                              |                                               |                                            |            |
| Enabled                                                                                                    | Active                                |                                               |                                            |            |
| Enabled<br>IsActive<br>Active                                                                                                    |                                       |                                               |                                            |            |

Figure 30: Add user

- Insert a user name and email.
- Select a default Operator. This operator will be used during login in as the current operator

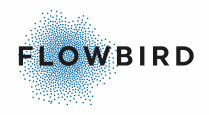

- Select the user role from the drop-down list See <u>User Roles</u>
- Set the password.
- Confirm the password.
- Select the Time Zone for this user.
- Select the Language 18
- Optionally enable the Camera Communication Alert Notification.
- Optionally enable "Uncertain Camera Readings Alert Notifications". This will send an email to the user with information about how many uncertain camera readings there is for the users operator.
  - The email informs about how many uncertain camera readings there is matching the following filter
    - Readings for the operator assigned to the user
    - Readings no older than 24 hours
    - Readings that are available for manually edits and verification. See <u>Quick Corrections</u>
  - A new email is sent every 5 minutes as long as the following conditions are true:
    - There is more than 0 uncertain readings
    - There has been a change since the last email (there are new uncertain readings since the last email was sent)
- Optionally enable the "Always Logged In" slider to keep the selected user logged in. This setting is recommended for the <u>Quick Corrections</u> [29] page.
- Set the isActive flag to false if the user is currently not allowed to access the site
  - Optionally: Select a report. A separate report in Excel format will be sent for each operator selected.
     Select how often a report will be send, Weekly or Monthly.

The reports contain a summary over parking sessions per zone for the selected operators.

• Enable the Intelligence Enforcement Email Notification if the user is to receive these notifications in their email.

The information sent includes:

- Total number of active sessions
- Number of not paid sessions
- Number of sessions within grace time
- Occupancy

After enabling the notification, you can select the reporting frequency

- o Set the notification frequency time. (Default 15 minutes) or
- Select "Based on event"

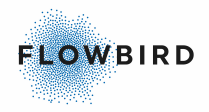

#### Select the Notification event and set the threshold

#### Notification Frequency

Based on event 🗸

#### Notification Event

O Total number of not paid sessions

O Percentage of not paid sessions

• Continue to the <u>Access tab</u> [93] or

Note: When changing a user role, you must save the change before the Access tab is updated.

• Click [Save].

# 11.1.1. Access tab 2

The Access tab shows different content depending on the selected user role

• For regular users you can select zones the user has access to.

#### Note:

Users will automatically get access to zones when these are added later on.

| Edit User            |           |                  |  |  |  |
|----------------------|-----------|------------------|--|--|--|
| Details              | Access    |                  |  |  |  |
| Restrict Zone Access |           |                  |  |  |  |
|                      | Active    |                  |  |  |  |
| _                    | 🕶 🔽 Manua | lls              |  |  |  |
|                      | 🗹 Ma      | nuals - Garage 2 |  |  |  |
|                      | 🗹 Ma      | nuals - Garage 1 |  |  |  |

 For Power Users you can select Operators and countries the user can manage

| Edit User             |     |
|-----------------------|-----|
| Details Access        |     |
| Operator Access       |     |
| AutoTest              | ~ + |
| Country Administrator |     |
| FINLAND               | ~ + |

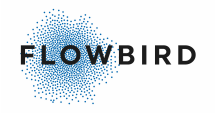

- Optionally: Select additional operators that can be managed by this user. Selecting access to the operator's data is done on the Dashboard. To view the data for a specific operator, the user must navigate to the Dashboard.
  - To add an additional operator, select the operator and use the Add button
  - To remove an operator, use the delete button 🔀 behind the operator.
- Optionally: select a Country for this user to act as country administrator. Selecting a country will grant access to all operators in that country. Operators that are added later will automatically be included in this access.

Selecting access to the operator's data is done on the Dashboard. To view the data for a specific operator, the user must navigate to the Dashboard.

- To add a country, Select the country and use the Add button
- To remove a country use the delete button 🗳 behind the country.

## **11.1.2 Edit User Account**

When editing a User Account, you can do one of the following actions:

- The most common reason to edit a User Account is to reset the password.
- It is also possible to grant or remove administrator rights.
- You can set the account to inactive to prevent the user from logging in temporary
- Change the Time Zone
- Set access options in the <u>Access tab</u>

## 11.2 My Account

Use the My Account page the change your password on a regular base.

You can also select a report to be sent to you on a regular base. See <u>Add User</u> <u>Account</u> for a description of the reports

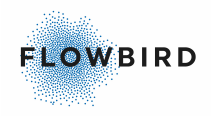

| Operator                                                         | Reports                                     |   |   |
|------------------------------------------------------------------|---------------------------------------------|---|---|
| Mandal Parkerings garage                                         | Mandal Parkerings garage                    | ~ | + |
| User Role                                                        | Mandal Parkerings garage                    |   |   |
| SYSTEM ADMINISTRATOR                                             | Weekly      Monthly                         |   |   |
| Email *                                                          | Intelligent Enforcement Email Notifications |   |   |
| vincent.bevort@flowbird.group                                    | Disabled                                    |   |   |
| Password *                                                       |                                             |   |   |
|                                                                  |                                             |   |   |
| Confirm Password *                                               |                                             |   |   |
|                                                                  |                                             |   |   |
| Time zone                                                        |                                             |   |   |
| (UTC+01:00) Amsterdam, Berlin, Berl                              |                                             |   |   |
|                                                                  |                                             |   |   |
| Language                                                         |                                             |   |   |
| Language<br>English ~                                            |                                             |   |   |
| Language<br>English v<br>Camera Communication Alert Notification |                                             |   |   |
| Language<br>English V<br>Camera Communication Alert Notification |                                             |   |   |

#### Figure 31: My account

## 11.3 User Roles

The User Roles pages allows you to create a user role for a specific function in your company.

Each user can only have one role assigned.

| Operator:     Manuals       Name:     Search |            | [        | <b>२ ×</b> |
|----------------------------------------------|------------|----------|------------|
| Name                                         | 🛓 Operator | Options  |            |
| Daily managment                              | Manuals    | <b>×</b> |            |
| Operator Admin                               | Manuals    | <b>×</b> |            |
| Regular                                      | Manuals    | <b>×</b> |            |

Only users with a Power User role are able to create or modify roles. I.e., disable or enable access to a specific page.

For each operator there will be 2 default roles.

- Operator Admin.
- Regular User.

A role can specify the pages a user with the role can see. See <u>Add a User</u> <u>Role</u>

- Click the [Add] button to create a new role
- Click the Edit button next to a role to change its configuration
- Click the delete button to delete a role. User Roles cannot be deleted if a User Account is assigned to that role.

To delete a role, you must assign all accounts to another role before you can delete it.

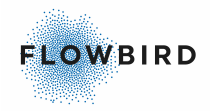

| List item | Explanation                                                                                        |
|-----------|----------------------------------------------------------------------------------------------------|
| Name      | The name of the role.                                                                              |
| Operator  | The name of Operator the role is linked to. Defaults to their company when viewed by a Power User. |

## 11.3.1 Add a User Role

To add a User Role, Click the [Add] button in the list view.

- Select the Operator to add the role to
- Give the role a descriptive name
- Select the page(s) that the role shall have access to
- Save the role

| Edit role      |                  | × |
|----------------|------------------|---|
| Operator       | Page permission  |   |
| Manuals        | Camera Readings  |   |
| mandalo        | Parking Sessions |   |
| Name *         | Invoicing        |   |
|                | Occupancy        |   |
| Operator Admin | Camera Status    |   |
|                | Administration   |   |
|                | Accounts         |   |
|                | Statistics       |   |
|                | _                |   |

# **12 GO Barrier**

### Flowbird GO - Barrier integration

| GO Barrier                        |                                                                 |                        |        |                        |      |                |            |                   |    |                        |       |        |        |              |          |            |         |    |
|-----------------------------------|-----------------------------------------------------------------|------------------------|--------|------------------------|------|----------------|------------|-------------------|----|------------------------|-------|--------|--------|--------------|----------|------------|---------|----|
| Showing 1 to 10 of 73             | Sessions                                                        |                        |        |                        |      |                |            |                   |    |                        |       |        |        |              |          |            |         |    |
| Operator:                         | Flowbird Kista Parking Garage 🗸 Barrier Zone: All 🗸 Session Id: |                        | Search |                        |      |                | Q          | ×                 |    |                        |       |        |        |              |          |            |         |    |
| Start Date:                       | From                                                            | - To                   |        | End Date:              |      | From           | -          | То                |    |                        |       |        |        |              |          |            |         | _  |
| Paid Interval Start:              | From                                                            | - To                   |        | Paid Interval En       | d:   | From           | -          | То                |    |                        |       |        |        |              |          |            |         |    |
| Grace Period End:                 | From                                                            | - To                   |        | Session Registe        | red: | From           | -          | То                |    | Session Last           | t Upd | lated: | From   | -            | То       |            |         |    |
|                                   |                                                                 |                        |        |                        | Dela | later al       | De         | al laste and      |    | Course Bardard         |       | 7      |        | Constant     |          | Constant.  |         |    |
| Session Id                        |                                                                 | Start Date             | 11     | End Date 11            | Star | t J            | En         | d                 | 11 | End                    | .↓↑   | Name   | Ĵĵ     | Registered   | 11       | Updated    | 151     | ↓₹ |
| 979760E6-3BE0-B4E<br>A4645F1167D6 | 85-1F07-                                                        | 2023-10-18<br>14:24:00 |        |                        |      |                |            |                   |    |                        |       | Garage | Bell 1 | 2023-10-18 1 | 14:24:56 | 2023-10-18 | 14:24:5 | 6  |
| FB356C89-5123-AB5<br>F9B17F9FD65C | 4-882F-                                                         | 2023-10-18<br>14:24:00 |        |                        |      |                |            |                   |    |                        |       | Garage | Bell 1 | 2023-10-18 1 | 14:24:37 | 2023-10-18 | 14:24:3 | 7  |
| ea1eb12603bd11eeb                 | 354506b8dd1cc8b                                                 | 2023-09-14<br>09:35:00 |        | 2023-09-14<br>09:46:00 | 2023 | 09-14 09:35:00 | ) 20<br>09 | 23-09-14<br>47:00 |    | 2023-09-14<br>09:57:00 |       | Garage | Bell 1 | 2023-09-14 0 | 9:35:09  | 2023-09-14 | 09:47:2 | 5  |
| ea1eb12603bd11eeb                 | 354506b8dd1cc8b                                                 | 2023-08-24<br>14:40:00 |        | 2023-09-14<br>09:24:32 |      |                |            |                   |    |                        |       | Garage | Bell 1 | 2023-08-24 0 | 08:40:54 | 2023-09-14 | 09:24:3 | 2  |

Save

# 13 Log Out

The Logout menu option will log you out of the system and display the login page again.

# 14 Public Web Portal

The end-user can access a public portal to pay her parking fees.

The current example displays the page in Swedish.

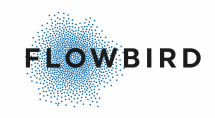

| <b>Betala inom 48 timmar</b><br>Nedan kan du kontrollera om du har några obetalda parkeringsavgifter. Betalar du inom 48 timmar<br>undviker du fakturering. |                                  | اللاstånd د Kontakt د الم                                                                   |
|----------------------------------------------------------------------------------------------------|----------------------------------|---------------------------------------------------------------------------------------------|
| Nedan kan du kontrollera om du har några obetalda parkeringsavgifter. Betalar du inom 48 timmar<br>undviker du fakturering.                                 | Datal                            | a in any 10 time mark                                                                       |
| Nedan kan du kontrollera om du har några obetalda parkeringsavgifter. Betalar du inom 48 timmar<br>undviker du fakturering.                                 | Betala                           | a inom 48 timmar                                                                            |
|                                                                                                    | Nedan kan du kontrollera om du h | ar några obetalda parkeringsavgifter. Betalar du inom 48 timmar<br>undviker du fakturering. |
|                                                                                                    |                                  |                                                                                             |
| Reg Nr SÖK                                                                                                    | <b>A</b>                         | Reg Nr SÖK                                                                                  |
|                                                                                                    |                                  |                                                                                             |
|                                                                                                    |                                  |                                                                                             |
| Registrera ditt HCP-tillstånd                                                                                                    |                                  | Registrera ditt HCP-tillstånd                                                               |

The page allows you to pay within 48 hours after finishing your parking and payment of additional parking time when exceeding the grace time when paid in a CWT.

If you will try to pay later than 48 hours after the parking session was finished, you will not find your parking. An invoice will be sent to the registered owner of the car.

You can register a Norwegian HCP tillstånd [98] on this page.

Finding payable sessions

Enter your License Plate in the input field and press "Sök" (search).

If you find one or more records, you will be allowed to pay all of them in one go by checking them all.

|              | A MBL798            | SÖK                 |         |
|--------------|---------------------|---------------------|---------|
| Zon          | Stattid             | Sluttid             | Belopp  |
| KISTA Garage | 2018-12-16 13:45:00 | 2018-12-16 15:45:00 | 24,00kr |
| KISTA Garage | 2018-12-16 09:45:00 | 2018-12-16 12:45:00 | 36,00kr |
|              | BETA                | LA NU               |         |

Figure 33: payable sessions

- Select the records to pay.
- Click the [Pay Now] (Betala nu) button.
- A pop-up will open depending on the connected payment method.
- IF asked, select the card type you want to pay with.
- enter the card details like Card number, expiration date, and CVC number.
- Confirm the payment.
- After an approved payment you will be able to retrieve a receipt in PDF format.

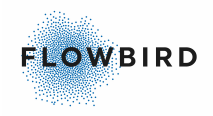

# 14.1 HCP tillstånd

The Public portal page also allows you to register a Handicap License (Norway only).

- If the end-user wants to change the license plate or the expire date on an existing handicap license, they need to enter all details as if they register a "new" license. the changes will overwrite the existing data.
- When an end-user want to register a license plate that already exist in the system, e.g., from another handicap license that sold their car, the old handicap license with the license plate will be removed and the license plate will be registered on the new handicap license.

Registrera ditt HCP-tillstånd

|    | ę.               |  |  |  |  |  |
|----|------------------|--|--|--|--|--|
| ڪ  | Reg Nr           |  |  |  |  |  |
| φ. | Tillståndsnummer |  |  |  |  |  |
| 6  | Utgångsdatum     |  |  |  |  |  |
|    | ок               |  |  |  |  |  |

The operators can check and see all the <u>HCP permits</u> that are registered. They also can edit or delete an HCP that is registered.

Operators can <u>Blacklist Vehicles</u> [71] by License Plate when the vehicle does not have the right to register a HCP permit.

# **15 Intelligent Enforcement "Public" page**

The Intelligent Enforcement pages allow the enforcers to verify the status of parked cars against their payments.

The page is accessed via <u>https://intelligentenforcement.azurewebsites.net/</u> and uses the same log in as the Flowbird GO - ANPR portal.

• After successful log in you will see the <u>Dashboard</u> [99] page.

| $\equiv$ Intelligent Enforcement |                                 |                                              |                                      |                        | P Sessions    |
|----------------------------------|---------------------------------|----------------------------------------------|--------------------------------------|------------------------|---------------|
|                                  |                                 |                                              |                                      | Operator<br>All        |               |
|                                  | Total number of active sessions | Number of sessions without valid<br>payments | Number of sessions within grace time |                        |               |
|                                  | 12                              | 7                                            | 0                                    |                        |               |
| Parking Zone Summary             |                                 |                                              |                                      |                        | Show All Data |
| P Intelligent zone 1             |                                 |                                              |                                      |                        |               |
| 7 (58%)<br>Not Paid              |                                 | 0 (0%)<br>Within grace time                  |                                      | 12 (100%)<br>Occupancy |               |

• From the dashboard you can access the <u>List page set</u> listing all the ongoing parking sessions.

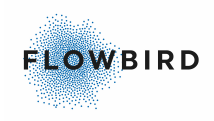

| elligent Er | nforcement         |                      |              |            |                     |                     |                     | Dashboard   |
|-------------|--------------------|----------------------|--------------|------------|---------------------|---------------------|---------------------|-------------|
| Operator    | nt Enforcement 👻   | Sone Zone Intelligen | t zone 1 👻   | <b>A</b> U | icense plate        | Payment status      | Ť                   |             |
|             |                    |                      |              |            |                     |                     | Q Search            | ➔ Logout    |
|             |                    |                      |              |            |                     |                     | Loaded: 2021-11-    | 23 14:52:18 |
|             | Zone               | License Plate        | Country Code | Amount     | Start Date ↓        | Payment Start       | Payment End         |             |
|             | Intelligent zone 1 | VFR123               | S            | 4.00       | 2021-11-23 14:31:00 | 2021-11-23 14:33:00 | 2021-11-23 15:33:00 |             |
|             | Intelligent zone 1 | HFR123               | s            | 3.00       | 2021-11-23 14:30:00 | 2021-11-23 14:49:00 | 2021-11-23 14:52:00 |             |
|             | Intelligent zone 1 | RET129               | N            |            | 2021-02-11 11:58:00 |                     |                     |             |
|             |                    |                      |              |            |                     | Rows per page: 10 - | 1-3 of 3 1 < <      | 2 21        |

# 15.1 Dashboard

When opening the Intelligence Enforcement page, you will see the dashboard.

The dashboard will display an overview of the current status of the parking sessions for the selected operator

The parking Session button in the upper right corner will show all the parking sessions for the selected operator and hide the dashboard. the link "Show all Data" will do the same.

|                      |                            |                                 |                                              |                                         |                               | P Sessions    |
|----------------------|----------------------------|---------------------------------|----------------------------------------------|-----------------------------------------|-------------------------------|---------------|
|                      |                            |                                 |                                              |                                         | Operator<br>All               | Ŧ             |
|                      |                            | Total number of active sessions | Number of sessions without valid<br>payments | Number of sessions within grace<br>time |                               |               |
|                      |                            | 12                              | 7                                            | 0                                       |                               |               |
| Parking Zone Summary |                            |                                 |                                              |                                         |                               | Show All Data |
| P Intelligent zone 1 | <b>7 (58%)</b><br>Not Paid |                                 | 0 (0%)<br>Within grace time                  |                                         | <b>12 (100%)</b><br>Occupancy |               |

# 15.2 List page

The List page displays all the ongoing parking sessions

| Int | telligent Ei | nforcement         |                  |              |        |                     |                     | Dashboard                   |
|-----|--------------|--------------------|------------------|--------------|--------|---------------------|---------------------|-----------------------------|
|     | Operator     | ent Enforcement 👻  | Sone Intelligent | zone 1 👻     |        | icense plate        | Payment status      | · ·                         |
|     |              |                    |                  |              |        |                     |                     | Q Search Dogout             |
|     |              |                    |                  |              |        |                     |                     | Loaded: 2021-11-23 14:52:18 |
|     |              | Zone               | License Plate    | Country Code | Amount | Start Date ↓        | Payment Start       | Payment End                 |
|     |              | Intelligent zone 1 | VFR123           | s            | 4.00   | 2021-11-23 14:31:00 | 2021-11-23 14:33:00 | 2021-11-23 15:33:00         |
|     |              | Intelligent zone 1 | HFR123           | s            | 3.00   | 2021-11-23 14:30:00 | 2021-11-23 14:49:00 | 2021-11-23 14:52:00         |
|     |              | Intelligent zone 1 | RET129           | N            |        | 2021-02-11 11:58:00 |                     |                             |
|     |              |                    |                  |              |        |                     | Rows per page: 10 - | 1-3 of 3  < < > >           |

You will see a timestamp just above the list on the right side of the screen reminding you when the page was loaded.

Rows are coloured depending on the payment status:

- Red: Not paid
- Yellow: within grace time
- Blank: Paid for

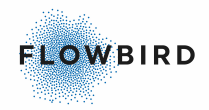

| List item     | Explanation                                                                                                    |  |  |  |  |  |  |
|---------------|----------------------------------------------------------------------------------------------------|--|--|--|--|--|--|
| Check box     | This check box can be checked if a ticket has been issued by an enforcer.                                                                                                    |  |  |  |  |  |  |
|               | A button "Ticket Issued" shows when the enforcer checks one or<br>more boxed. When clicking this button, a pop-up asks for the data<br>and time the ticket was issued. When clicking "set" the status<br>change is saved. |  |  |  |  |  |  |
|               | Warning: This change cannot be undone!                                                                                                    |  |  |  |  |  |  |
| Zone          | The parking zone where session was started                                                                                                    |  |  |  |  |  |  |
| License Plate | Plate number of the vehicle                                                                                                    |  |  |  |  |  |  |
| Country Code  | Country code of the vehicle                                                                                                    |  |  |  |  |  |  |
| Payment Start | Local start time of the payment made (if empty there is no payment)                                                                                                    |  |  |  |  |  |  |
| Payment End   | Local end time of the payment made (if empty there is no payment) incl. Grace time                                                                                                    |  |  |  |  |  |  |
| Start Date    | The date recorded from the camera when the vehicle entered                                                                                                    |  |  |  |  |  |  |
| Amount        | Amount paid for the session. (If empty there is no payment)                                                                                                    |  |  |  |  |  |  |

# 15.3 Filter area

The filter area contains the filter, a short-cut to the dashboard, and a logout button.

If the filter is not visible, use the menu button  $(\blacksquare)$  in the top left corner to open it. Close the filter with the (X) in the upper right corner

| Q |                                     |   |          |   |               |                | × |
|---|-------------------------------------|---|----------|---|---------------|----------------|---|
| å | Operator<br>Intelligent Enforcement | Ŧ | Sone All | • | License plate | Payment status | • |
| F | Sort by<br>Start Date ↓             | Ŧ |          |   |               |                |   |
|   | Dashboard                           |   |          |   |               |                |   |
| € | Log out                             |   |          |   |               |                |   |

The page can be filtered on:

- Operator
- Zone
- License Plate
- Payment Status

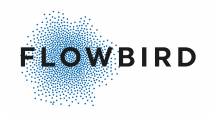

# **Keyword index**

## - A -

About this Manual 7 Accounts 90 18 Languages Log in 10 Log Out 96 My Account 94 **User Accounts** 90 Add Operator Allow Override Payment 51 Anpr Type 51 Intelligent enforcement 51 logo 51 Manual Invoicing 51 mobile apps 51 operator address 51 Request Blocking Interval 51 Show overview image 51 Use automatic adjustments 51 Administration 43

### - B -

Barrier manager Camera Id 44 Description 44 Operator 44 Option 44 Zone 44 **Barriers** Barrier manager 69 **Camera Configuration** 69 white-listed vehicles 69 Zone configuration 69

## - C -

Camera readings **Blocked Camera Readings** 44 Camera Id 27 Confidence 27 27 Country Created Date Utc 27 Image 27 Lane Id 27 Lane Type 27 License Plate 27 Zone 27 Cameras Add a Camera 46 Barrier configuration 47

Camera Id 45 **Confidence Threshold** 46 Description 45 Edit a Camera 46 Token 45 Zone 45 **CWO** Integration failed communication with WebOffice 59 WebOffice Integration 59 - D -Dashboard 19 **Camera Communication Problems** 26 **Ongoing Parking Sessions** 25 Overstayed vehicles 25 Uncertain Camera Readings 21 **Unmatched Camera Readings** 24 **Displaying images** License Plate 17 vehicle 17 - E -

Exception 19 Exporting data Excel 18 PDF 18

## - F -

Filter functions Clear filter button 13 Date filters 13 date picker 13 Drop-down list boxes 13 Input boxes 13 Search button 13 Filter types Clear filter button 13 Date filters 13 Drop-down list boxes 13 Input boxes 13 Search button 13

## - G -

General functions 10

## - H -

Heartbeats Camera ID 42 ID 42 Number of reads 42 Timestamp Utc 42 Zone 42

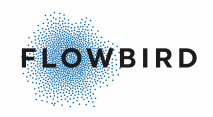

### -1-

InfoScreen InfoScreen Editor 76 InfoScreen tokens 59 InfoScreen Editor 76 CSS section 77 Default code 80 HTML section 77 Preview 85 The editor 77 Using images 79 Using variables 77 Intelligent Enforcement "Public" page 98 Dashboard 99 Filter area 100 List page 99 Introduction 7 Invoicing Amount 38 End Date Utc 38 Invoice Date UTC 38 Invoicing Statement 61 License Plate 38 send 38 Start Date Utc 38 Time Exceeded 38 Zone 38

## - L -

Languages British English 18 Dutch 18 Norwegian Bokmål 18 Swedish 18 Limitations 19 List of major changes 7 List pages 15 Changing the details of a record 16 **Displaying images** 17 Number of record displayed 15 Ordering the list 16 Views or Pages 15 Width of the pages 16 Log in Forgot Password 10 - M -

Menu structure 12

### - N -

No Data available 18

## - 0 -

Occupancy Add Occupancy reference 73 Number Of Spaces 40 **Occupancy Reference** 72 **Occupied Spaces** 40 Zone 40 **Ongoing Parking Sessions** Flowbird Permit 25 with External Permit 25 with permit HCP 25 Operator Add Operator 51 Auto Cancel Threshold 50 Automatic adjustment 50 Invoicing settings 57 Manual Invoicing 50 Merchant ID 50 Mobile Apps 50 Operator details 52 50 Operator Name Operator settings 53 Parking ID 50 Show overview image 50 Туре 50

## - P -

Parking Sessions Amount 30 Automatic adjustments 37 Camera details 30 Camera Id 30 Cancel a parking session 37 Confidence 30 Country 30 End Date Utc 30 Fuzzy Logic 37 Has Permit 30 Image 30 License Plate 30 **Payment Status** 30 Payment Type 30 reprocessing log 30 Session Type 30 Start a parking session 35 Start Date Utc 30 Status 30 Stop a Parking Session manually 36 **Timestamp UTC** 30 Zone 30 Payment options 7

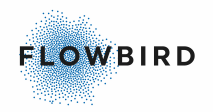

Public WebPortal Handicap Permit 98 HCP tillstånd 98 parking fees 96 pay 96

## - R -

Reprocessing Log Reprocessing Type 58

## - S -

Show record details Manual action log 14 Statistics 40 Structure of this book 8 System Administration 58 CWO Integration 59 System Requirements 9

## - T -

Tariff Discount 73 Tariff Test CWO Tariff 62 Zone Tariff 62 Terminology 9 Translation 60

## - U -

User Accounts Add User Account 91 Administrators 90 Edit User Account 94 inactive 94 Operator 90 Status 90 User Name 90 User Role 90 Users 90 **User Roles** Add a User Role 96 Name 95 Operator 95 Туре 95

## - V -

Verify a License Plate Cannot verify 24 Change type 22 Edit the License Plate 23 Manual action log 22 New value 22 Old value 22 Timestamp UTC 22 User 22 Verify only 23 Version information 17 VSM Messages 70

## - W -

Whitelist 47 Add a vehicle 48 Edit a vehicle 50

## - Z -

Zone 63 Add Zone 64 Barriers 69 Quarantine check box 69